S/M NO. : DPP221PEF0

# **Service Manual** 42" PLASMA PDP TV

## **CHASSIS : SP-221P, 221M**

Model: DPP-42A1GCSB DPM-42A1GCSB

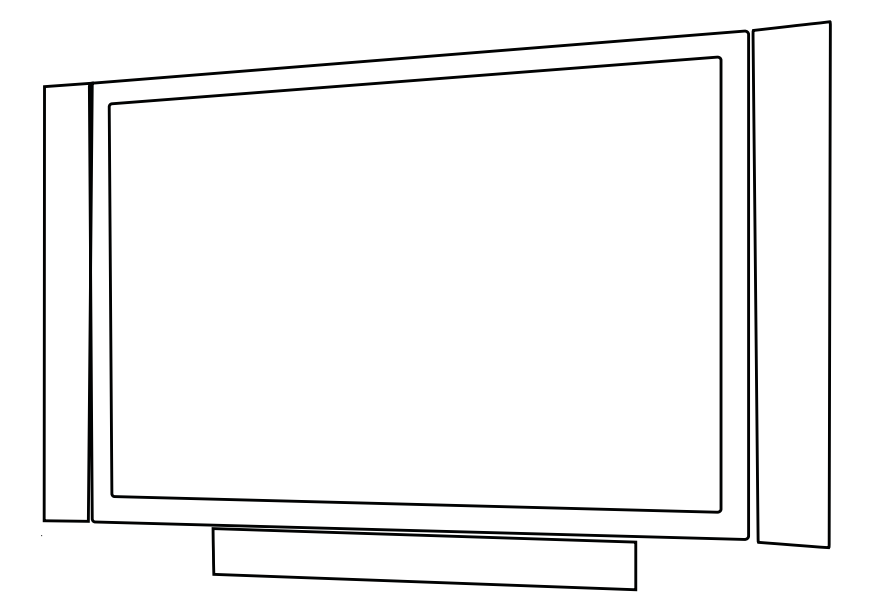

#### Caution

: In this Manual, some parts can be changed for improving. their performance without notice in the parts list. So, if you need the latest parts information, please refer to PPL(Parts Price List)in Service Information Center.

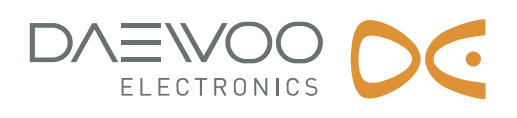

## Contents

| I. Parts with exception of MODULE        |    |
|------------------------------------------|----|
| 1. Safety Precaution                     | 3  |
| 2. Product Specification                 | 4  |
| 2-1. SPECIFICATION ······                | 4  |
| 2-2. Available Input Signal              | 6  |
| 2-3. Remote Control Setup Code           | 7  |
| 3. The Features of Inside                | 28 |
| 4. Block Diagram ·····                   | 29 |
| 5. Default Setting in User Menu OSD      | 30 |
| 5-1. Picture Mode                        | 30 |
| 5-2. Sound                               | 30 |
| 5-3. Screen ······                       | 31 |
| 5-4. Features                            | 13 |
| 6. Service Mode                          | 31 |
| 7. Power PCB ······                      | 32 |
| 7-1. Input and Environmental Requirement | 34 |
| 7-2. Output Characteristics              | 34 |
| 7-3. Function of Protection              | 34 |
| 7-4. Connector Specification             | 35 |
| 8. Power Adjustment                      | 35 |
| 8-1. Vs(Sustain Voltage) ·······         | 36 |
| 8-2. Va(Adress Voltage)                  | 36 |
| 8-3. 5Vcntl                              | 37 |
| 9. Noticeable Points While Assembling    | 38 |
| 10. Software Upgrade Method              | 39 |
| 11. Trouble Shooting                     | 42 |
| 12. Assembly List                        | 45 |
| 13. STRUCTURE OF PDP SET                 | 60 |
| 14. EXPLODED VIEW                        | 62 |

### II. Parts of MODULE

- 1. Confirmation Manual
- 2. Repair Manual

### I. Parts with the exception of MODULE

### **1. Safety Precautions**

- (1) When moving or laying down a PDP Set, at least two people must work together. Avoid any impact towards the PDP Set.
- (2) Do not leave a broken PDP Set on for a long time. To prevent any further damages, afterchecking the condition of the broken Set, make sure to turn the power(AC) off.
- (3) When opening the BACK COVER, you must turn off power(AC) to prevent any electric shock. When PDP is operating, high voltage and high current inside the Set can cause electric shocks.
- (4) When loosening screws, check the position and type of the screw. Sort out the screws and store them separately for reassembling. Because screws holding PCBs are working as electric circuit GROUNDING, make sure to check if any screw is missing when assembling / reassembling. Do not leave any screws inside the set.
- (5) If you open the BACK COVER, you will see a Panel Gas Exhaust Tube (Picture. 1-1) inside the bracket.
  If this part is damaged, the entire PDP
  PANEL must be replaced. Therefore, when working with the set, be careful not to damage this part.
- (6) A PDP Set contains different kinds of connector cables.
   When connecting or disconnecting cables, check the direction and position of the cable beforehand.

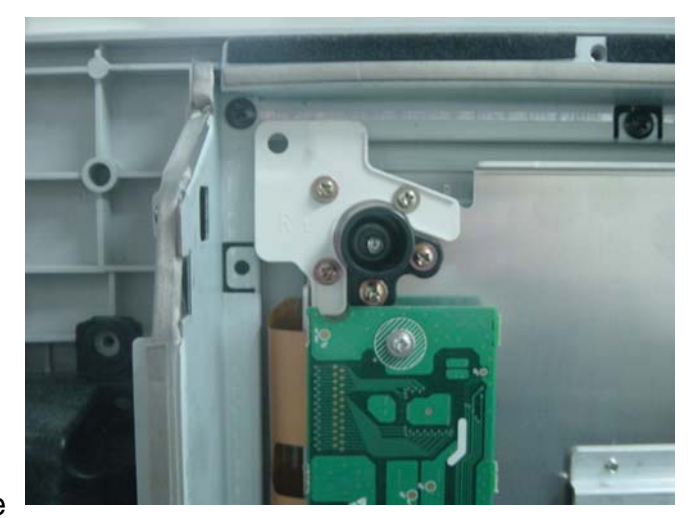

Picture.1-1 Panel Gas Exhaust Tube

(7) Connect / disconnect the connectors slowly with care especially FFC(film) cables and FPC cables.

Do not connect or disconnect connectors instantaneously with force, and handle them carefully for reassembling.

(8) Connectors are designed so that if the number of pins or the direction does not match, connectors will not fit.
When having problem in plugging the connectors are block their kind, position, and direction.

When having problem in plugging the connectors, check their kind, position, and direction.

### 2-1. SPECIFICATION

| ITEM                    | SPECIFICATION                                        | REMARK |
|-------------------------|------------------------------------------------------|--------|
| 1. GENERAL              |                                                      |        |
| 1-1. MODEL NO           | DPP-42A1GCSB, DPM-42A1GCSB                           |        |
| 1-2. CHASSIS NO         | DPP-42A1GCSB : SP-221P, DPM-42A1GCSB : SP-221M       |        |
| 1-3. SCREEN SIZE        | 42"(16 : 9)                                          |        |
| 1-4. COUNTRY            | Europe                                               |        |
| 1-5. RESOLUTION         | 1024(H) x 768(V)                                     |        |
| 1-6. REMOCON TYPE       | R-53J17                                              |        |
| 1-7. SAFETY STANDARD    | CE(CLASS B), CB                                      |        |
| 1-8 .TUNIG METHOD       | VS                                                   |        |
| 1-9. MEMORY CHANNEL     | 99CH                                                 |        |
| 2. MECHANICAL           |                                                      |        |
| 2-1. APPEARANCE         |                                                      |        |
| 1) WITHOUT STAND        | W x H x D = 1260 x 653 x 91 mm                       |        |
| 2) WITH STAND           | W x H x D = 1260 x 748.5 x 300 mm                    |        |
| 2-2. WEIGHT             |                                                      |        |
| 1) WITHOUT STAND        | 33 Kg                                                |        |
| 2) WITH STAND           | 38.75 Kg                                             |        |
| 3. ELECTRICAL           |                                                      |        |
| 3-1. VIDEO INPUT        | COMPOSITE(NTSC, PAL, SECAM, PAL-M/N, NTSC4.43) &     |        |
|                         | S-VHS(50/60Hz Y/C) 1 Port                            |        |
| 3-2. DTV/DVD INPUT      | 1080i, 720P, 480P , 480i, 576P, 576i                 |        |
|                         | (Y, Pb/Cb, Pr/Cr COMPONENT SIGNAL) 2 Ports           |        |
| 3-3. SCART INPUT        | SCART(COMPOSITE, R,G,B, SOUND R/L) 2 Ports           |        |
| 3-4. PC INPUT           | VGA ~ SXGA(Dot clock : 110MHz), 15 PIN D-SUB 1 Port  |        |
| 3-5. DVI INPUT          | DVI-D INPUT(DVI Jack) 1 Port                         |        |
| 3-6. TV INPUT           |                                                      |        |
| 1) COLOR STANDARD       | PAL B / G+I / I+D / K, L-SECAM, L'-SECAM             |        |
| 2) ANTENNA IN           | ONE INPUT 75 $\Omega$ Unbalanced(DIN Standard)       |        |
| 3) RECEPTION CHANNEL    |                                                      |        |
|                         | VHF LOW : E2 ~ S6 Ch.                                |        |
|                         | VHF HIGH : S7 ~ S36 Ch.                              |        |
|                         | UHF : S37 ~ E69 Ch.                                  |        |
|                         | L'-SECAM : FB, FC1, FC                               |        |
| 4) IF & SUBCARRIER      | PIF : 38.90MHz(PAL, L-SECAM)                         |        |
|                         | 33.9 MHz(L'-SECAM)                                   |        |
|                         | SIF : 33.40MHz(B/G), 32.90MHz(I/I),                  |        |
|                         | 32.4MHz(D/K, L-SECAM), 40.4MHz(L'-SECAM)             |        |
| 3-7. SOUND INPUT        | VIDEO 1 Port, DTV/DVD 2 Ports, PC 1 Port, DVI 1 Port |        |
| 3-8. SPEAKER OUTPUT     | 10W(R) + 10W(L)                                      |        |
| 3-9. POWER REQUIREMENT  | AC 100V~240V, 50/60Hz                                |        |
| 3-10. POWER CONSUMPTION | 310W                                                 |        |
| 3-11. RS-232 CONTROL    | RS-232 Communication(EXTERNAL UPGRADE)               |        |

| ITEM                         | SPECIFICATION                                                 | REMARK |
|------------------------------|---------------------------------------------------------------|--------|
| 3-12. AV OUTPUT              | SCART(CVBS, SOUND R/L) 2 Ports                                |        |
| 3-13. FUNCTION               |                                                               |        |
| 1) SCALING                   | DVI : Screen Mode(16 : 9, 4 : 3, Panorama)                    |        |
|                              | PC : Screen Mode(16 : 9, 4 : 3, Panorama), H/V Position, Auto |        |
|                              | TV / VIDEO / DVD(480, 576 i/p) : Screen Mode(16 : 9, 4 : 3,   |        |
|                              | Panorama, LB(16 : 9), LBS(16 : 9), 14 : 9, LB(14 : 9),        |        |
|                              | LBS(14 : 9) Auto)                                             |        |
| 2) OSD                       | * DPP-42A1GCSB : 17 Languages(English, Greek, Dutch,          |        |
|                              | German, Russian, Rumanian, Swedish, Danish, Finnish,          |        |
|                              | Norwegian, Spanish, Italian, Franch, Polish, Portuguese,      |        |
|                              | Czech, Hungarian)                                             |        |
|                              | * DPM-42A1GCSB : 19 Languages / up listed                     |        |
|                              | 17 languages +2 languages(PERSIAN, ARABIC)                    |        |
| 3) PIP / POP                 | TV, Video, S-Video / TV, Video, S-Video                       |        |
| 4) OTHERS                    | Still, Sleep Mode, Sound Mode, Timer, Screen Mode,            |        |
|                              | Teletext(Level 1.5), WSS                                      |        |
| 4. OPTICAL                   |                                                               |        |
| 4-1. SCREEN SIZE             | 42"(106 cm) DIAGONAL                                          |        |
| 4-2. ASPECT RATIO            | 16:9                                                          |        |
| 4-3. NUMBER OF PIXELS        | 1024(H) x 768(V)                                              |        |
| 4-4. DISPLAY COLOR           | 1,073,000,000 Colors(10bits for each RGB)                     |        |
| 4-5. CELL PITCH              | 300um(H) x 676um(V)(Green Cell basis)                         |        |
| 4-6. PEAK LUMINANCE          | 1200cd/m <sup>2</sup> (WITHOUT FILTER GLASS)                  |        |
| 4-7. CONTRAST RATIO          | 8000 : 1(Dark Room)                                           |        |
| 4-8. VIEWING ANGLE           | 160 degree(VERTICAL/HORIZONTAL)                               |        |
| 5. USERCONTROL & ACCESSORIES |                                                               |        |
| 5-1. CONTROL BUTTON(SET)     | PUSH-PULL S/W : AC POWER BUTTON                               |        |
|                              | SOFT S/W : MOVE/CH(UP, DOWN), VOLUME(LEFT, RIGHT),            |        |
|                              | MENU, INPUT SELECT                                            |        |
| 5-2. REMOTE CONTROL          | Power, Universal Selection(TV, VIDEO/DVD, CATV/SAT),          |        |
| (R-53J17)                    | 10 KEYS(0~10), Recall, VCR / DVD KEY                          |        |
|                              | (F.R/SLOW, Play, F.F / SLOW, Stop, PAUSE, OPEN/CLOSE,         |        |
|                              | PREV, NEXT), MENU, TV, AV, Component, PC/DVI, STILL,          |        |
|                              | PREV PR, MUTE, PR(UP/DOWN), VOL(UP/DOWN),                     |        |
|                              | SCREEN MODE / MIX, Screen Size, Sleep Timer, I-II / CYAN,     |        |
|                              | Sound Mode / Index, Red, Green, Yellow, TXT, Reveal,          |        |
|                              | Update, Expand, Subpage, Hold, PIP, SWAP, PR+, PR-,           |        |
|                              | Position, Sourse                                              |        |
| 5-3. ACCESSORIES             | REMOTE CONTROL, INSTRUCTION MANUAL,                           |        |
|                              | POWER CORD                                                    |        |
| 5-4. OPTIONAL PARTS          | STAND, WALL HANGER                                            |        |

#### 2-2. Available Input Signal

#### (1) PC & DVI

| Resolution | H Freq.(KHz) | V Freq.(Hz) | Remark | DVI | PC |
|------------|--------------|-------------|--------|-----|----|
|            | 31.469       | 59.940      | DOS    | 0   | 0  |
| 640 X 480  | 37.861       | 72.809      | VESA   | 0   | 0  |
|            | 37.500       | 75.000      | VESA   | 0   | 0  |
| 720 X 400  | 31.469       | 70.087      | IBM    | 0   | 0  |
| 900 X 600  | 35.156       | 56.250      | VESA   | 0   | 0  |
| 000 X 000  | 37.879       | 60.317      | VESA   | 0   | 0  |
| 1024 X 768 | 48.363       | 60.004      | VESA   | 0   | 0  |

- (2) Component
  - 1080i 50 / 60Hz
  - 720p 50 / 60Hz
  - 576p 50 / 60Hz
  - 480p 50 / 60Hz

(3) Video

- PAL, PAL M, PAL N
- NTSC, NTSC 4.43
- SECAM

### 2-3. Remote Control Setup Code

| VCR                 |     |     |     |     |     |     |             |      |             |             |     |             |             |     |
|---------------------|-----|-----|-----|-----|-----|-----|-------------|------|-------------|-------------|-----|-------------|-------------|-----|
| Maker (BRAND) NAME  |     |     |     | С   | ODE | NUM | IBER        | (3DI | GIT)        | LIST        |     |             |             |     |
| ADELSOUND           | 078 |     |     |     |     |     |             |      |             |             |     |             |             |     |
| ADIBA               | 029 |     |     |     |     |     |             |      |             |             |     |             |             |     |
| ADYSON              | 029 |     |     |     |     |     |             |      |             |             |     |             |             |     |
| AGASHI              | 155 |     |     |     |     |     |             |      |             |             |     |             |             |     |
| AIOSTAY             | 148 |     |     |     |     |     |             |      |             |             |     |             |             |     |
| AIWA                | 033 | 039 | 044 | 055 | 073 | 090 | 112         | 116  | 148         | 152         | 166 |             |             |     |
| ΑΚΑΙ                | 028 | 033 | 044 | 053 | 056 | 061 | 090         | 092  | 103         | 112         | 113 | 124         | 133         | 155 |
|                     | 192 |     |     |     |     |     |             |      |             |             |     |             |             |     |
| ΑΚΙΒΑ               | 029 |     |     |     |     |     |             |      |             |             |     |             |             |     |
| AKURA               | 029 | 112 | 090 |     |     |     |             |      |             |             |     |             |             |     |
| ALBA                | 021 | 028 | 029 | 033 | 039 | 059 | 061         | 064  | 072         | 073         | 114 | 119         | 120         | 124 |
|                     | 136 | 166 | 171 |     |     |     |             |      |             |             |     |             |             |     |
| ALBIRAL             | 155 |     |     |     |     |     |             |      |             |             |     |             |             |     |
| ALLORGAN            | 056 |     |     |     |     |     |             |      |             |             |     |             |             |     |
| ALLSTAR             | 065 |     |     |     |     |     |             |      |             |             |     |             |             |     |
| AMBASSADOR          | 061 | 171 |     |     |     |     |             |      |             |             |     |             |             |     |
| AMSTRAD             | 021 | 029 | 039 | 107 | 119 | 148 | 180         | 181  |             |             |     |             |             |     |
| ANGLO               | 148 |     |     |     |     |     |             |      |             |             |     |             |             |     |
| ANITECH             | 029 | 155 |     |     |     |     |             |      |             |             |     |             |             |     |
| ANITSCH             | 030 |     |     |     |     |     |             |      |             |             |     |             |             |     |
| ANSONIC             | 078 |     |     |     |     |     |             |      |             |             |     |             |             |     |
| APHEL SOUND         | 148 |     |     |     |     |     |             |      |             |             |     |             |             |     |
| ARC EN CIEL         | 044 | 090 |     |     |     |     |             |      |             |             |     |             |             |     |
| ARISTONA            | 049 | 065 |     |     |     |     |             |      |             |             |     |             |             |     |
| ASA                 | 054 | 055 | 065 | 148 | 175 |     |             |      |             |             |     |             |             |     |
| ASBERG              | 155 |     |     |     |     |     |             |      |             |             |     |             |             |     |
| ASTRA               | 148 |     |     |     |     |     |             |      |             |             |     |             |             |     |
| ASTRO SOUND         | 155 |     |     |     |     |     |             |      |             |             |     |             |             |     |
| ASUKA               | 029 | 036 | 039 | 055 | 065 |     |             |      |             |             |     |             |             |     |
| ATLANTIC            | 155 |     |     |     |     |     |             |      |             |             |     |             |             |     |
| AUDIOSONIC          | 021 |     |     |     |     |     |             |      |             |             |     |             |             |     |
| AUDIOTON            | 061 |     |     |     |     |     |             |      |             |             |     |             |             |     |
| AWA                 | 021 | 053 | 055 | 056 | 155 |     |             |      |             |             |     |             |             |     |
| AWATRON             | 148 |     |     |     |     |     |             |      |             |             |     |             |             |     |
| BAIRD               | 015 | 021 | 039 | 044 | 064 | 090 | 103         | 104  | 112         | 130         |     |             |             |     |
| BANG & OLUFSEN      | 044 | 155 |     |     |     |     |             |      |             |             |     |             |             |     |
| BASIC LINE          | 021 | 029 | 061 | 064 | 073 | 171 |             |      |             |             |     |             |             |     |
| BAUR                | 051 | 054 | 155 | 158 |     |     |             |      |             |             |     |             |             |     |
| BESTAR              | 021 | 061 |     |     |     |     |             |      |             |             |     |             |             |     |
| BLACK PANTHER       | 021 |     |     |     |     |     |             |      |             |             |     |             |             |     |
| BLAUPUNKT           | 065 | 107 | 137 | 147 | 163 | 164 | 174         | 179  | 183         |             |     |             |             |     |
| BLOKSONIC           | 002 |     |     |     |     |     |             |      |             |             |     |             |             |     |
| BLUE SKY            | 029 | 033 | 055 | 166 |     |     |             |      |             |             |     |             |             |     |
| BONDSTEC            | 029 | 061 |     |     |     |     |             |      |             |             |     |             |             |     |
| BOSCH               | 163 |     |     |     |     |     |             |      |             |             |     |             |             |     |
| BRANDT              | 016 | 023 | 090 | 165 |     |     |             |      |             |             |     |             |             |     |
| BRANDT ELECTRONIC   | 112 |     |     |     |     |     |             |      |             |             |     |             |             |     |
| BRANDT ELECTRONIQUE | 044 | 090 |     |     |     |     |             |      |             |             |     |             |             |     |
| BRAUN               | 147 |     |     |     |     |     |             |      |             |             |     |             |             |     |
| BRINKMANN           | 166 |     |     |     |     |     |             |      |             |             |     |             |             |     |
| BRION VEGA          | 160 |     |     |     |     |     |             |      |             |             |     |             |             |     |
| BUSH                | 021 | 028 | 029 | 033 | 039 | 061 | <u>06</u> 4 | 072  | <u>07</u> 3 | <u>11</u> 9 | 120 | <u>13</u> 6 | <u>16</u> 6 |     |
| C. EDISON           | 160 |     |     |     |     |     |             |      |             |             |     |             |             | _   |

| VCR                |     |     |     |     |     |     |     |      |      |      |     |     |     |     |
|--------------------|-----|-----|-----|-----|-----|-----|-----|------|------|------|-----|-----|-----|-----|
| Maker (BRAND) NAME |     |     |     | CC  | DDE | NUM | BER | (3DI | GIT) | LIST |     |     |     |     |
| CANON              | 147 |     |     |     |     |     |     |      |      |      |     |     |     |     |
| CAPEHART           | 061 |     |     |     |     |     |     |      |      |      |     |     |     |     |
| CARENA             | 065 |     |     |     |     |     |     |      |      |      |     |     |     |     |
| CARREFOUR          | 009 |     |     |     |     |     |     |      |      |      |     |     |     |     |
| CASIO              | 039 | 148 |     |     |     |     |     |      |      |      |     |     |     |     |
| САТНАУ             | 021 |     |     |     |     |     |     |      |      |      |     |     |     |     |
| CATBON             | 061 | 171 |     |     |     |     |     |      |      |      |     |     |     |     |
| CGE                | 039 | 044 | 090 | 133 | 148 | 155 |     |      |      |      |     |     |     |     |
| CIHAN CLARIVOX     | 155 |     |     |     |     |     |     |      |      |      |     |     |     |     |
| CIMLINE            | 029 |     |     |     |     |     |     |      |      |      |     |     |     |     |
| CLATRONIC          | 029 | 061 | 171 |     |     |     |     |      |      |      |     |     |     |     |
| COMBITECH          | 033 |     |     |     |     |     |     |      |      |      |     |     |     |     |
| CONDOR             | 021 | 061 | 155 | 171 |     |     |     |      |      |      |     |     |     |     |
| CONTINENTAL EDISON | 044 | 090 |     |     |     |     |     |      |      |      |     |     |     |     |
| CORVUS             | 148 |     |     |     |     |     |     |      |      |      |     |     |     |     |
| CBAIG              | 008 | 056 |     |     |     |     |     |      |      |      |     |     |     |     |
| CROSLEY            | 160 |     |     |     |     |     |     |      |      |      |     |     |     |     |
| CROWN              | 009 | 021 | 029 | 061 | 064 | 171 |     |      |      |      |     |     |     |     |
| CROWN/ONWA         | 148 |     |     |     |     |     |     |      |      |      |     |     |     |     |
| CURTISMATHES       | 060 |     |     |     |     |     |     |      |      |      |     |     |     |     |
| CYRUS              | 175 |     |     |     |     |     |     |      |      |      |     |     |     |     |
| DAEWOO             | 001 | 009 | 021 | 033 | 061 | 064 | 155 | 171  |      |      |     |     |     |     |
| DANSAI             | 021 | 029 | 055 |     |     |     |     |      |      |      |     |     |     |     |
| DAWA               | 155 |     |     |     |     |     |     |      |      |      |     |     |     |     |
| DAYTRON            | 021 | 061 |     |     |     |     |     |      |      |      |     |     |     |     |
| DE GRAAF           | 113 | 177 |     |     |     |     |     |      |      |      |     |     |     |     |
| DECCA              | 039 | 044 | 047 | 065 | 090 | 148 | 155 | 166  | 175  |      |     |     |     |     |
| DECCA(UK)          | 054 |     |     |     |     |     |     |      |      |      |     |     |     |     |
| DEGRAAF            | 015 | 039 | 049 | 054 | 065 | 113 | 148 |      |      |      |     |     |     |     |
| DEITRON            | 021 |     |     |     |     |     |     |      |      |      |     |     |     |     |
| DENKO              | 029 |     |     |     |     |     |     |      |      |      |     |     |     |     |
| DENON              | 113 |     |     |     |     |     |     |      |      |      |     |     |     |     |
| DESMET             | 155 |     |     |     |     |     |     |      |      |      |     |     |     |     |
| DIAMANT            | 055 |     |     |     |     |     |     |      |      |      |     |     |     |     |
| DIXI               | 078 |     |     |     |     |     |     |      |      |      |     |     |     |     |
| DOMOH              | 155 |     |     |     |     |     |     |      |      |      |     |     |     |     |
| DORIC              | 160 |     |     |     |     |     |     |      |      |      |     |     |     |     |
| DUAL               | 021 | 039 | 044 | 065 | 090 | 112 | 148 | 155  |      |      |     |     |     |     |
| DUMONT             | 015 | 039 | 054 | 065 | 148 | 155 | 175 | 189  |      |      |     |     |     |     |
| DYNATECH           | 039 | 148 |     |     |     |     |     |      |      |      |     |     |     |     |
| ELBE               | 021 | 036 | 148 |     |     |     |     |      |      |      |     |     |     |     |
| ELCATECH           | 029 |     |     |     |     |     |     |      |      |      |     |     |     |     |
| ELIN               | 056 | 113 | 155 |     |     |     |     |      |      |      |     |     |     |     |
| ELSAY              | 029 |     |     |     |     |     |     |      |      |      |     |     |     |     |
| ELTA               | 021 | 029 | 148 |     |     |     |     |      |      |      |     |     |     |     |
| EMERSON            | 009 | 011 | 029 | 032 | 039 | 060 | 073 | 127  | 148  | 155  |     |     |     |     |
| ESC                | 021 | 056 | 057 | 061 | 064 |     |     |      |      |      |     |     |     |     |
| ESSELTE            | 148 |     |     |     |     |     |     |      |      |      |     |     |     |     |
| ETZUKO             | 029 |     |     |     |     |     |     |      |      |      |     |     |     |     |
| EUROMAN            | 155 |     |     |     |     |     |     |      |      |      |     |     |     |     |
| EUROPHON           | 061 |     |     |     |     |     |     |      |      |      |     |     |     |     |
| FENNER             | 061 | 155 |     |     |     |     |     |      |      |      |     |     |     |     |
| FERGUSON           | 016 | 021 | 023 | 039 | 044 | 090 | 094 | 100  | 104  | 108  | 112 | 130 | 131 | 165 |
| FIDELITY           | 029 | 039 | 056 | 148 | 162 |     |     |      |      |      |     |     |     |     |
|                    | 015 | 039 | 049 | 054 | 065 | 113 | 175 |      |      |      |     |     |     |     |

| VCR                |     |             |     |     |     |     |      |      |      |      |     |     |     |     |
|--------------------|-----|-------------|-----|-----|-----|-----|------|------|------|------|-----|-----|-----|-----|
| Maker (BRAND) NAME |     |             |     | С   | ODE | NUM | IBER | (3DI | GIT) | LIST |     |     |     |     |
| FINLUX             | 015 | 019         | 039 | 044 | 049 | 053 | 054  | 065  | 103  | 107  | 113 | 143 | 146 | 147 |
|                    | 148 | 159         | 175 | 189 |     |     |      |      |      |      |     |     |     |     |
| FIRST LINE         | 009 | 021         | 029 | 053 | 055 | 072 | 073  | 113  | 148  | 155  | 166 |     |     |     |
| FISHER             | 008 | 015         | 019 | 032 | 034 | 036 | 061  | 160  |      |      |     |     |     |     |
| FORMENTI           | 155 | 159         |     |     |     |     |      |      |      |      |     |     |     |     |
| FORMENTI-P HOENIX  | 054 |             |     |     |     |     |      |      |      |      |     |     |     |     |
| FRONTECH           | 061 | 171         |     |     |     |     |      |      |      |      |     |     |     |     |
| FUJITSU            | 039 | 148         |     |     |     |     |      |      |      |      |     |     |     |     |
| FUNAI              | 039 | 148         |     |     |     |     |      |      |      |      |     |     |     |     |
| GALAXY             | 039 |             |     |     |     |     |      |      |      |      |     |     |     |     |
| GBC                | 029 | 061         | 155 | 159 |     |     |      |      |      |      |     |     |     |     |
| GBC(UK)            | 054 |             |     |     |     |     |      |      |      |      |     |     |     |     |
| GE                 | 060 |             |     |     |     |     |      |      |      |      |     |     |     |     |
| GEC                | 065 | 160         | 175 |     |     |     |      |      |      |      |     |     |     |     |
| GELOSO             | 029 | 159         |     |     |     |     |      |      |      |      |     |     |     |     |
| GENERAL            | 061 | 148         | 171 |     |     |     |      |      |      |      |     |     |     |     |
| GENERAL TECHNIC    | 166 |             |     |     |     |     |      |      |      |      |     |     |     |     |
| GENEXXA            | 015 |             |     |     |     |     |      |      |      |      |     |     |     |     |
| GOLDHAND           | 029 |             |     |     |     |     |      |      |      |      |     |     |     |     |
| GOLDMEDAL          | 148 |             |     |     |     |     |      |      |      |      |     |     |     |     |
| GOLDSTAR(LG)       | 021 | 036         | 039 | 055 | 148 | 155 | 178  |      |      |      |     |     |     |     |
| GOODMANS           | 021 | 029         | 039 | 050 | 054 | 055 | 056  | 061  | 064  | 065  | 072 | 073 | 148 | 155 |
|                    | 166 | 171         | 183 |     |     |     |      |      |      |      |     |     |     |     |
| GRAETZ             | 015 | 019         | 044 | 056 | 057 | 090 | 112  |      |      |      |     |     |     |     |
| GRAETZ(ITT)        | 160 |             |     |     |     |     |      |      |      |      |     |     |     |     |
| GRANADA            | 015 | 019         | 039 | 049 | 055 | 056 | 065  | 113  | 147  | 155  | 160 | 162 | 175 | 192 |
| GRANADA(UK)        | 054 | 107         | 113 |     |     |     |      |      |      |      |     |     |     |     |
| GRANDIN            | 021 | 029         | 039 | 055 | 061 | 160 |      |      |      |      |     |     |     |     |
| GRONIC             | 155 |             |     |     |     |     |      |      |      |      |     |     |     |     |
| GRUNDIG            | 029 | 054         | 065 | 072 | 107 | 143 | 164  | 165  | 166  | 175  | 183 | 190 | 191 |     |
| HANIMEX            | 033 |             |     |     |     |     |      |      |      |      |     |     |     |     |
| HANSEATIC          | 021 | 054         | 055 | 065 | 155 | 160 |      |      |      |      |     |     |     |     |
| HANTOR             | 061 |             |     |     |     |     |      |      |      |      |     |     |     |     |
| HARMAN/KARDON      | 036 |             |     |     |     |     |      |      |      |      |     |     |     |     |
| HARWOOD            | 029 |             |     |     |     |     |      |      |      |      |     |     |     |     |
| НСМ                | 029 | 072         |     |     |     |     |      |      |      |      |     |     |     |     |
| HIFIVOX            | 044 | 090         |     |     |     |     |      |      |      |      |     |     |     |     |
| HINARI             | 011 | 021         | 029 | 030 | 033 | 057 | 072  | 073  | 078  | 090  | 112 | 127 |     |     |
| HISAWA             | 033 |             |     |     |     |     |      |      |      |      |     |     |     |     |
| НІТАСНІ            | 015 | 039         | 044 | 056 | 057 | 065 | 078  | 090  | 112  | 113  | 160 | 177 | 189 | 192 |
| HORNYPHONE         | 065 |             |     |     |     |     |      |      |      |      |     |     |     |     |
| HYPER              | 155 |             |     |     |     |     |      |      |      |      |     |     |     |     |
| HYPSON             | 021 | 029         | 033 | 155 |     |     |      |      |      |      |     |     |     |     |
| IMPEGO             | 061 |             |     |     |     |     |      |      |      |      |     |     |     |     |
| IMPERIAL           | 039 | 056         | 096 | 148 | 155 |     |      |      |      |      |     |     |     |     |
| INGELEN            | 019 | 044         | 090 |     |     |     |      |      |      |      |     |     |     |     |
| INGERSOL           | 056 | 078         |     |     |     |     |      |      |      |      |     |     |     |     |
| INNO HIT           | 021 | 029         | 054 | 056 | 061 | 160 |      |      |      |      |     |     |     |     |
| INTERBUY           | 029 | 055         |     |     |     |     |      |      |      |      |     |     |     |     |
| INTERFUNK          | 015 | 054         | 065 | 155 | 160 | 175 |      |      |      |      |     |     |     |     |
| INTERFVIDEO        | 148 |             |     |     |     |     |      |      |      |      |     |     |     |     |
| INTERNAL           | 021 |             |     |     |     |     |      |      |      |      |     |     |     |     |
| INTERNATIONAL      | 021 |             |     |     |     |     |      |      |      |      |     |     |     |     |
| INTERVISION        | 021 | 039         | 055 | 148 | 155 | 166 |      |      |      |      |     |     |     |     |
| IRRADIO            | 029 | <u>05</u> 5 | 065 |     |     |     |      |      |      |      |     |     |     |     |

| VCR                |      |     |       |     |       |       |       |      |        |      |     |     |       |     |
|--------------------|------|-----|-------|-----|-------|-------|-------|------|--------|------|-----|-----|-------|-----|
| Maker (BRAND) NAME |      |     |       | CC  | DDE   | NUM   | BER   | (3DI | GIT) I | _IST |     |     |       |     |
| ПТ                 | 015  | 019 | 044 ( | 056 | 057   | 090   | 103   | 112  | 133    |      |     |     |       |     |
| ΙΤΤ ΝΟΚΙΑ          | 015  | 019 | 044 ( | 049 | 056   | 090   | 103   | 113  | 133    | 155  | 160 | 162 |       |     |
| ITV                | 021  | 055 | 061 ( | 064 | 171   |       |       |      |        |      |     |     |       |     |
| JENSEN             | 044  |     |       |     |       |       |       |      |        |      |     |     |       |     |
| JVC                | 044  | 047 | 090   | 112 | 115   | 133   | 170   |      |        |      |     |     |       |     |
| KAISUI             | 029  |     |       |     |       |       |       |      |        |      |     |     |       |     |
| KAMBROOK           | 148  |     |       |     |       |       |       |      |        |      |     |     |       |     |
| KANSAI             | 148  |     |       |     |       |       |       |      |        |      |     |     |       |     |
| KAPSCH             | 160  |     |       |     |       |       |       |      |        |      |     |     |       |     |
| KARCHER            | 021  | 054 | 056   | 155 |       |       |       |      |        |      |     |     |       |     |
| KENDO              | 028  | 029 | 055 ( | 073 | 103   | 166   |       |      |        |      |     |     |       |     |
| KENWOOD            | 019  | 036 | 044 ( | 047 | 090   | 112   |       |      |        |      |     |     |       |     |
| KIMARI             | 008  |     |       |     |       |       |       |      |        |      |     |     |       |     |
| KNEISSEL           | 033  | 055 | 166   |     |       |       |       |      |        |      |     |     |       |     |
| KOENIG             | 159  |     |       |     |       |       |       |      |        |      |     |     |       |     |
| KOERTING           | 155  |     |       |     |       |       |       |      |        |      |     |     |       |     |
| KOLSTER            | 155  |     |       |     |       |       |       |      |        |      |     |     |       |     |
| KORPEL             | 029  |     |       |     |       |       |       |      |        |      |     |     |       |     |
| KRIESLER           | 049  |     |       |     |       |       |       |      |        |      |     |     |       |     |
| KUBA               | 008  | 147 | 148   |     |       |       |       |      |        |      |     |     |       |     |
| КҮОТО              | 029  |     |       |     |       |       |       |      |        |      |     |     |       |     |
| LENCO              | 064  |     |       |     |       |       |       |      |        |      |     |     |       |     |
| LENOIR             | 155  |     |       |     |       |       |       |      |        |      |     |     |       |     |
| LEYCO              | 029  | 155 |       |     |       |       |       |      |        |      |     |     |       |     |
| LIPETEC            | 166  |     |       |     |       |       |       |      |        |      |     |     |       |     |
| LLOYD              | 039  | 148 |       |     |       |       |       |      |        |      |     |     |       |     |
| LOEWE              | 055  | 065 | 078   | 137 | 175   |       |       |      |        |      |     |     |       |     |
| LOEWE OPTA         | 054  | 155 |       |     |       |       |       |      |        |      |     |     |       |     |
| LOGIK              | 029  | 056 | 057 ( | 073 | 078   | 103   |       |      |        |      |     |     |       |     |
| LUMA               | 032  |     |       |     |       |       |       |      |        |      |     |     |       |     |
| LUMATRON           | 021  |     |       |     |       |       |       |      |        |      |     |     |       |     |
| LUXON              | 148  |     |       |     |       |       |       |      |        |      |     |     |       |     |
| LUXOR              | 008  | 015 | 019 ( | 029 | 049   | 050   | 053   | 103  | 113    | 160  |     |     |       |     |
| LXI                | 055  |     |       |     |       |       |       |      |        |      |     |     |       |     |
| MAGNADFON          | 160  |     |       |     |       |       |       |      |        |      |     |     |       |     |
| MAGNADYNE          | 054  | 155 | 159   | 160 |       |       |       |      |        |      |     |     |       |     |
| MAGNASONIC         | 019  |     |       |     |       |       |       |      |        |      |     |     |       |     |
| MAGNAVOX           | 060  | 065 |       |     |       |       |       |      |        |      |     |     |       |     |
| MANESIH            | 009  | 029 | 065   | 148 |       |       |       | 170  |        |      |     |     |       |     |
| MARANIZ            | 036  | 050 | 054 ( | 059 | 065   | 073   | 1/5   | 1/6  |        |      |     |     |       |     |
| MARK               | 021  | 061 |       |     | 0.5.5 | 0.5.0 | 0.50  | 070  |        |      |     | 400 | 4.0.0 | 100 |
|                    | 011  | 032 | 033 ( | 039 | 055   | 056   | 059   | 073  | 078    | 114  | 127 | 136 | 160   | 166 |
| MAISUSHIIA         | 187  |     |       |     |       |       |       |      |        |      |     |     |       |     |
| MAXWELL            | 155  |     |       |     |       |       |       |      |        |      |     |     |       |     |
| MEDIATOR           | 065  | 100 |       |     |       |       |       |      |        |      |     |     |       |     |
|                    | 033  | 166 | 055   | 440 | 455   |       |       |      |        |      |     |     |       |     |
|                    | 036  | 039 | 055   | 148 | 155   | 055   | 1 1 0 |      |        |      |     |     |       |     |
|                    | 8001 | 015 | 019 ( | 039 | 049   | 055   | 148   |      |        |      |     |     |       |     |
|                    | 029  | 005 | 107   | 104 | 170   | 101   |       |      |        |      |     |     |       |     |
|                    | 055  | 065 | 137   | 164 | 179   | 191   |       |      |        |      |     |     |       |     |
|                    | 1053 |     |       |     |       |       |       |      |        |      |     |     |       |     |
|                    | 100  |     |       |     |       |       |       |      |        |      |     |     |       |     |
|                    | 1039 |     |       |     |       |       |       |      |        |      |     |     |       |     |
|                    | 164  |     |       |     |       |       |       |      |        |      |     |     |       |     |

| VCR                |      |     |      |     |     |     |      |      |      |      |     |     |     |     |
|--------------------|------|-----|------|-----|-----|-----|------|------|------|------|-----|-----|-----|-----|
| Maker (BRAND) NAME |      |     |      | С   | ODE | NUM | IBER | (3DI | GIT) | LIST |     |     |     |     |
| MINOLTA            | 113  |     |      |     |     |     |      |      |      |      |     |     |     |     |
| MITSUBISHI         | 047  | 053 | 054  | 065 | 154 | 155 | 175  |      |      |      |     |     |     |     |
| MONEXE             | 148  |     |      |     |     |     |      |      |      |      |     |     |     |     |
| MTC                | 039  | 056 | 148  |     |     |     |      |      |      |      |     |     |     |     |
| MULTITECH          | 015  | 021 | 029  | 039 | 054 | 061 | 064  | 148  | 155  |      |     |     |     |     |
| MUBPHY             | 039  | 148 | 160  |     |     |     |      |      | 100  |      |     |     |     |     |
| MYBYAD             | 175  | 110 | 100  |     |     |     |      |      |      |      |     |     |     |     |
| NEL                | 054  |     |      |     |     |     |      |      |      |      |     |     |     |     |
| NAD                | 015  |     |      |     |     |     |      |      |      |      |     |     |     |     |
| NAKAMUBA           | 148  |     |      |     |     |     |      |      |      |      |     |     |     |     |
|                    | 044  | 090 |      |     |     |     |      |      |      |      |     |     |     |     |
|                    | 107  | 137 |      |     |     |     |      |      |      |      |     |     |     |     |
| NEC                | 015  | 036 | 044  | 047 | 055 | nan | 112  |      |      |      |     |     |     |     |
|                    | 011  | 010 | 044  | 051 | 050 | 056 | 065  | 000  | 107  | 122  | 155 | 159 | 160 | 175 |
| NEI                | 155  | 019 | 044  | 031 | 034 | 050 | 005  | 090  | 127  | 100  | 155 | 150 | 100 | 175 |
| NESCO              | 020  | 033 | 030  | 1/0 |     |     |      |      |      |      |     |     |     |     |
|                    | 155  | 033 | 039  | 140 |     |     |      |      |      |      |     |     |     |     |
|                    | 001  | 000 | 061  |     |     |     |      |      |      |      |     |     |     |     |
|                    | 021  | 029 | 001  | 000 | 044 | 040 | 056  | 057  | 065  | 000  | 100 | 110 | 110 | 100 |
|                    | 015  | 019 | 021  | 028 | 044 | 049 | 000  | 057  | 100  | 110  | 103 | 112 | 113 | 101 |
| INORDMENDE         | 1014 | 105 | 020  | 023 | 039 | 044 | 047  | 090  | 102  | 112  | 133 | 142 | 159 | 101 |
|                    | 105  | 185 | 0.40 | 005 | 000 | 110 |      |      |      |      |     |     |     |     |
|                    | 015  | 039 | 049  | 065 | 090 | 112 |      |      |      |      |     |     |     |     |
|                    | 160  |     |      |     |     |     |      |      |      |      |     |     |     |     |
|                    | 113  |     |      | 101 | 100 |     |      |      |      |      |     |     |     |     |
|                    | 021  | 028 | 029  | 124 | 166 |     |      |      |      |      |     |     |     |     |
|                    | 107  | 147 |      |     |     |     |      |      |      |      |     |     |     |     |
| OMAGA              | 148  |     |      |     |     |     |      |      |      |      |     |     |     |     |
|                    | 187  |     |      |     |     |     |      |      |      |      |     |     |     |     |
|                    | 049  | 050 |      |     |     |     |      |      |      |      |     |     |     |     |
| ORAVA/OIF          | 155  |     |      |     |     |     |      |      |      |      |     |     |     |     |
| ORION              | 011  | 032 | 033  | 059 | 073 | 078 | 119  | 120  | 127  | 148  | 155 | 166 |     |     |
| ORSON              | 039  |     |      |     |     |     |      |      |      |      |     |     |     |     |
| OSAKI              | 029  | 039 | 055  | 148 | 155 |     |      |      |      |      |     |     |     |     |
| OSUME              | 072  |     |      |     |     |     |      |      |      |      |     |     |     |     |
| OTAKE              | 119  | 120 |      |     |     |     |      |      |      |      |     |     |     |     |
| OTTO VERSAND       | 051  | 054 | 065  | 147 | 155 | 158 | 159  | 175  |      |      |     |     |     |     |
| PALLADIUM          | 028  | 029 | 055  | 056 | 078 | 090 | 112  | 148  | 160  |      |     |     |     |     |
| PALSONIC           | 029  | 039 |      |     |     |     |      |      |      |      |     |     |     |     |
| PANAMA             | 155  |     |      |     |     |     |      |      |      |      |     |     |     |     |
| PANASONIC          | 107  | 137 | 147  | 148 | 160 | 179 | 187  |      |      |      |     |     |     |     |
| PATHE CINEMA       | 053  | 078 | 127  |     |     |     |      |      |      |      |     |     |     |     |
| PATHE MARCONI      | 044  | 090 | 112  |     |     |     |      |      |      |      |     |     |     |     |
| PCM                | 155  |     |      |     |     |     |      |      |      |      |     |     |     |     |
| PENTAX             | 113  | 189 |      |     |     |     |      |      |      |      |     |     |     |     |
| PERDIO             | 039  | 148 |      |     |     |     |      |      |      |      |     |     |     |     |
| PHILCO             | 029  | 036 | 148  | 155 | 160 |     |      |      |      |      |     |     |     |     |
| PHILIPS            | 044  | 049 | 050  | 054 | 065 | 079 | 145  | 146  | 155  | 175  | 176 | 183 | 184 |     |
| PHONOLA            | 049  | 054 | 065  | 175 |     |     |      |      |      |      |     |     |     |     |
| PIONEER            | 047  | 054 | 065  | 113 | 145 | 175 |      |      |      |      |     |     |     |     |
| PLANTRON           | 160  |     |      |     |     |     |      |      |      |      |     |     |     |     |
| PORTLAND           | 021  | 061 | 171  |     |     |     |      |      |      |      |     |     |     |     |
| PRINZ              | 039  |     |      |     |     |     |      |      |      |      |     |     |     |     |
| PROFEX             | 030  |     |      |     |     |     |      |      |      |      |     |     |     |     |
| PROFITRONIC        | 056  | 057 | 065  |     |     |     |      |      |      |      |     |     |     |     |
| PROLINE            | 039  | 072 | 148  | 165 |     |     |      |      |      |      |     |     |     |     |

| Maker (BRAND) NAME |      |      | CODE NUMBER (3DIGIT) LIST                       |
|--------------------|------|------|-------------------------------------------------|
| PROSCO             | 021  | 148  |                                                 |
| PROSONIC           | 021  | 039  |                                                 |
| PROTECH            | 065  |      |                                                 |
| PROVISION          | 021  |      |                                                 |
| PYE                | 049  | 054  | 065 175                                         |
|                    | 056  | 148  |                                                 |
| OUABTZ             | 019  |      |                                                 |
| OUASAB             | 187  |      |                                                 |
|                    | 011  | 044  | 054 055 056 065 107 127 175                     |
|                    | 020  | 044  | 055 065                                         |
|                    | 023  | 045  | 175                                             |
|                    | 160  | 005  | 175                                             |
|                    | 000  |      |                                                 |
|                    | 090  |      |                                                 |
|                    | 000  | 015  | 010 020 040 050 056 147 149                     |
| REALISTIC          | 1008 | 015  | 019 039 049 050 056 147 148                     |
| RECOR              | 155  |      |                                                 |
| REDIFFUSION        | 160  |      |                                                 |
| REOC               | 166  |      |                                                 |
| REX                | 044  | 090  | 112                                             |
| IRFT               | 029  | 061  | 183                                             |
| ROADSTAR           | 021  | 029  | 055 056 057 064 148                             |
| ROYAL              | 029  |      |                                                 |
| SABA               | 009  | 014  | 016 021 023 044 047 090 102 112 115 133 142 165 |
|                    | 185  |      |                                                 |
| SAISHO             | 011  | 032  | 073 078 090 114 127 136 148 166                 |
| SALORA             | 015  | 019  | 053 103 162                                     |
| SAMBERS            | 148  |      |                                                 |
| SAMSUNG            | 009  | 054  | 056 057 060 067 092 096 155                     |
| SAMURAI            | 061  |      |                                                 |
| SANSUI             | 029  | 044  | 047 090 112 166                                 |
| SANWA              | 078  |      |                                                 |
| SANYO              | 008  | 015  | 019 047 049 073 113 151 160                     |
| SAVILLE            | 021  | 033  | 056                                             |
| SBR                | 054  | 065  | 079 175 176                                     |
| SCAN SONIC         | 056  |      |                                                 |
| SCHAUB LOBENZ      | 015  | 019  | 028 039 044 090 112 160                         |
| SCHNEIDEB          | 021  | 029  | 039 049 054 055 056 065 096 148 155 160 175     |
| SEAWAY             | 021  | 020  |                                                 |
| SEG                | 021  | 029  | 030 056 057 096 148                             |
| SEL                | 175  | 023  | 000 000 007 000 140                             |
|                    | 065  | 078  |                                                 |
| SELECO             | 003  | 075  | 061 000 107 112 115 155                         |
| SELLOO             | 044  | 033  | 001 030 107 112 113 133                         |
|                    | 009  | 061  | 070 110 171                                     |
|                    | 029  | 061  | 072 113 171                                     |
|                    | 029  | 050  |                                                 |
|                    | 049  | 050  | 055 127 148                                     |
|                    | 148  | 000  | 1.10                                            |
| SHINTOM            | 015  | 029  | 148                                             |
|                    | 1055 |      |                                                 |
|                    | 10/8 | 4.00 |                                                 |
|                    | 159  | 160  |                                                 |
|                    | 1015 | 019  | 034 055 065 164 175 176                         |
| SIERA              | 049  | 065  |                                                 |
| SILVA              | 1055 |      |                                                 |
| SILVER             | 021  |      |                                                 |

| VCR                |      |       |     |     |     |     |      |      |      |      |     |     |     |     |
|--------------------|------|-------|-----|-----|-----|-----|------|------|------|------|-----|-----|-----|-----|
| Maker (BRAND) NAME |      |       |     | С   | ODE | NUM | 1BER | (3DI | GIT) | LIST |     |     |     |     |
| SIMKO              | 148  |       |     |     |     |     |      |      |      |      |     |     |     |     |
| SINGER             | 009  | 155   |     |     |     |     |      |      |      |      |     |     |     |     |
| SINUDYNE           | 054  | 065   | 078 | 146 | 155 | 160 | 175  |      |      |      |     |     |     |     |
| SOLAVOX            | 061  | 113   | 160 | 162 | 171 |     |      |      |      |      |     |     |     |     |
| SONAMIC            | 148  |       |     |     |     |     |      |      |      |      |     |     |     |     |
| SONITRON           | 008  |       |     |     |     |     |      |      |      |      |     |     |     |     |
| SONNECLAIR         | 029  |       |     |     |     |     |      |      |      |      |     |     |     |     |
| SONOKO             | 021  | 064   | 155 |     |     |     |      |      |      |      |     |     |     |     |
| SONOLOR            | 019  | 049   | 050 |     |     |     |      |      |      |      |     |     |     |     |
| SONTEC             | 055  | 155   |     |     |     |     |      |      |      |      |     |     |     |     |
| SONY               | 039  | 051   | 158 | 172 | 173 | 174 | 186  |      |      |      |     |     |     |     |
| SOUNDWAVE          | 055  |       |     |     |     |     |      |      |      |      |     |     |     |     |
| SSANGYONG          | 029  |       |     |     |     |     |      |      |      |      |     |     |     |     |
| STANDARD           | 021  |       |     |     |     |     |      |      |      |      |     |     |     |     |
| STABLITE           | 015  | 055   |     |     |     |     |      |      |      |      |     |     |     |     |
| STERN              | 021  | 044   | 090 |     |     |     |      |      |      |      |     |     |     |     |
| STRONG             | 148  | • • • |     |     |     |     |      |      |      |      |     |     |     |     |
| STS                | 113  |       |     |     |     |     |      |      |      |      |     |     |     |     |
| STZ                | 148  |       |     |     |     |     |      |      |      |      |     |     |     |     |
| SUNKAI             | 021  | 073   | 166 |     |     |     |      |      |      |      |     |     |     |     |
| SUNSTAR            | 039  | 148   |     |     |     |     |      |      |      |      |     |     |     |     |
| SUNTRONIC          | 039  |       |     |     |     |     |      |      |      |      |     |     |     |     |
| SUNWOOD            | 029  |       |     |     |     |     |      |      |      |      |     |     |     |     |
| SUPERTEC           | 148  | 155   |     |     |     |     |      |      |      |      |     |     |     |     |
| SUPRA              | 055  | 056   | 148 | 155 |     |     |      |      |      |      |     |     |     |     |
| SYLVANIA           | 039  | 053   | 148 |     |     |     |      |      |      |      |     |     |     |     |
| SYMPHONIC          | 029  | 039   | 053 | 148 |     |     |      |      |      |      |     |     |     |     |
| TAISHO             | 078  |       |     |     |     |     |      |      |      |      |     |     |     |     |
| TANDBERG           | 021  | 032   | 127 |     |     |     |      |      |      |      |     |     |     |     |
| TANDY              | 039  | 015   |     |     |     |     |      |      |      |      |     |     |     |     |
| TASHIKO            | 039  | 049   | 055 | 056 | 065 | 148 |      |      |      |      |     |     |     |     |
| TATUNG             | 033  | 039   | 044 | 049 | 053 | 065 | 090  | 112  | 148  | 166  | 175 |     |     |     |
| TEAC               | 021  | 039   | 044 | 055 | 064 | 065 | 090  | 116  | 148  | 183  |     |     |     |     |
| TEAK               | 155  |       |     |     |     |     |      |      |      |      |     |     |     |     |
| TEC                | 021  | 029   | 061 | 148 | 155 | 171 |      |      |      |      |     |     |     |     |
| TECHNICS           | 107  | 137   | 147 |     |     |     |      |      |      |      |     |     |     |     |
| TECHNISAT          | 166  |       |     |     |     |     |      |      |      |      |     |     |     |     |
| TEINEL             | 155  |       |     |     |     |     |      |      |      |      |     |     |     |     |
| TEKNIKA            | 039  | 148   |     |     |     |     |      |      |      |      |     |     |     |     |
| TELEAVIA           | 016  | 044   | 090 | 112 |     |     |      |      |      |      |     |     |     |     |
| TELEFUNKEN         | 014  | 016   | 021 | 023 | 044 | 090 | 112  | 133  | 165  | 185  |     |     |     |     |
| TELERENT           | 147  | 148   |     |     |     |     |      |      |      |      |     |     |     |     |
| TELETECH           | 021  | 029   | 039 |     |     |     |      |      |      |      |     |     |     |     |
| TELEVIDEON         | 155  | 159   | 160 |     |     |     |      |      |      |      |     |     |     |     |
| TEMPEST            | 056  | 061   |     |     |     |     |      |      |      |      |     |     |     |     |
| TENOSAL            | 029  |       |     |     |     |     |      |      |      |      |     |     |     |     |
| TENSAI             | 029  | 030   | 039 | 055 | 078 | 148 | 155  |      |      |      |     |     |     |     |
| TETUNG             | 054  |       |     |     |     |     |      |      |      |      |     |     |     |     |
| TEVION             | 166  |       |     |     |     |     |      |      |      |      |     |     |     |     |
| THOMSON            | 014  | 016   | 020 | 023 | 044 | 047 | 090  | 112  | 133  | 165  | 185 |     |     |     |
| THORN              | 015  | 044   | 055 | 090 | 112 | 127 |      |      |      |      |     |     |     |     |
| THORN-F ERGUSON    | 023  | 044   | 051 | 090 | 094 | 100 | 104  | 108  | 113  | 130  | 131 | 133 | 155 | 158 |
|                    | 160  | 162   |     |     |     |     |      |      |      |      |     |     |     |     |
|                    | 012  |       |     |     |     |     |      |      |      |      |     |     |     |     |
| ITMK               | 1127 |       |     |     |     |     |      |      |      |      |     |     |     |     |

| DVD                |      |            |     |     |     |                           |
|--------------------|------|------------|-----|-----|-----|---------------------------|
| Maker (Brand) Name |      |            |     |     | Coc | ode Number (3 digit) List |
| 3DLAB              | 372  |            |     |     |     |                           |
| AFREEY             | 386  |            |     |     |     |                           |
| AIWA               | 375  |            |     |     |     |                           |
| AKAI               | 312  |            |     |     |     |                           |
| ALBA               | 387  | 400        |     |     |     |                           |
| AMSTRAD            | 385  | 100        |     |     |     |                           |
|                    | 361  |            |     |     |     |                           |
|                    | 386  |            |     |     |     |                           |
| BILLE SKY          | 380  |            |     |     |     |                           |
| BUSH               | 379  | 382        | 385 |     |     |                           |
|                    | 340  | 002        | 000 |     |     |                           |
|                    | 382  |            |     |     |     |                           |
|                    | 327  |            |     |     |     |                           |
| CYBEBHOME          | 386  |            |     |     |     |                           |
|                    | 383  | 402        |     |     |     |                           |
|                    | 102  | 402        |     |     |     |                           |
|                    | 102  |            |     |     |     |                           |
|                    | 302  | 300        | 330 | 344 | 351 |                           |
|                    | 382  | 522        | 000 | 044 | 001 |                           |
|                    | 277  |            |     |     |     |                           |
|                    | 376  |            |     |     |     |                           |
|                    | 202  |            |     |     |     |                           |
|                    | 210  |            |     |     |     |                           |
|                    | 376  | 377        |     |     |     |                           |
|                    | 370  | 511        |     |     |     |                           |
|                    | 377  |            |     |     |     |                           |
|                    | 212  |            |     |     |     |                           |
| GE                 | 303  | 304        |     |     |     |                           |
|                    | 305  | 330        | 355 | 370 | 401 |                           |
|                    | 311  | 000        | 000 | 010 | 401 |                           |
| GREENHILL          | 100  |            |     |     |     |                           |
| GRUNDIG            | 372  | 380        | 383 |     |     |                           |
| HANSEATIC          | 330  | 500        | 000 |     |     |                           |
|                    | 366  | 55/        | 330 |     |     |                           |
|                    | 351  | 377        | 002 |     |     |                           |
|                    | 377  | 5//        |     |     |     |                           |
|                    | 380  |            |     |     |     |                           |
|                    | 306  |            |     |     |     |                           |
|                    | 307  | 344        | 3/3 | 350 | 360 | 300                       |
| KISS               | 377  | 044        | 040 | 000 | 003 |                           |
| <u>кі н</u>        | 368  |            |     |     |     |                           |
|                    | 383  |            |     |     |     |                           |
|                    | 381  |            |     |     |     |                           |
|                    | 382  |            |     |     |     |                           |
|                    | 376  |            |     |     |     |                           |
|                    | 283  |            |     |     |     |                           |
|                    | 200  |            |     |     |     |                           |
|                    | 300  | 333        | 356 |     |     |                           |
| ΜΑΝΗΔΤΤΛΝ          | 203  | 000        | 000 |     |     |                           |
|                    | 222  | 350        | 270 |     |     |                           |
| MATSHI             | 376  | <u>280</u> | 512 |     |     |                           |
| MBO                | 221  | 000        |     |     |     |                           |
|                    | 1001 |            |     |     |     |                           |

| DVD                |     |     |     |     |     |                          |
|--------------------|-----|-----|-----|-----|-----|--------------------------|
| Maker (Brand) Name |     |     |     |     | Coc | de Number (3 digit) List |
| MEDION             | 376 | 383 |     |     |     |                          |
| MICROMEDIA         | 309 |     |     |     |     |                          |
| MICROMEGA          | 372 |     |     |     |     |                          |
| MINOWA             | 383 |     |     |     |     |                          |
| MITSUBISHI         | 323 | 336 |     |     |     |                          |
| MONYKA             | 377 |     |     |     |     |                          |
| NAD                | 302 | 362 |     |     |     |                          |
| NAKAMICHI          | 334 |     |     |     |     |                          |
| NEUFUNK            | 377 |     |     |     |     |                          |
| ONKYO              | 309 | 315 | 348 | 393 |     |                          |
| OPTIMUS            | 341 | 350 |     |     |     |                          |
| ORION              | 380 |     |     |     |     |                          |
| ORITRON            | 376 | 396 |     |     |     |                          |
| PANASONIC          | 324 | 325 | 330 | 335 | 344 | 352                      |
| PHILCO             | 379 |     |     |     |     |                          |
| PHILIPS            | 309 | 333 | 356 | 372 | 395 |                          |
| PHONOTREND         | 382 |     |     |     |     |                          |
| PIONEER            | 302 | 320 | 341 | 346 | 365 |                          |
| PROCEED            | 360 |     |     |     |     |                          |
| PROLINE            | 376 |     |     |     |     |                          |
| PROSCAN            | 303 | 304 | 337 |     |     |                          |
| PROVISION          | 382 |     |     |     |     |                          |
| RAITE              | 377 |     |     |     |     |                          |
| RCA                | 303 | 304 | 318 | 337 |     |                          |
| REC                | 344 | 397 |     |     |     |                          |
| REVOY              | 382 |     |     |     |     |                          |
| ROADSTAR           | 379 | 382 | 397 |     |     |                          |
| ROTEL              | 306 |     |     |     |     |                          |
| RUNCO              | 326 |     |     |     |     |                          |
| SALORA             | 339 |     |     |     |     |                          |
| SAMSUNG            | 353 | 354 |     |     |     |                          |
| SANSUI             | 380 |     |     |     |     |                          |
| SANYO              | 349 |     |     |     |     |                          |
| SCAN               | 383 |     |     |     |     |                          |
| SCHNEIDER          | 376 |     |     |     |     |                          |
| SEG                | 377 | 385 |     |     |     |                          |
| SHARP              | 321 | 328 | 350 |     |     |                          |
| SHERWOOD           | 329 |     |     |     |     |                          |
| SHINCO             | 387 |     |     |     |     |                          |
| SKYMASTER          | 327 |     |     |     |     |                          |
| SM ELECTRONIC      | 379 |     |     |     |     |                          |
| SONY               | 314 | 315 | 343 | 345 | 367 | 389                      |
| STANDARD           | 376 |     |     |     |     |                          |
| TATUNG             | 402 |     |     |     |     |                          |
| TEAC               | 387 | 341 | 400 |     |     |                          |
| TECHNICS           | 326 | 344 |     |     |     |                          |
| TENSAI             | 376 | 379 |     |     |     |                          |
| TEVION             | 376 |     |     |     |     |                          |
| THOMPSON           | 303 | 304 |     |     |     |                          |
| THOMSON            | 373 | 388 | 391 |     |     |                          |
| TOKAI              | 377 |     |     |     |     |                          |
| TOKIWA             | 383 |     |     |     |     |                          |
| ITOSHIBA           | 302 | 309 | 333 | 357 | 358 |                          |

#### DVD

| Maker (Brand) Name |     |     |     |     | Coc | de Number (3 digit) List |
|--------------------|-----|-----|-----|-----|-----|--------------------------|
| UMAX               | 379 |     |     |     |     |                          |
| UNIVERSUM          | 339 | 385 |     |     |     |                          |
| WALKVISION         | 387 |     |     |     |     |                          |
| WESDER             | 382 |     |     |     |     |                          |
| WHARFEDALE         | 381 |     |     |     |     |                          |
| XBOX               | 388 |     |     |     |     |                          |
| YAMAHA             | 316 | 317 | 330 | 344 | 363 |                          |
| YAMAKAWA           | 377 | 384 |     |     |     |                          |
| ZENITH             | 305 | 309 | 333 | 339 | 355 | 383                      |
| ZENITH DIVX        | 339 |     |     |     |     |                          |

| CABLE                           |                           |
|---------------------------------|---------------------------|
| Maker (BRAND) NAME              | CODE NUMBER (3DIGIT) LIST |
| ALCATEL                         | 036 037                   |
| AUSTAR                          | 032                       |
| BIRMINGHAM CABLE COMMUNICATIONS | 032                       |
| BRITISH TELECOM                 | 041                       |
| BT                              | 035                       |
|                                 | 008 011 012 033 034       |
| CANAL PLUS                      | 020                       |
| CLYDE CABLE VISION              | 017                       |
| COMCBYPT                        | 020                       |
| CBYPTOVISION                    | 015                       |
| DECSAT                          | 010                       |
| DECSAT CANAL                    | 010                       |
|                                 | 018 020                   |
| FBANCE TELECOM                  | 013 029 036 037 044       |
| GEC                             | 017                       |
| GENERAL - INSTRUMENTS           | 032                       |
| GBUNDIG                         | 007 016                   |
| HYPERVISION                     | 045                       |
| JEBBOLD                         | 001 030 032 041           |
|                                 | 030                       |
| MACAB                           | 029                       |
| MNET                            | 020 042                   |
|                                 | 028                       |
| MB ZAPP                         | 029                       |
| NOKIA                           | 046                       |
| NOOS                            | 029                       |
| NSC                             | 028                       |
|                                 | 032                       |
| OPTUS                           | 032                       |
| PACE                            | 047                       |
| PHILIPS                         | 013 023 029 045 048       |
| PIONEEB                         | 002                       |
| PVP STEREO VISUAL MATRIX        | 041                       |
| PVP STEBEO-VISUAI               | 030                       |
| SAGEM                           | 029                       |
| SALOBA                          | 003                       |
| SAMSUNG                         | 002 024                   |
| SATBOX                          | 004                       |
| SCIENTIFIC ATLANTA              | 005 006 026               |
| STS                             | 028                       |
| SUPERCABLE                      | 032                       |
| TELE PLUS ONE                   | 020                       |
| ITELEPIU                        | 020                       |
| TELESERVICE                     | 011 014                   |
| TORX                            | 041                       |
| TUDI                            | 027                       |
| UNITED CABLE                    | 001 030 041               |
| VIDEOTRON                       | 031                       |
| VIDEOWAY                        | 031                       |
| VISIOPASS                       | 009 013 029               |
| WESTMINSTER                     | 035                       |
| ZENITH                          | 014                       |

| SAT                      |     |            |     |     |     |       |      |       |        |      |     |     |     |     |
|--------------------------|-----|------------|-----|-----|-----|-------|------|-------|--------|------|-----|-----|-----|-----|
| Maker (BRAND) NAME       |     |            |     |     | COE | DE NU | JMBE | R (3E | DIGIT) | LIST |     |     |     |     |
| ABSAT                    | 466 | 469        |     |     |     |       |      |       |        |      |     |     |     |     |
| AEGIR                    | 479 |            |     |     |     |       |      |       |        |      |     |     |     |     |
| AIWA                     | 441 |            |     |     |     |       |      |       |        |      |     |     |     |     |
| ΑΚΑΙ                     | 333 | 404        |     |     |     |       |      |       |        |      |     |     |     |     |
| ALBA                     | 345 | 317        | 324 | 356 | 367 | 370   | 404  | 411   | 426    | 467  | 480 | 495 | 501 |     |
| ALDES                    | 433 | 468        | 479 | 495 | 501 |       |      |       |        |      |     |     |     |     |
| ALLANTIDE                | 492 |            |     |     |     |       |      |       |        |      |     |     |     |     |
| ALLSAT                   | 333 | 348        | 359 | 377 | 501 |       |      |       |        |      |     |     |     |     |
| ALLSONIC                 | 433 | 468        | 526 |     |     |       |      |       |        |      |     |     |     |     |
| ALLTECH                  | 345 | 437        | 525 |     |     |       |      |       |        |      |     |     |     |     |
| ALPHA                    | 333 |            |     |     |     |       |      |       |        |      |     |     |     |     |
| ALTAI                    | 347 |            |     |     |     |       |      |       |        |      |     |     |     |     |
| AMITRONICA               | 345 |            |     |     |     |       |      |       |        |      |     |     |     |     |
| AMPERE                   | 347 | 457        | 507 |     |     |       |      |       |        |      |     |     |     |     |
| AMSTRAD                  | 345 | 306        | 347 | 371 | 397 | 432   | 465  | 474   | 475    | 457  | 512 | 516 | 449 | 527 |
|                          | 528 |            |     |     |     |       |      |       |        |      |     |     |     |     |
| ANGLO                    | 345 |            |     |     |     |       |      |       |        |      |     |     |     |     |
| ANKARO                   | 345 | 351        | 433 | 461 | 462 | 467   | 468  | 526   |        |      |     |     |     |     |
| ANTTRON                  | 317 | 377        | 480 |     |     |       |      |       |        |      |     |     |     |     |
| APOLLO                   | 317 |            |     |     |     |       |      |       |        |      |     |     |     |     |
| ARCON                    | 325 | 351        | 379 | 432 | 436 | 461   |      |       |        |      |     |     |     |     |
| ARMSTRONG                | 333 | 475        |     |     |     |       |      |       |        |      |     |     |     |     |
| ARTHUR MARTIN            | 430 |            |     |     |     |       |      |       |        |      |     |     |     |     |
| ASA                      | 309 |            |     |     |     |       |      |       |        |      |     |     |     |     |
| ASAT                     | 325 | 333        |     |     |     |       |      |       |        |      |     |     |     |     |
| ASLF                     | 345 |            |     |     |     |       |      |       |        |      |     |     |     |     |
| AST                      | 427 | 494        |     |     |     |       |      |       |        |      |     |     |     |     |
| ASTACOM                  | 471 | 472        |     |     |     |       |      |       |        |      |     |     |     |     |
| ASTON                    | 332 | 395        |     |     |     |       |      |       |        |      |     |     |     |     |
| ASTRA                    | 313 | 321        | 325 | 398 | 399 | 464   | 475  | 478   | 490    | 522  | 523 |     |     |     |
|                          | 306 | 391        | 394 | 418 | 476 | 4//   | 479  | 480   | 481    | 482  | 483 | 526 |     |     |
|                          | 492 | 400        |     |     |     |       |      |       |        |      |     |     |     |     |
|                          | 359 | 480        |     |     |     |       |      |       |        |      |     |     |     |     |
|                          | 512 |            |     |     |     |       |      |       |        |      |     |     |     |     |
|                          | 347 | E10        | 500 | 500 |     |       |      |       |        |      |     |     |     |     |
|                          | 354 | <u>510</u> | 523 | 526 |     |       |      |       |        |      |     |     |     |     |
|                          | 321 | 331        |     |     |     |       |      |       |        |      |     |     |     |     |
| DERU                     | 251 | 506        |     |     |     |       |      |       |        |      |     |     |     |     |
|                          | 200 | 176        |     |     |     |       |      |       |        |      |     |     |     |     |
|                          | 345 | 4/0        |     |     |     |       |      |       |        |      |     |     |     |     |
| BOCA                     | 163 | 160        | 175 | 157 | 100 | 507   | 522  |       |        |      |     |     |     |     |
|                          | 304 | 403        | 475 | 437 | 433 | 507   | 522  |       |        |      |     |     |     |     |
|                          | 360 | 401        |     |     |     |       |      |       |        |      |     |     |     |     |
| BRITISH SKY BROADCASTING | 350 | 527        |     |     |     |       |      |       |        |      |     |     |     |     |
| BBOADCAST                | 313 | 027        |     |     |     |       |      |       |        |      |     |     |     |     |
| BBOCO                    | 345 | 523        |     |     |     |       |      |       |        |      |     |     |     |     |
| BBUNS                    | 433 | 020        |     |     |     |       |      |       |        |      |     |     |     |     |
| BSKYB                    | 527 |            |     |     |     |       |      |       |        |      |     |     |     |     |
| BT                       | 404 | 471        | 472 | 529 |     |       |      |       |        |      |     |     |     |     |
| BT SATELLITE             | 471 |            | =   |     |     |       |      |       |        |      |     |     |     |     |
| BUBU SAT                 | 345 |            |     |     |     |       |      |       |        |      |     |     |     |     |
| BUSH                     | 324 | 348        | 356 | 370 | 377 | 406   | 426  | 495   |        |      |     |     |     |     |
| BVV                      | 461 |            |     |     |     |       |      |       |        |      |     |     |     |     |
| CAMBRIDGE                | 306 | 404        | 499 |     |     |       |      |       |        |      |     |     |     |     |
| CAMBRIDGE ARD200         | 404 |            |     |     |     |       |      |       |        |      |     |     |     |     |
|                          | 428 |            |     |     |     |       |      |       |        |      |     |     |     |     |

| SAT                |                                             |
|--------------------|---------------------------------------------|
| Maker (BRAND) NAME | CODE NUMBER (3DIGIT) LIST                   |
| CANAL SATELLITE    | 428 491 511                                 |
| CANAL PLUS         | 428                                         |
| CANARY             | 437                                         |
| CARAT.SOM          | 354                                         |
| CHANNEL MASTER     | 495                                         |
| CHAPARRAL          | 312 434                                     |
| CHESS              | 497                                         |
| CITYCOM            | 435 464 503 504 530                         |
| CLARK              | 480                                         |
| CLATRONIC          | 394                                         |
| CLEMENS KAMPHUS    | 433 492 510                                 |
| CNT                | 479                                         |
| COMMANDER          | 461 462                                     |
| COMMLINK           | 468                                         |
| COMMUNICADO        | 354                                         |
| COMTEC             | 354 468                                     |
| CONDOR             | 464 526                                     |
| CONNEXIONS         | 347 396 526                                 |
| CONRAD             | 306 310 464 469 526 530                     |
| CONTEC             | 354 435 469                                 |
| COSAT              | 359                                         |
| CROWN              | 475                                         |
| CRYPTOVISION       | 367                                         |
| CYBERMAXX          | 416                                         |
| CYRUS              | 337                                         |
| DAERYUNG           | 347                                         |
| DAEWOO             | 342 345 317 325                             |
| DANSAT             | 348 377                                     |
| DAUMLING           | 463                                         |
| D- BOX             | 366 514                                     |
| DDC                | 495                                         |
| DECCA              | 338                                         |
| DELFA              | 512                                         |
| DEW                | 325 354                                     |
| DIAMOND            | 525                                         |
| DIRECTV            | 444                                         |
| DISCOVERER         | 497                                         |
| DISEQC             | 471 472                                     |
| DISK EXPRESS       | 351                                         |
| DISMOND            | 525                                         |
| DISTRATEL          | 419 446 447 449 459 485                     |
| DISTRISAT          | 333 359                                     |
| DNR                | 461                                         |
| DNT                | 333 337 347                                 |
| DRAKE              | 329                                         |
| DST                | 317                                         |
| DUAL               | 325                                         |
| DUNE               | 526                                         |
| DYNASAT            | 496                                         |
| ECHOSTAR           | 345 321 347 372 386 388 428 511 513         |
| EIF                | 314 498                                     |
| EINHELL            | 345 306 317 397 463 468 469 475 457 492 522 |
| ELEKTA             | 479                                         |
| ELSAT              | 371                                         |
| ELTA               | 317 333 359 526                             |
| ELTASAT            | 359                                         |
| EMANON             | 317                                         |

| SAT                 |                                                         |
|---------------------|---------------------------------------------------------|
| Maker (BRAND) NAME  | CODE NUMBER (3DIGIT) LIST                               |
| EMME ESSE           | 433 513 526                                             |
| ENGEL               | 345                                                     |
| EP SAT              | 367                                                     |
| EURIEULT            | 485 449                                                 |
| EUROCRYPT           | 321 367                                                 |
| EURODEC             | 410 532                                                 |
| EUROPA              | 306 333 461 462 464 469 512                             |
| EUROPEAN            | 463                                                     |
| EUROSAT             | 475 525                                                 |
| EUROSKY             | 464 475 457 526                                         |
| EUROSTAR            | 341 464 515 533 534                                     |
| EUTRA               | 437 503                                                 |
| EXATOR              | 317 404 480                                             |
| FAGOR               | 359                                                     |
| FERGUSON            | 323 348 367 377 406 408 411 424 506                     |
| FIDELITY            | 306 371 397                                             |
| FINLANDIA           | 321 367                                                 |
| FINLUX              | 309 310 321 367 520                                     |
| FINNSAT             | 410                                                     |
| FLAIR MATE          | 345                                                     |
| FORCE               | 368                                                     |
| FOXTEL              | 535                                                     |
| FRACARRO            | 317 387 496 513                                         |
| FREECOM             | 317 493 501                                             |
| FREESAT             | 437                                                     |
| FTE                 | 345 360 380 436 437 469 496 499 512 526                 |
| FUBA                | 310 314 317 321 347 351 388 435 476 520 526             |
| G SAT               | 377 430 492                                             |
| GALAXI              | 351                                                     |
| GALAXIS             | 354 359 364 433 461 468 509 510 511 512 523 526 536 537 |
|                     | 538                                                     |
| GALAXISAT           | 427                                                     |
| GARDINER            | 504                                                     |
| GIUCAR RECORD       | 307 389                                                 |
| GMI                 | 475                                                     |
| GOLDBOX             | 428 491 511                                             |
| GOLDSTAB(LG)        | 379 407 493                                             |
| GOODMANS            | 367 411                                                 |
| GRAETZ              | 388 399                                                 |
| GRANADA             | 321 399                                                 |
| GBANDIN             | 485 539                                                 |
| GBOTHUSEN           | 317 493                                                 |
| GBUNDIG             | 302 303 367 390 397 471 472 476 449 527 540 541 542     |
| HANSEATIC           | 497                                                     |
| HANTOB              | 317 394                                                 |
| HANUBI              | 479                                                     |
| HABTING UND HELLING | 433 492                                                 |
| HASE & IGEI         | 461                                                     |
| HELIOCOM            | 464                                                     |
| HIGH PERFORMANCE    | 385 422                                                 |
| HINARI              | 317 377 495                                             |
| HIBSCHMANCE         | 390                                                     |
| HIBSCHMANN          | 306 309 310 347 381 413 433 471 472 476 492 496 503 516 |
|                     | 519 543                                                 |
| HISAWA              | 394                                                     |
| НІТАСНІ             | 367 406 411 420                                         |
|                     | 465                                                     |
| L 11 2 -            |                                                         |

| SAT                |      |     |     |     |     |       |      |       |        |      |     |     |     |     |
|--------------------|------|-----|-----|-----|-----|-------|------|-------|--------|------|-----|-----|-----|-----|
| Maker (BRAND) NAME |      |     |     |     | COE | )E NL | JMBE | R (3E | DIGIT) | LIST |     |     |     |     |
| HOUSTON            | 359  | 371 | 461 | 462 | 471 |       |      |       |        |      |     |     |     |     |
| HUMAX              | 512  | 536 | 544 |     |     |       |      |       |        |      |     |     |     |     |
| НОТН               | 313  | 354 | 359 | 394 | 433 | 436   | 461  | 462   | 463    | 464  | 468 | 469 | 475 | 457 |
| ICX                | 438  |     |     |     |     |       |      |       |        |      |     |     |     |     |
| IKUSI ALLSAT       | 436  |     |     |     |     |       |      |       |        |      |     |     |     |     |
| IMEX               | 485  |     |     |     |     |       |      |       |        |      |     |     |     |     |
| IMPERIAL           | 426  |     |     |     |     |       |      |       |        |      |     |     |     |     |
| INGELEN            | 388  | 399 |     |     |     |       |      |       |        |      |     |     |     |     |
| INNOVATION         | 416  |     |     |     |     |       |      |       |        |      |     |     |     |     |
| INTERNATIONAL      | 457  |     |     |     |     |       |      |       |        |      |     |     |     |     |
| INTERTRONIC        | 475  |     |     |     |     |       |      |       |        |      |     |     |     |     |
| INTERVISION        | 359  | 464 | 470 |     |     |       |      |       |        |      |     |     |     |     |
| INVIDEO            | 513  |     |     |     |     |       |      |       |        |      |     |     |     |     |
| ITALTEL            | 513  |     |     |     |     |       |      |       |        |      |     |     |     |     |
| ПТ                 | 321  | 367 | 388 | 399 | 420 | 423   |      |       |        |      |     |     |     |     |
|                    | 309  | 310 | 321 | 367 | 388 | 399   | 420  | 423   | 514    |      |     |     |     |     |
| JEEMON             | 359  |     |     |     |     |       |      |       |        |      |     |     |     |     |
| JERROLD            | 438  |     |     |     |     |       |      |       |        |      |     |     |     |     |
| JOHANSSON          | 359  | 394 |     |     |     |       |      |       |        |      |     |     |     |     |
| JOK                | 471  | 472 | 500 | 529 |     |       |      |       |        |      |     |     |     |     |
| JSR                | 359  |     |     |     |     |       |      |       |        |      |     |     |     |     |
| JVC                | 303  | 404 |     |     |     |       |      |       |        |      |     |     |     |     |
| КАММ               | 345  | 515 |     |     |     |       |      |       |        |      |     |     |     |     |
| KATHREIN           | 345  | 333 | 337 | 380 | 381 | 384   | 390  | 391   | 394    | 396  | 412 | 414 | 418 | 435 |
|                    | 466  | 476 | 480 | 492 | 496 | 504   | 518  | 546   |        |      |     |     |     |     |
| KEY WEST           | 463  |     |     |     |     |       |      |       |        |      |     |     |     |     |
| KOLON              | 317  |     |     |     |     |       |      |       |        |      |     |     |     |     |
| KONIG              | 464  |     |     |     |     |       |      |       |        |      |     |     |     |     |
| KOSCOM             | 510  |     |     |     |     |       |      |       |        |      |     |     |     |     |
| KOSMOS             | 380  | 381 | 433 | 493 |     |       |      |       |        |      |     |     |     |     |
| KR                 | 359  | 437 | 480 | 503 |     |       |      |       |        |      |     |     |     |     |
| KREISELMEYER       | 476  |     |     |     |     |       |      |       |        |      |     |     |     |     |
| K- SAT             | 345  |     |     |     |     |       |      |       |        |      |     |     |     |     |
| KYOSTAR            | 317  | 480 |     |     |     |       |      |       |        |      |     |     |     |     |
| KYOTO GMI ATLAN    | 443  |     |     |     |     |       |      |       |        |      |     |     |     |     |
| L&S ELECTRONIC     | 526  |     |     |     |     |       |      |       |        |      |     |     |     |     |
| LASAT              | 354  | 464 | 475 | 479 | 457 | 499   | 522  | 526   |        |      |     |     |     |     |
| LEMON              | 461  | 462 | 547 |     |     |       |      |       |        |      |     |     |     |     |
| LENCO              | 345  | 317 | 325 | 360 | 379 | 461   | 462  | 464   | 493    | 521  | 523 | 526 |     |     |
| LENNOX             | 359  |     |     |     |     |       |      |       |        |      |     |     |     |     |
| LENSON             | 306  |     |     |     |     |       |      |       |        |      |     |     |     |     |
| LEXUS              | 333  |     |     |     |     |       |      |       |        |      |     |     |     |     |
| LEYCO              | 404  |     |     |     |     |       |      |       |        |      |     |     |     |     |
| LIFESAT            | 497  | 526 |     |     |     |       |      |       |        |      |     |     |     |     |
| LIFETEX            | 416  |     |     |     |     |       |      |       |        |      |     |     |     |     |
| LION               | 492  |     |     |     |     |       |      |       |        |      |     |     |     |     |
| LOEWE              | 475  |     |     |     |     |       |      |       |        |      |     |     |     |     |
| LOKIA              | 388  |     |     |     |     |       |      |       |        |      |     |     |     |     |
| LORENZEN           | 461  | 462 | 463 | 464 | 465 | 457   |      |       |        |      |     |     |     |     |
| LORRAINE           | 493  |     |     |     |     |       |      |       |        |      |     |     |     |     |
| LUPUS              | 526  |     |     |     |     |       |      |       |        |      |     |     |     |     |
| LUXOR              | 306  | 310 | 321 | 388 | 397 | 399   | 420  | 423   | 425    | 430  | 514 |     |     |     |
| LYONNAISE          | 410  |     |     |     |     |       |      |       |        |      |     |     |     |     |
| M&B1               | 497  |     |     |     |     |       |      |       |        |      |     |     |     |     |
| MACAB              | 384  | 525 | 532 | 548 |     |       |      |       |        |      |     |     |     |     |
| MAGAI              | 380  |     |     |     |     |       |      |       |        |      |     |     |     |     |
| IMANATA            | 1345 | 471 | 472 |     |     |       |      |       |        |      |     |     |     |     |

| SAT                |      |            |            |     |      |      |      |       |       |      |     |     |     |     |
|--------------------|------|------------|------------|-----|------|------|------|-------|-------|------|-----|-----|-----|-----|
| Maker (BRAND) NAME |      |            |            |     | COD  | E NL | JMBE | R (3D | IGIT) | LIST |     |     |     |     |
| MANHATTAN          | 359  | 367        | 406        | 411 | 451  | 471  | 472  | 479   | 510   | 521  |     |     |     |     |
| MARANTZ            | 333  | 337        |            |     |      |      |      |       |       |      |     |     |     |     |
| MASCOM             | 381  |            |            |     |      |      |      |       |       |      |     |     |     |     |
| MASPRO             | 345  | 302        | 303        | 393 | 396  | 406  | 408  | 413   | 437   | 461  | 476 | 542 |     |     |
| MASTER S           | 435  |            |            |     |      |      |      |       |       |      |     |     |     |     |
| MATSUI             | 303  | 320        | 409        | 471 | 472  | 476  | 495  |       |       |      |     |     |     |     |
| MAX                | 464  |            |            |     |      |      |      |       |       |      |     |     |     |     |
| МВ                 | 497  |            |            |     |      |      |      |       |       |      |     |     |     |     |
| MEDIABOX           | 491  | 511        |            |     |      |      |      |       |       |      |     |     |     |     |
| MEDIAMARKT         | 475  |            |            |     |      |      |      |       |       |      |     |     |     |     |
| MEDIASAT           | 306  | 428        | 491        | 511 | 523  |      |      |       |       |      |     |     |     |     |
| MEDION             | 345  | 526        |            |     |      |      |      |       |       |      |     |     |     |     |
| MEDISON            | 345  |            |            |     |      |      |      |       |       |      |     |     |     |     |
| MEGA               | 333  |            |            |     |      |      |      |       |       |      |     |     |     |     |
| MELECTRONIC        | 504  |            |            |     |      |      |      |       |       |      |     |     |     |     |
| MEMPHIS            | 354  | 434        |            |     |      |      |      |       |       |      |     |     |     |     |
| METRONIC           | 345  | 317        | 417        | 419 | 421  | 431  | 446  | 447   | 449   | 450  | 451 | 438 | 453 | 454 |
|                    | 456  | 457        | 458        | 459 | 468  | 475  | 479  | 480   | 485   | 504  |     |     |     |     |
| MICRONIK           | 549  |            |            |     |      |      |      |       |       |      |     |     |     |     |
| METZ               | 390  | 476        |            |     |      |      |      |       |       |      |     |     |     |     |
| MICRO              | 464  | 480        |            |     |      |      |      |       |       |      |     |     |     |     |
| MICRO ELECTRONIC   | 345  |            |            |     |      |      |      |       |       |      |     |     |     |     |
| MICRO MAXX         | 416  |            |            |     |      |      |      |       |       |      |     |     |     |     |
| MICRO STAR         | 416  |            |            |     |      |      |      |       |       |      |     |     |     |     |
| MICRO TECHNOLOGY   | 345  | 490        | 492        | 523 |      |      |      |       |       |      |     |     |     |     |
| MICRO TEC          | 345  |            |            |     |      |      |      |       |       |      |     |     |     |     |
| MINERVA            | 303  | 390        |            |     |      |      |      |       |       |      |     |     |     |     |
| MITSUBISHI         | 367  | 390        |            |     |      |      |      |       |       |      |     |     |     |     |
| MITSUMI            | 522  |            |            |     |      |      |      |       |       |      |     |     |     |     |
| MORGAN             | 345  | 333        | 359        | 432 | 463  | 469  | 475  | 457   | 499   | 507  | 522 | 550 |     |     |
| MULTICHOICE        | 400  | 535        |            |     |      |      |      |       |       |      |     |     |     |     |
| MULTISTAR          | 380  |            |            |     |      |      |      |       |       |      |     |     |     |     |
| MURATTO            | 427  | 493        |            |     |      |      |      |       |       |      |     |     |     |     |
| MYSAT              | 345  |            |            |     |      |      |      |       |       |      |     |     |     |     |
| MYRYAD             | 337  |            |            |     |      |      |      |       |       |      |     |     |     |     |
| NAVEX              | 394  |            |            |     |      |      |      |       |       |      |     |     |     |     |
| NEC                | 330  | 373        |            |     |      |      |      |       |       |      |     |     |     |     |
| NEIRU              | 379  |            |            |     |      |      |      |       |       |      |     |     |     |     |
| NETA P562 / P563   | 439  |            |            |     |      |      |      |       |       |      |     |     |     |     |
| NETWORK            | 377  |            |            |     |      |      |      |       |       |      |     |     |     |     |
| NEUHAUS            | 345  | 306        | 359        | 461 | 462  | 464  | 469  | 510   | 523   |      |     |     |     |     |
| NEUSAI             | 345  | 461        | 510        |     |      |      |      |       |       |      |     |     |     |     |
| NEXTWAVE           | 438  | 4==        |            |     |      |      |      |       |       |      |     |     |     |     |
|                    | 345  | 4/5        | 501        |     | 0.50 |      |      |       |       |      |     |     | 100 | 100 |
| INOKIA             | 309  | 310        | 321        | 352 | 353  | 355  | 361  | 366   | 367   | 388  | 399 | 405 | 420 | 423 |
|                    | 511  | 514        | 542        | 551 |      |      |      |       |       |      |     |     |     |     |
|                    | 521  |            |            |     |      |      |      |       |       |      |     |     |     |     |
|                    | 521  | 007        | 470        | 405 | 500  |      |      |       |       |      |     |     |     |     |
|                    | 317  | 367        | 479        | 495 | 506  |      |      |       |       |      |     |     |     |     |
|                    | 394  | 500        |            |     |      |      |      |       |       |      |     |     |     |     |
|                    | 433  | 503        |            |     |      |      |      |       |       |      |     |     |     |     |
|                    | 1492 | 205        | 251        | 161 | 460  | 100  |      |       |       |      |     |     |     |     |
|                    | 200  | 323<br>122 | 304<br>175 | 401 | 402  | 400  |      |       |       |      |     |     |     |     |
|                    | 100  | 433        | 4/3        |     |      |      |      |       |       |      |     |     |     |     |
|                    | 400  | 100        | 100        |     |      |      |      |       |       |      |     |     |     |     |
|                    | 350  | 400        | 409        | 509 |      |      |      |       |       |      |     |     |     |     |
|                    | 1339 | 430        | 490        | 208 |      |      |      |       |       |      |     |     |     |     |

| SAT                |     |             |             |     |             |             |      |       |        |      |     |     |     |     |
|--------------------|-----|-------------|-------------|-----|-------------|-------------|------|-------|--------|------|-----|-----|-----|-----|
| Maker (BRAND) NAME |     |             |             |     | COE         | DE NU       | JMBE | R (3E | DIGIT) | LIST |     |     |     |     |
| OPTIMA             | 433 |             |             |     |             |             |      |       |        |      |     |     |     |     |
| ORBIT              | 325 | 492         | 494         |     |             |             |      |       |        |      |     |     |     |     |
| ORBITECH           | 306 | 317         | 403         | 469 | 481         | 524         |      |       |        |      |     |     |     |     |
| ORIGO              | 426 | 521         |             |     |             |             |      |       |        |      |     |     |     |     |
| OSAT               | 397 |             |             |     |             |             |      |       |        |      |     |     |     |     |
| OTTO VERSAND       | 390 |             |             |     |             |             |      |       |        |      |     |     |     |     |
| OXFORD             | 404 |             |             |     |             |             |      |       |        |      |     |     |     |     |
| PACE               | 311 | 344         | 348         | 350 | 362         | 367         | 377  | 398   | 408    | 424  | 489 | 502 | 527 | 542 |
|                    | 552 | 553         |             |     |             |             |      |       |        |      |     |     |     |     |
| PACE MSS SERIES    | 367 |             |             |     |             |             |      |       |        |      |     |     |     |     |
| PACIFIC            | 525 |             |             |     |             |             |      |       |        |      |     |     |     |     |
| PACKSAT            | 471 | 472         |             |     |             |             |      |       |        |      |     |     |     |     |
| PALCOM             | 392 | 495         |             |     |             |             |      |       |        |      |     |     |     |     |
| PALLADIUM          | 303 | 306         | 317         | 475 |             |             |      |       |        |      |     |     |     |     |
| PALSAT             | 306 |             |             |     |             |             |      |       |        |      |     |     |     |     |
| PANASAT            | 535 | 554         |             |     |             |             |      |       |        |      |     |     |     |     |
| PANASONIC          | 331 | 367         | 424         | 527 |             |             |      |       |        |      |     |     |     |     |
| PANDA              | 321 | <u>34</u> 8 | <u>36</u> 7 | 464 | <u>47</u> 6 | <u>51</u> 0 |      |       |        |      |     |     |     |     |
| PATRIOT            | 404 |             |             |     |             |             |      |       |        |      |     |     |     |     |
| PHILIPS            | 302 | 303         | 319         | 333 | 337         | 351         | 367  | 377   | 424    | 428  | 444 | 456 | 461 | 462 |
|                    | 469 | 471         | 472         | 476 | 480         | 487         | 488  | 491   | 504    | 511  | 518 | 529 | 542 |     |
| PHOENIX            | 354 | 377         |             |     |             |             |      |       |        |      |     |     |     |     |
| PHONOTREND         | 359 | 433         | 442         | 468 | 512         |             |      |       |        |      |     |     |     |     |
| PIONEER            | 428 | 491         | 511         |     |             |             |      |       |        |      |     |     |     |     |
| PIXX               | 555 |             |             |     |             |             |      |       |        |      |     |     |     |     |
| PK SAT             | 492 |             |             |     |             |             |      |       |        |      |     |     |     |     |
| PLANET             | 426 | 513         |             |     |             |             |      |       |        |      |     |     |     |     |
| POLSAT             | 410 |             |             |     |             |             |      |       |        |      |     |     |     |     |
| POLYTRON           | 347 | 435         |             |     |             |             |      |       |        |      |     |     |     |     |
| PREDKI             | 317 | 394         |             |     |             |             |      |       |        |      |     |     |     |     |
| PREISNER           | 347 | 403         | 463         | 469 | 475         | 457         | 499  | 522   |        |      |     |     |     |     |
| PREMIER            | 359 | 433         |             |     |             |             |      |       |        |      |     |     |     |     |
| PREMIERE           | 491 | 511         | 514         |     |             |             |      |       |        |      |     |     |     |     |
| PROMAX             | 367 |             |             |     |             |             |      |       |        |      |     |     |     |     |
| PROSAT             | 356 | 468         | 495         | 470 |             |             |      |       |        |      |     |     |     |     |
| PROSONIC           | 465 |             |             |     |             |             |      |       |        |      |     |     |     |     |
| PROTEK             | 492 | 525         |             |     |             |             |      |       |        |      |     |     |     |     |
| PROTON             | 492 |             |             |     |             |             |      |       |        |      |     |     |     |     |
| PROVISAT           | 501 |             |             |     |             |             |      |       |        |      |     |     |     |     |
| PROVISION          | 479 |             |             |     |             |             |      |       |        |      |     |     |     |     |
| PYE                | 303 |             |             |     |             |             |      |       |        |      |     |     |     |     |
| PYXIS              | 508 | 510         |             |     |             |             |      |       |        |      |     |     |     |     |
| QUADRAL            | 467 | 468         | 469         | 470 | 471         | 472         | 473  | 495   | 526    |      |     |     |     |     |
| QUELLE             | 390 | 397         | 464         | 465 |             |             |      |       |        |      |     |     |     |     |
| QUIERO             | 410 |             |             |     |             |             |      |       |        |      |     |     |     |     |
| RADIOLA            | 333 | 337         |             |     |             |             |      |       |        |      |     |     |     |     |
| RADIX              | 347 | 437         | 516         |     |             |             |      |       |        |      |     |     |     |     |
| RAINBOW            | 437 | 480         |             |     |             |             |      |       |        |      |     |     |     |     |
| RC                 | 438 |             |             |     |             |             |      |       |        |      |     |     |     |     |
| RC- 1000           | 404 |             |             |     |             |             |      |       |        |      |     |     |     |     |
| RED STAR           | 526 |             |             |     |             |             |      |       |        |      |     |     |     |     |
| REDPOINT           | 523 |             |             |     |             |             |      |       |        |      |     |     |     |     |
| REDSTAR            | 526 |             |             |     |             |             |      |       |        |      |     |     |     |     |
| RFT                | 333 | 337         | 461         | 462 | 468         | 524         |      |       |        |      |     |     |     |     |
| ROADSTAR           | 345 |             |             |     |             |             |      |       |        |      |     |     |     |     |
| ROVER              | 345 | 470         |             |     |             |             |      |       |        |      |     |     |     |     |
| SABA               | 377 | 408         | 461         | 464 | 471         | 472         | 479  | 500   | 501    | 506  | 449 | 529 |     |     |

| SAT                 |                                                 |
|---------------------|-------------------------------------------------|
| Maker (BRAND) NAME  | CODE NUMBER (3DIGIT) LIST                       |
| SABRE               | 367                                             |
| SAGEM               | 365 505                                         |
| SAKURA              | 354 357                                         |
| SALORA              | 321 388 399 420 430                             |
| SAMSUNG             | 317 380 427 432 511 543                         |
| SAT                 | 306 371 427 494 495                             |
| SAT PARTNER         | 317 394 433 479 480 493 501                     |
| SAT TEAM            | 345                                             |
| SATCOM              | 313 464 497                                     |
| SATEC               | 345 377 542                                     |
| SATECO              | 317                                             |
| SATELCO             | 526                                             |
| SATFORD             | 313                                             |
| SATLINE             | 470                                             |
| SATMASTER           | 313                                             |
| SATPARTNER          | 317 379 394 433 479 480 493 501                 |
| SATSTATION          | 451                                             |
| SAVA                | 377 408 461 464 471 472 479 500 501 506 449     |
| SCHACKE             | 480                                             |
| SCHAUB LORENZ       | 388 399                                         |
| SCHNEIDER           | 471 472 518                                     |
| SCHWAIGER           | 364 377 414 435 461 464 469 497 449 555         |
| SEDEA- ELECTRONIQUE | 317                                             |
| SEEMANN             | 347 404 475 523                                 |
| SEG                 | 317 394 465 478 490 497 526                     |
| SELECO              | 359 513                                         |
| SEPTIMO             | 446 451 454                                     |
| SERVI SAT           | 359                                             |
| SIEMENS             | 390 476 499                                     |
| SILVA               | 379 493                                         |
| SINTRACK            | 313                                             |
| SKANTIN             | 345                                             |
| SKARDIN             | 523                                             |
| SKINSAT             | 306                                             |
| SKR                 | 345                                             |
| SKY                 | 334 350 489 527                                 |
| SKY MASTER          | 345 433 467 468 470 497 515                     |
| SKYLAB              | 351                                             |
| SKYMAX              | 333 492                                         |
| SKYSAI              | 497                                             |
| SKYVISION           | 359                                             |
| SL                  | 461 465 475 457                                 |
| SMARI               | 457                                             |
|                     | 345                                             |
| SONY                |                                                 |
|                     | 522                                             |
|                     | 345                                             |
|                     | 394                                             |
|                     | JOU                                             |
|                     | 317 325 335 336 339 479 480 457 496 511 526 535 |
|                     | 314                                             |
|                     | 014 40/<br>475                                  |
|                     | 470<br>E06                                      |
|                     | D∠D<br>245_502                                  |
|                     | 343 323<br>462 475 457 500 506                  |
|                     | 400 410 401 022 020                             |
| ISUPERNUVA          | 1409                                            |

| SAT                |                                                 |
|--------------------|-------------------------------------------------|
| Maker (BRAND) NAME | CODE NUMBER (3DIGIT) LIST                       |
| TAGRA              | 359                                             |
| TANDBERG           | 308                                             |
| TANDY              | 385 422                                         |
| TANTEC             | 367 408                                         |
| TATUNG             | 374 367                                         |
| ТСМ                | 416                                             |
| TECHNILAND         | 313 359                                         |
| TECHNISAT          | 305 306 328 333 347 384 402 403 481 484 524     |
| TECHNOWELT         | 464                                             |
| TECO               | 325 475 522                                     |
| TELASAT            | 464 497                                         |
| TELECIEL           | 480 501                                         |
| TELECOM            | 345                                             |
| TELEDIREKT         | 377                                             |
| TELEFUNKEN         | 317 383 471 472                                 |
| TELEKA             | 302 306 347 381 403 480 461 464 475 503 510     |
| TELEMASTER         | 479                                             |
| TELEMAX            | 318                                             |
| TELESAT            | 464 497                                         |
| TELESTAR           | 306 340                                         |
| TELETECH           | 515                                             |
| TELEVES            | 306 367                                         |
| TELEWIRE           | 359                                             |
| TENSAI             | 325 394                                         |
| TEVION             | 416                                             |
| THOMSON            | 345 349 367 428 455 464 471 472 491 505 506 511 |
| THORENS            | 525                                             |
| THORN              | 367                                             |
| THORN- FERGUSON    | 323 348 367                                     |
| TIOKO              | 435 475                                         |
|                    | 359                                             |
|                    | 333                                             |
|                    | 345 306 313 359 367 471 510                     |
|                    |                                                 |
|                    | 505                                             |
|                    | 522                                             |
|                    | 522                                             |
|                    | 388                                             |
|                    | 304                                             |
|                    | 306 520                                         |
|                    | 300 320<br>245 206 222 247 511 520 520          |
|                    | 225                                             |
|                    | 415 410                                         |
|                    | 316 358 371 375 376 380 448 508                 |
|                    | 333 354 475                                     |
|                    | 351 304                                         |
|                    | 303 309 371 464 465 476                         |
|                    | 378                                             |
| VARIOSAT           | 476                                             |
| VABIOSTAT          | 476                                             |
| VECTOR             | 478 492                                         |
| VENTANA            | 333 337                                         |
| VESTEL             | 465                                             |
| VIDEOCRYPT         | 323                                             |
| VIDIO WAY          | 315                                             |
| VIPER              | 354                                             |

SAT

| <b>U</b>           |     |     |     |     |     |       |      |       |        |      |     |     |     |     |
|--------------------|-----|-----|-----|-----|-----|-------|------|-------|--------|------|-----|-----|-----|-----|
| Maker (BRAND) NAME |     |     |     |     | COE | DE NU | JMBE | R (30 | DIGIT) | LIST |     |     |     |     |
| VISIOSAT           | 345 | 494 | 500 |     |     |       |      |       |        |      |     |     |     |     |
| VIVA               | 461 | 462 |     |     |     |       |      |       |        |      |     |     |     |     |
| VORTEC             | 317 | 382 | 383 | 432 | 442 |       |      |       |        |      |     |     |     |     |
| VTECH              | 427 | 494 | 500 | 504 |     |       |      |       |        |      |     |     |     |     |
| WELA               | 345 | 463 | 469 | 457 |     |       |      |       |        |      |     |     |     |     |
| WETEKOM            | 306 | 497 | 507 |     |     |       |      |       |        |      |     |     |     |     |
| WEVASAT            | 492 |     |     |     |     |       |      |       |        |      |     |     |     |     |
| WEWA               | 367 | 492 |     |     |     |       |      |       |        |      |     |     |     |     |
| WIBO               | 475 |     |     |     |     |       |      |       |        |      |     |     |     |     |
| WINERSAT           | 394 |     |     |     |     |       |      |       |        |      |     |     |     |     |
| WINTERGARTEN       | 468 |     |     |     |     |       |      |       |        |      |     |     |     |     |
| WISI               | 304 | 306 | 322 | 326 | 327 | 343   | 347  | 367   | 388    | 423  | 427 | 464 | 469 | 476 |
|                    | 494 | 500 | 510 |     |     |       |      |       |        |      |     |     |     |     |
| WITTENBERG         | 371 |     |     |     |     |       |      |       |        |      |     |     |     |     |
| WOLSEY             | 385 | 422 |     |     |     |       |      |       |        |      |     |     |     |     |
| WOORISAT           | 479 |     |     |     |     |       |      |       |        |      |     |     |     |     |
| WORLD              | 394 |     |     |     |     |       |      |       |        |      |     |     |     |     |
| WORLDSAT           | 471 | 472 |     |     |     |       |      |       |        |      |     |     |     |     |
| ХСОМ               | 469 |     |     |     |     |       |      |       |        |      |     |     |     |     |
| XRYPTON            | 526 |     |     |     |     |       |      |       |        |      |     |     |     |     |
| XSAT               | 345 | 346 | 466 | 469 |     |       |      |       |        |      |     |     |     |     |
| XCOM MULTIMEDIA    | 346 |     |     |     |     |       |      |       |        |      |     |     |     |     |
| YES                | 489 |     |     |     |     |       |      |       |        |      |     |     |     |     |
| ZAUNKONIG          | 461 |     |     |     |     |       |      |       |        |      |     |     |     |     |
| ZEHNDER            | 340 | 351 | 380 | 414 | 427 | 435   | 465  | 479   | 504    | 526  | 555 |     |     |     |
| ZENITH             | 334 |     |     |     |     |       |      |       |        |      |     |     |     |     |
| ZETA- TECHNOLOGY   | 333 |     |     |     |     |       |      |       |        |      |     |     |     |     |
| ZODIAC             | 480 |     |     |     |     |       |      |       |        |      |     |     |     |     |
| ZWERGNASE          | 463 | 475 |     |     |     |       |      |       |        |      |     |     |     |     |

VCR

| Maker (BRAND) NAME |     |     |     | С   | ODE | NUM | BER | (3DI | GIT) | LIST |     |     |     |     |
|--------------------|-----|-----|-----|-----|-----|-----|-----|------|------|------|-----|-----|-----|-----|
| TOKAI              | 015 | 029 | 055 | 090 |     |     |     |      |      |      |     |     |     |     |
| ΤΟΚΙΨΑ             | 029 |     |     |     |     |     |     |      |      |      |     |     |     |     |
| TOPLINE            | 166 |     |     |     |     |     |     |      |      |      |     |     |     |     |
| TOSHIBA            | 009 | 044 | 053 | 065 | 090 | 112 | 153 | 155  | 175  |      |     |     |     |     |
| TOTEVISION         | 056 |     |     |     |     |     |     |      |      |      |     |     |     |     |
| TOWADA             | 029 | 030 |     |     |     |     |     |      |      |      |     |     |     |     |
| TRAKTON            | 061 |     |     |     |     |     |     |      |      |      |     |     |     |     |
| TRANSONIC          | 155 |     |     |     |     |     |     |      |      |      |     |     |     |     |
| TRIUMPH            | 011 |     |     |     |     |     |     |      |      |      |     |     |     |     |
| TVA                | 061 |     |     |     |     |     |     |      |      |      |     |     |     |     |
| UHER               | 044 | 055 | 056 | 057 | 096 |     |     |      |      |      |     |     |     |     |
| ULTRAVOX           | 021 | 155 | 159 | 160 |     |     |     |      |      |      |     |     |     |     |
| UNIC RADIO         | 148 |     |     |     |     |     |     |      |      |      |     |     |     |     |
| UNITECH            | 056 |     |     |     |     |     |     |      |      |      |     |     |     |     |
| UNITED QUICK STAR  | 021 |     |     |     |     |     |     |      |      |      |     |     |     |     |
| UNIVERSUM          | 039 | 051 | 055 | 056 | 057 | 065 | 103 | 113  | 147  | 148  | 155 | 158 | 160 | 164 |
|                    | 166 | 175 | 180 |     |     |     |     |      |      |      |     |     |     |     |
| UNIVOX             | 155 |     |     |     |     |     |     |      |      |      |     |     |     |     |
| URANYA             | 155 | 160 |     |     |     |     |     |      |      |      |     |     |     |     |
| VEXA               | 155 |     |     |     |     |     |     |      |      |      |     |     |     |     |
| VICTOR             | 044 | 047 |     |     |     |     |     |      |      |      |     |     |     |     |
| VICTOR RESEARCH    | 036 |     |     |     |     |     |     |      |      |      |     |     |     |     |
| VIDEO TEC          | 148 |     |     |     |     |     |     |      |      |      |     |     |     |     |
| VIDEOMAGIC         | 055 |     |     |     |     |     |     |      |      |      |     |     |     |     |
| VIDITAL            | 160 |     |     |     |     |     |     |      |      |      |     |     |     |     |
| VILLAIN            | 039 |     |     |     |     |     |     |      |      |      |     |     |     |     |
| WARDS              | 060 |     |     |     |     |     |     |      |      |      |     |     |     |     |
| WATSON             | 033 | 065 | 155 | 159 |     |     |     |      |      |      |     |     |     |     |
| WATTRADIO          | 159 | 160 |     |     |     |     |     |      |      |      |     |     |     |     |
| WELTBLICK          | 055 | 155 |     |     |     |     |     |      |      |      |     |     |     |     |
| WHITE WESTINGHOUSE | 160 |     |     |     |     |     |     |      |      |      |     |     |     |     |
| XENON              | 032 |     |     |     |     |     |     |      |      |      |     |     |     |     |
| ҮАМАНА             | 036 | 044 |     |     |     |     |     |      |      |      |     |     |     |     |
| YAMISHI            | 021 | 029 |     |     |     |     |     |      |      |      |     |     |     |     |
| YOKAN              | 029 |     |     |     |     |     |     |      |      |      |     |     |     |     |
| ҮОКО               | 029 | 055 | 056 | 057 | 061 | 148 | 155 | 171  |      |      |     |     |     |     |
| ZANELA             | 148 |     |     |     |     |     |     |      |      |      |     |     |     |     |
| ZANUSSI            | 044 | 090 |     |     |     |     |     |      |      |      |     |     |     |     |
| ZENDER             | 090 |     |     |     |     |     |     |      |      |      |     |     |     |     |
| ZOPPAS             | 044 |     |     |     |     |     |     |      |      |      |     |     |     |     |

### 3. The Features of Inside

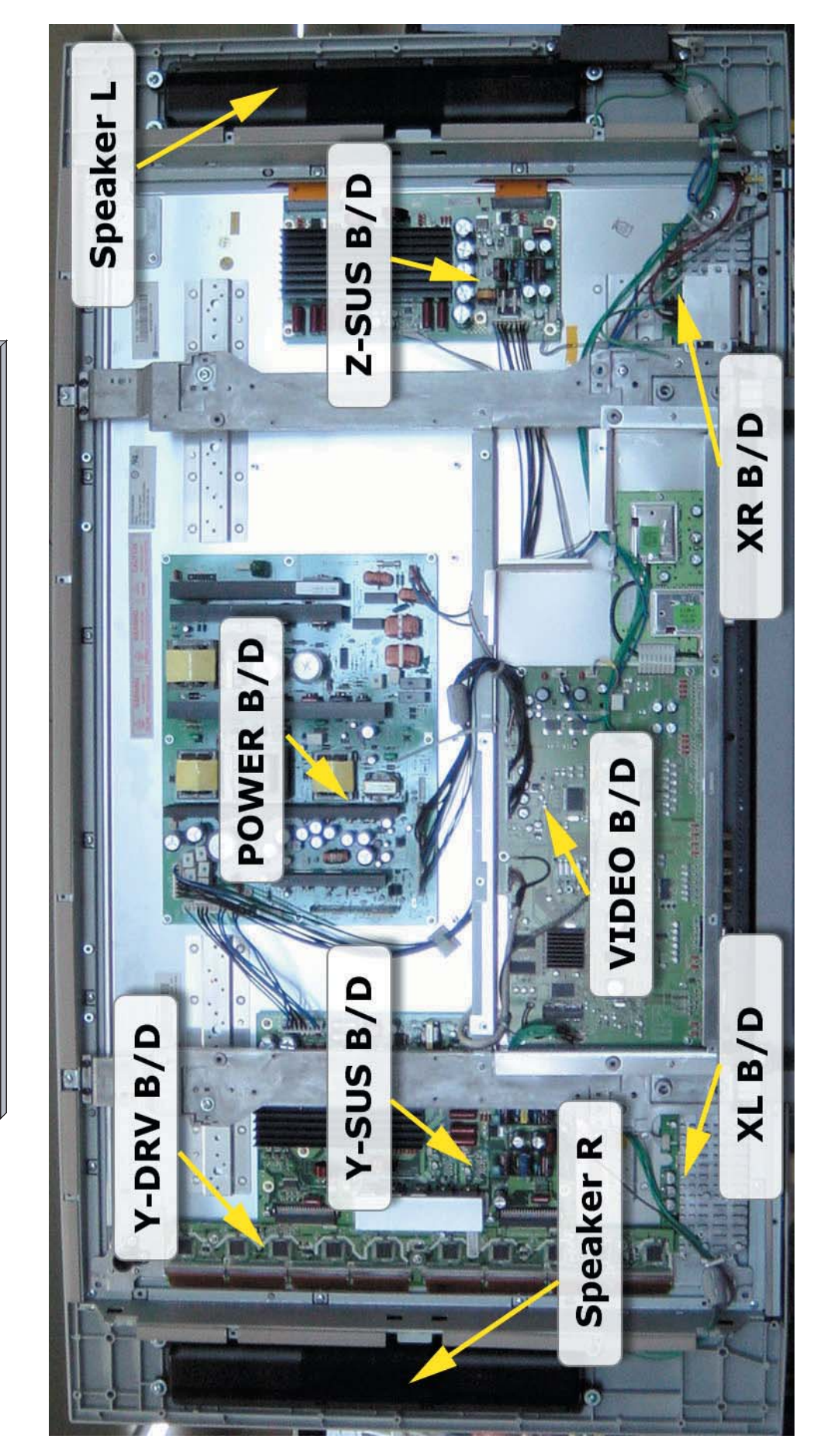

DPP(M)-42A1GCSB Inside Features

### 4. Block Diagram

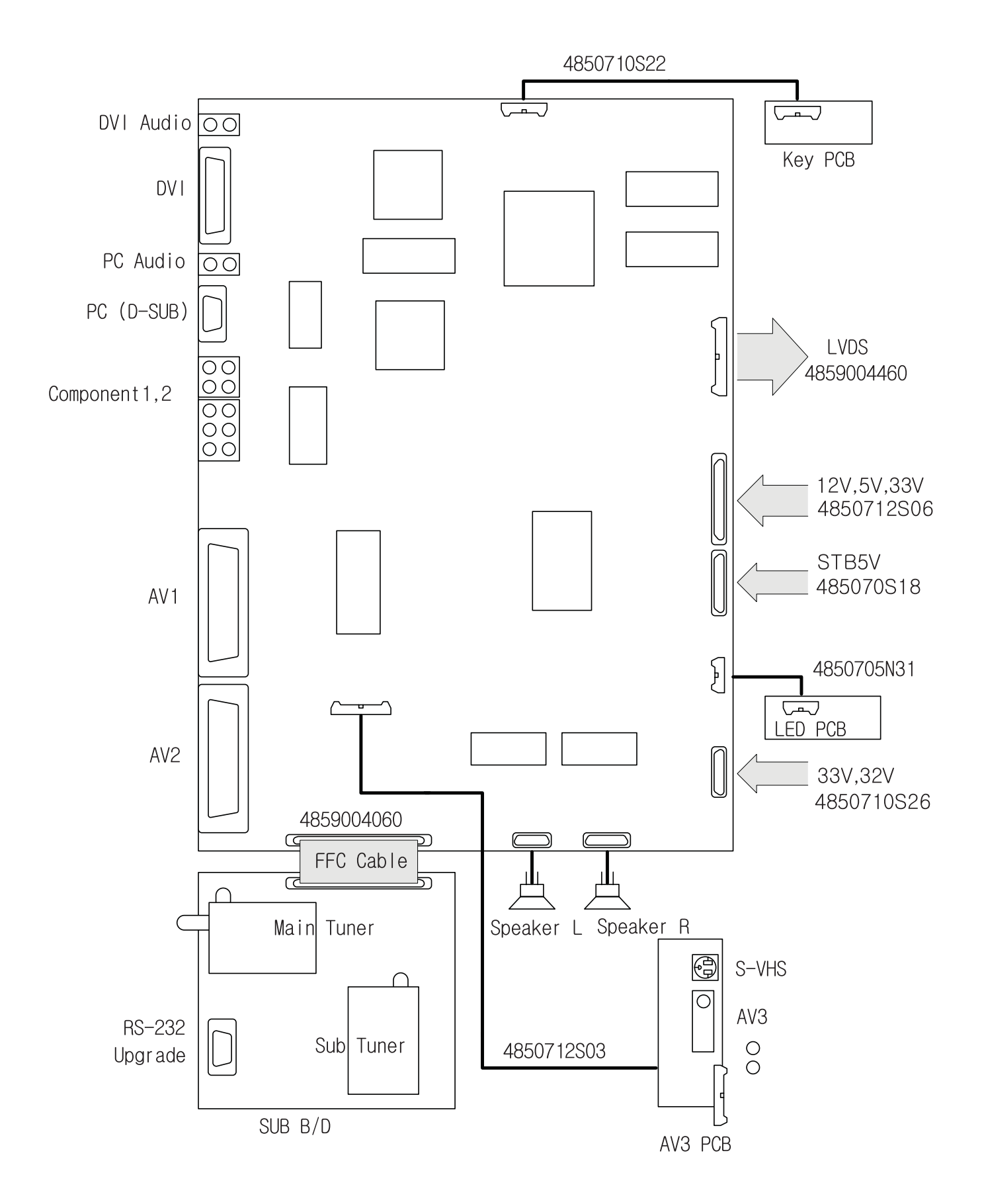

#### 5-1. Picture Mode

#### (1) Mode

|            | Normal | Dynamic | Cinema | User      |
|------------|--------|---------|--------|-----------|
| Brightness | 50     | 40      | 55     | Undefined |
| Contrast   | 50     | 80      | 35     | Undefined |
| Sharpness  | 8      | 10      | 6      | Undefined |
| Colour     | 50     | 55      | 45     | Undefined |
| Tint       | 50     | 50      | 50     | Undefined |

• DVI & PC Input - Only bringtness and contrast are available.

#### (2) Default value of other functions in picture mode

| Function    | Default Value |
|-------------|---------------|
| Colour Temp | Normal        |
| N.R.        | NR1           |
| CTI         | On            |

• N.R. means the noise reduction

• DVI & PC don't support N.R. and CTI functions

#### 5-2. Sound

#### (1) Mode

|         | Normal | Movie | Music | News | User      |
|---------|--------|-------|-------|------|-----------|
| 120 Hz  | 32     | 50    | 48    | 15   | Undefined |
| 500 Hz  | 32     | 38    | 38    | 32   | Undefined |
| 1.5 kHz | 32     | 28    | 15    | 50   | Undefined |
| 5 kHz   | 32     | 40    | 42    | 32   | Undefined |
| 10 kHz  | 32     | 48    | 56    | 15   | Undefined |

(2) Default value of other functions in sound mode

| Function | Default Value |
|----------|---------------|
| Balance  | 0             |
| Effect   | Off           |
| AVC      | Off           |

### Default Setting in User Menu OSD

#### 5-3. Screen

|           | 16:9 | 4:3 | Panorama | LB (16:9) | LBS (16:9) | 14 : 9 | LB (14:9) | LBS (14:9) | Auto |
|-----------|------|-----|----------|-----------|------------|--------|-----------|------------|------|
| Component | 0    | 0   | 0        | Х         | Х          | Х      | Х         | Х          | Х    |
| TV        | 0    | 0   | 0        | 0         | 0          | 0      | 0         | 0          | 0    |
| AV        | 0    | 0   | 0        | 0         | 0          | 0      | 0         | 0          | 0    |
| PC        | 0    | 0   | 0        | Х         | Х          | Х      | Х         | Х          | Х    |
| DVI       | 0    | 0   | 0        | Х         | Х          | Х      | Х         | Х          | Х    |

• H. Position, V. Position, and Auto screen size is available only in PC mode.

#### 5-4. Features

#### (1) Mode

| Function      | Background | Language | Child Lock | MGDI | Auto Power |
|---------------|------------|----------|------------|------|------------|
| Default Value | 10         | English  | Off        | On   | Off        |

#### • DVI & PC don't support MGDI function.

#### (2) Time Setting

| Function      | Clock     | Auto Clock | Off Timer | Off Time | Wake Timer | Wake Time | Wake Prog. | Wake Vol. |
|---------------|-----------|------------|-----------|----------|------------|-----------|------------|-----------|
| Default Value | Undefined | On         | Off       | PM 12:00 | Off        | PM 12:00  | 1          | 20        |

#### (3) ISM

| Function      | Pixel Shift | Low Bright | Image Invert |
|---------------|-------------|------------|--------------|
| Default Value | Off         | Off        | Off          |

### 6. Service Mode

To enter SERVICE MODE,

A. Press "◀ VOL" -> "MUTE " -> "RECALL" -> "MUTE" button of remote controller (R-53J17)

or

- B. Press "S9" button of SERVICE REMOTE CONTROLLER.
- [Note] In the first line, there is the model name and the version of the upgraded program on the PDP set.

#### 6-1. Default Value of Pw318B\_1 and Pw318B\_2

|          | Sub Bias | Sub Gain | Bias R | Bias G | Bias B | Gain R | Gain G | Gain B |
|----------|----------|----------|--------|--------|--------|--------|--------|--------|
| Pw318B_1 | 32       | 13       | 25     | 23     | 38     | 12     | 16     | 20     |
| Pw318B_2 | 32       | 12       |        |        |        |        |        |        |

(1) Pw318B\_1

- Sub Bias : For BRIGHTNESS adjustment(All inputs)
- Sub Gain : For CONTRAST adjustment(All inputs)
- Bias R : For R BRIGHTNESS adjustment(All inputs)
- Bias G : For G BRIGHTNESS adjustment(All inputs)
- Bias B : For B BRIGHTNESS adjustment(All inputs)
- Gain R : For R CONTRAST adjustment(All inputs)
- Gain G : For G CONTRAST adjustment(All inputs)
- Gain B : For B CONTRAST adjustment(All inputs)
- (2) Pw318B\_2
  - Sub Bias : For DVI BRIGHTNESS adjustment
  - Sub Gain : For DVI CONTRAST adjustment

#### 6-2. Pw3300\_1

| Function      | R Offset | G Offset  | B Offset  | R Gain | G Gain  | B Gain  |
|---------------|----------|-----------|-----------|--------|---------|---------|
| Default Value | 100      | 100       | 100       | 94     | 97      | 94      |
| Function      | Y Offset | Pb Offset | Pr Offset | Y Gain | Pb Gain | Pr Gain |
| Default Value | 105      | 125       | 125       | 90     | 203     | 196     |

• RGB offset values will be set by executing 'RGB Auto Cal' in service mode.

• YPbPr offset values will be set by executing 'YPbPr Auto Cal' in service mode.

• The automatically set offset values may different from the default value depend on B/D. However, the main B/D should be replaced or contact Kunpo R&D center in Korea if the **OFFSET** values differ more than ±20 from default value.

#### 6-3. Pw3300 2 & Pw2250

|          | AV Brt | AV Cont |
|----------|--------|---------|
| Pw3300_2 | 127    | 75      |
| Pw2250   | 127    | 75      |

#### 6-4. Msp34X0

| Function      | Sc pScale | Fm pScale | Nic pScale |
|---------------|-----------|-----------|------------|
| Default Value | 255       | 22        | 51         |

- In Msp34X0,
  - Sc pScale : Prescale adjustment for external input(AV, Component, PC, DVI etc.)
  - Fm pScale : FM/AM prescale adjustment
  - Nic pScale : NICAM prescale adjustment

#### 6-5. Misc

| Function      | TV Auto Off | TXT Lang | TXT T/F |
|---------------|-------------|----------|---------|
| Default Value | On          | Auto     | TOP     |

- Tst Ptrn AT shows five cycled patterns(white, black, red, green, blue) every 1 minute automatically
- Tst Ptrn MA shows five cycled patterns manually by pressing volume up key.

#### 6-6. Panel

| Function      | Sync Mode | Bright Mode | Power Mode | Gamma Mode | Panel Temp |
|---------------|-----------|-------------|------------|------------|------------|
| Default Value | AUTO      | 100%        | 100%       | 2.2N       | ** *       |

• Panel Temp indicates the current temperature of the panel.

#### 6-7. Reset

- Level 1 Resets all data in E<sup>2</sup>PROM other than HDCP key, EDID, RGB offset and YPbPr offset of Pw3300\_1.
- Level 2 Resets all data in E<sup>2</sup>PROM other than the exception of Level 1 and Pw318B\_1.
- Factory Resets the data of auto search, language setting, time setting, and the user menu values that could be reset by 'Initialize' function in Feature mode.

### 7-1. Input and Environmental Requirement

| Input Requirement             | Description                      |
|-------------------------------|----------------------------------|
| Norminal Input Voltage        | AC100V to AC240V                 |
| Input Voltage Variation Range | AC85V to AC276V                  |
| Nominal Frequency             | 50 / 60 Hz                       |
| Frequency Variation Range     | 47Hz to 63Hz                     |
| Phase                         | Single                           |
| Inrush Current                | 50A zero-pk max. at cold start   |
|                               | and any specified line, load and |
|                               | temperature conditions           |

| Environment Requirement     | Description    |
|-----------------------------|----------------|
| Operating Temperature Range | 0 to 50 deg.   |
| Operating Humidity Range    | 20 to 80 %     |
| Storage Temperature Range   | -20 to 60 deg. |
| Storage Humidity Range      | 10 to 90 %     |
| Cooling Condition           | Free Air       |

### 7-2. Output Characteristics

| Output<br>Circuit | Nominal<br>Voltage | Voltage<br>Adjustment<br>[V] | Total<br>Regulation | Nominal<br>Load<br>[V] | Load<br>Variation<br>[A] | Ripple<br>Voltage<br>[mV p-p] |
|-------------------|--------------------|------------------------------|---------------------|------------------------|--------------------------|-------------------------------|
| Vs                | 175                | 170-200                      | ±5V                 | 1.2                    | 0.1 - 1.7                | 500 Under                     |
| Va                | 60                 | 55-70                        | ±2V                 | 0.8                    | 0.05 - 1.7               | 300 Under                     |
| 5V(ctrl)          | 5.25               | 5.0-5.5                      | ±5%                 | 4.0                    | 1.0 - 5.0                | 100 Under                     |
|                   |                    |                              |                     | 2.5                    | 0.5 - 4.5                | 100 Under                     |
| 5V 5.1 -          |                    | ±5%                          | 0.06 *2             | 0.03 - 0.06            | 100 Under                |                               |
|                   | N/ 0.4             |                              | 1 50/               | 2.5                    | 0.5 - 4.0                | FOllador                      |
| DTV3.4V           | 3.4                |                              | ± 5%                | 0.06 *2                | 0.03 - 0.06              | 50 Under                      |
| 22\/T             | 22.0               |                              | L 70/               | 0.006                  | 0 - 0.01                 | 500 Under                     |
| 3371              | 33.0               |                              | 土 / %               | 0.06 *2                | 0 - 0.01                 | 500 Under                     |
| 10\/              | 10.0               | . 50/                        |                     | 0.8                    | 0.5 - 1.9                | 200 Lindor                    |
| 120               | 12.0               | ± 3%                         | ± 3%                | 0.06 *2                | 0.03 - 0.06              | 200 Under                     |
| 34V(AUDIO)        | 32.0               |                              | +5%, -7%            | 0.75                   | 0.03 - 1.5               | 500 Under                     |
|                   |                    | 1.0                          | 0.03 - 2.0          | 100 Under              |                          |                               |
| 2V(SIBY)          | 5.0                |                              | ±3%                 | 0.06 *1*2              | 0.03 - 0.06              | 100 Under                     |

### 7-3. Function of Protection

| Protection    | Output Circuit | Trip point    | Notes                           |  |
|---------------|----------------|---------------|---------------------------------|--|
|               | Vs             | 2.2A or more  |                                 |  |
|               | Va             | 1.71A or more | *                               |  |
|               | 5Vctrl         | 6.0A or more  |                                 |  |
|               | 5V             | 4.6A or more  | -                               |  |
| Over Current  | 12V            | 2.1A or more  | Shut down by Undr Voltage       |  |
|               | 3.4V           | 11.5A or more |                                 |  |
|               | 33V            | 0.011 or more |                                 |  |
|               | 34V            | 1.7A or more  |                                 |  |
|               | 5Vstby         | 3.0A or more  |                                 |  |
|               | Vs             | 210V - 225V   |                                 |  |
| Over Voltage  | Va             | 73V - 81V     | Shut down                       |  |
|               | 5Vctrl         | 5.6V - 7.5V   | -                               |  |
| Under Voltage | All Output     |               | Shut down                       |  |
| Short Circuit | All Output     |               | No hardware failure and No fire |  |

### 7-4. Connector Specification

#### CN101

| Type : YFW800-02<br>Maker : YEONHO |       |  |
|------------------------------------|-------|--|
| Pin No. Signal                     |       |  |
| 1                                  | AC(L) |  |
| 2                                  | AC(N) |  |

#### P803

| Type : 17825-12<br>Maker : AMP |        |  |
|--------------------------------|--------|--|
| Pin No.                        | Signal |  |
| 1                              | GND    |  |
| 2                              | GND    |  |
| 3                              | 12V    |  |
| 4                              | 12V    |  |
| 5                              | GND    |  |
| 6                              | GND    |  |
| 7                              | 5.1V   |  |
| 8                              | 5.1V   |  |
| 9                              | GND    |  |
| 10                             | GND    |  |
| 11                             | 3.4V   |  |
| 12                             | 3.4V   |  |

#### P807

| Type : 17825-8<br>Maker : AMP |        |  |
|-------------------------------|--------|--|
| Pin No.                       | Signal |  |
| 1 ~ 4                         | 3.4V   |  |
| 5 ~ 8                         | GND    |  |

#### P801

| Type : 17825-7<br>Maker : AMP |             |  |
|-------------------------------|-------------|--|
| Pin No.                       | Signal      |  |
| 1                             | NC          |  |
| 2                             | NC          |  |
| 3                             | NC          |  |
| 4                             | GND         |  |
| 5                             | 5V Stand_by |  |
| 6                             | POWER_ON    |  |
| 7                             | AC_ON       |  |

#### P804

| Type : 1-1123723-4<br>Maker : AMP |     |  |
|-----------------------------------|-----|--|
| Pin No. Signal                    |     |  |
| 1                                 | GND |  |
| 2 GND                             |     |  |
| 3 5V(Vctrl)                       |     |  |
| 4 5V(Vctrl)                       |     |  |

#### P808

| Type : 1-1123723-8<br>Maker : AMP |           |
|-----------------------------------|-----------|
| Pin No.                           | Signal    |
| 1                                 | 5V(Vctrl) |
| 2                                 | GND       |
| 3                                 | VA        |
| 4                                 | GND       |
| 5                                 | GND       |
| 6                                 | NC        |
| 7                                 | Vs        |
| 8                                 | Vs        |

#### P802

| Type : 17825-10<br>Maker : AMP |        |
|--------------------------------|--------|
| Pin No.                        | Signal |
| 1                              | GND    |
| 2                              | 33V    |
| 3                              | GND    |
| 4                              | 3.4V   |
| 5                              | GND    |
| 6                              | 5.1V   |
| 7                              | GND    |
| 8                              | GND    |
| 9                              | 34V    |
| 10                             | 34V    |

#### P805

| Type : 1-1123723-10<br>Maker : AMP |        |
|------------------------------------|--------|
| Pin No.                            | Signal |
| 1                                  | Vs     |
| 2                                  | Vs     |
| 3                                  | Vs     |
| 4                                  | NC     |
| 5                                  | GND    |
| 6                                  | GND    |
| 7                                  | GND    |
| 8                                  | GND    |
| 9                                  | Va     |
| 10                                 | Va     |

### 8. Power Adjustment

- Power Adjustment Adjusting to standard power voltages, which are written in the upper right side of PDP module. These values were already adjusted by PDP module makers while producing. Therefore, if there are some problems in picture after adjusting, you should classify that PDP module as a fault and contact to PDP module maker.
  - R MODEL : PDP42X3#### All Voltage : DC(=) 5.2V Ya : 60V Vs : 184V N.A / -200 / 120 / N.A / 100 Max Watt : 330 W(Full White)
- Input Video Pattern 100 IRE Full White Pattern

Voltage Adjustment Label

#### 8-1. Vs(Sustain Voltage) : Discharge Sustain Voltage

- Measurement Equipment : Digital Volt Meter(DC volt mode)
- Adjusting TP : Vs TP
- Adjusting Location : RV 401
- Optimum Adjusting Voltage : The voltage which is written in the label located in upper right side of the PDP module.(Typical Voltage : 184V)
#### **Power Adjustment**

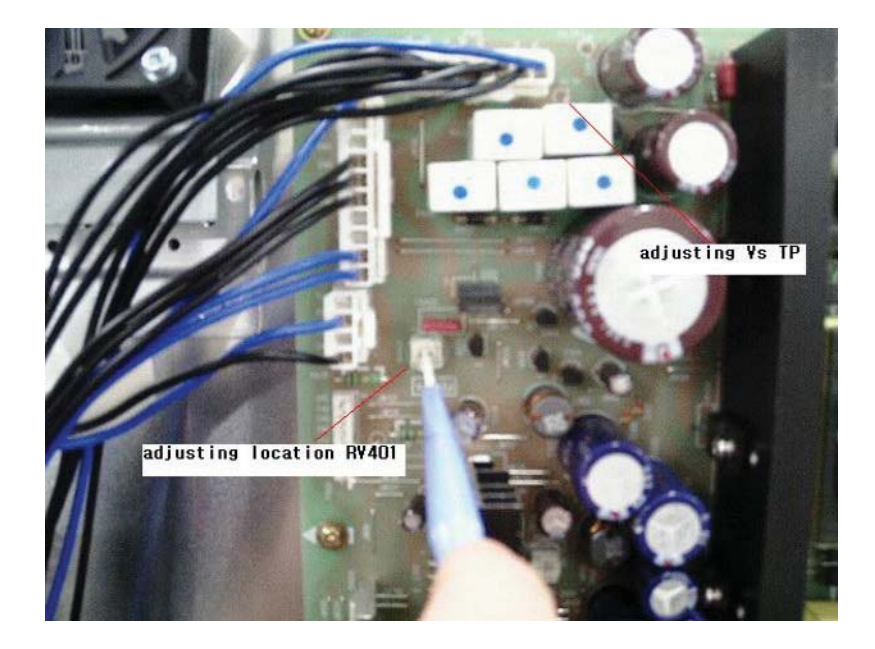

#### 8-2. Va(Address Voltage) : Data Input Voltage

- Measurement Equipment : Digital Volt Meter(DC volt mode)
- Adjusting TP : Va TP
- Adjusting Location : RV401
- Optimum Adjusting Voltage : The voltage which is written in the label located in upper right side of the PDP module.(Typical Voltage : 60V)

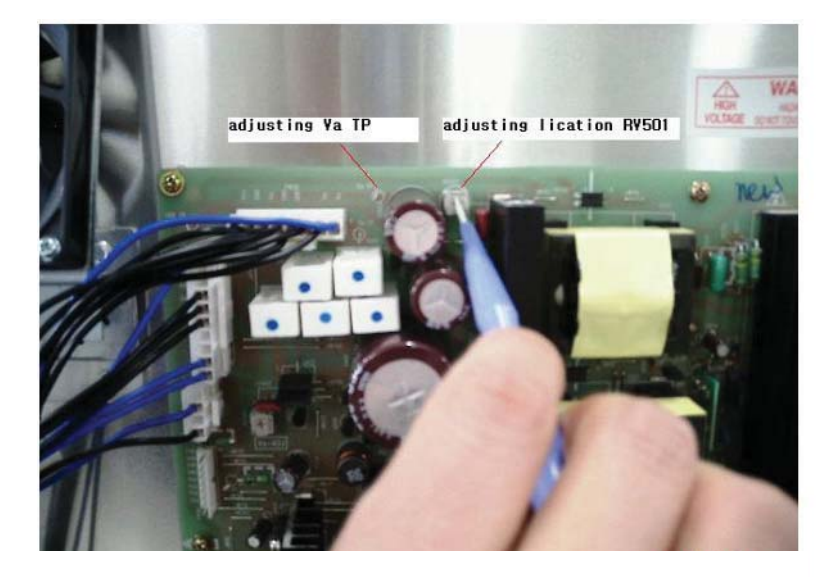

#### 8-3. 5Vcntl(5V control)

- Measurement Equipment : Digital Volt Meter(DC volt mode)
- Adjusting TP : Vcc TP
- Adjusting Location : RV501
- Optimum Adjusting Voltage : The voltage which is written in the label located in upper right side of the PDP module.(Typical Voltage : 5.2V)

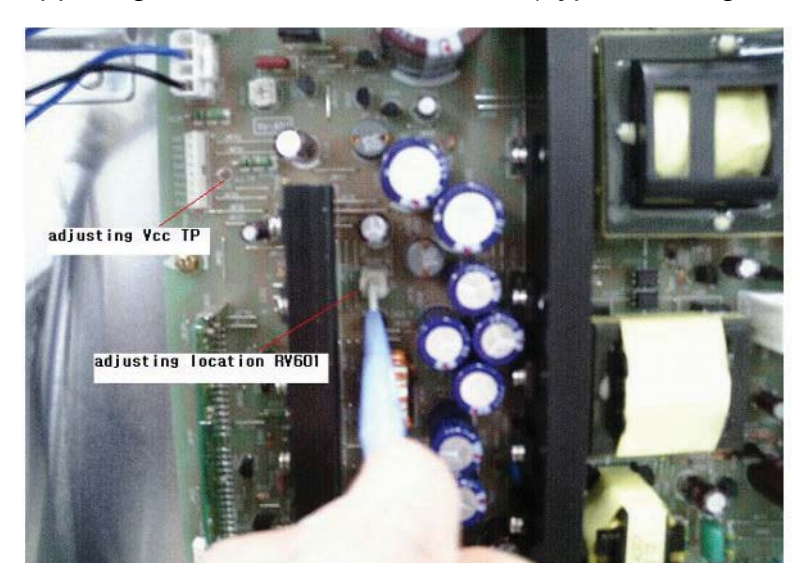

## 9. Noticeable Points While Assembling

# 9-1. Insertion of Ring Core(EMI Filter) to Speaker Cable(L, R), AV3 Cable and their position

- Coil the Ring Core(Filter EMI, S/N : 5PZCA2009A) 2 turns with Speaker Cable (L, R) as shown in the figure below.
- Coil the Ring Core(Filter EMI, S/N : 5PZCAT3035) 1 Turn with AV3 Cable as shown in the figure below.

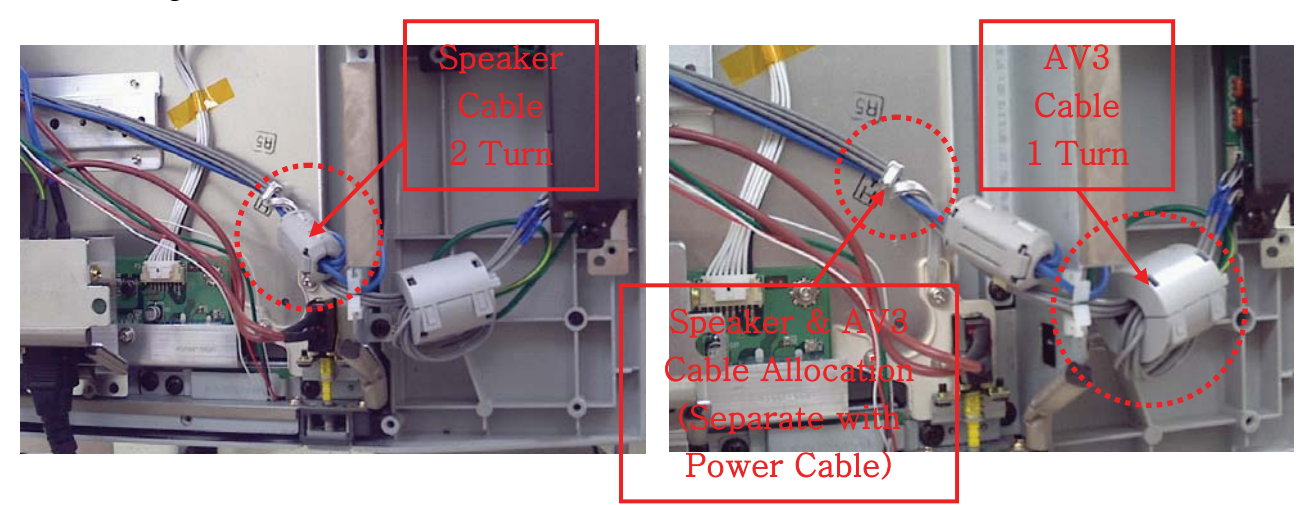

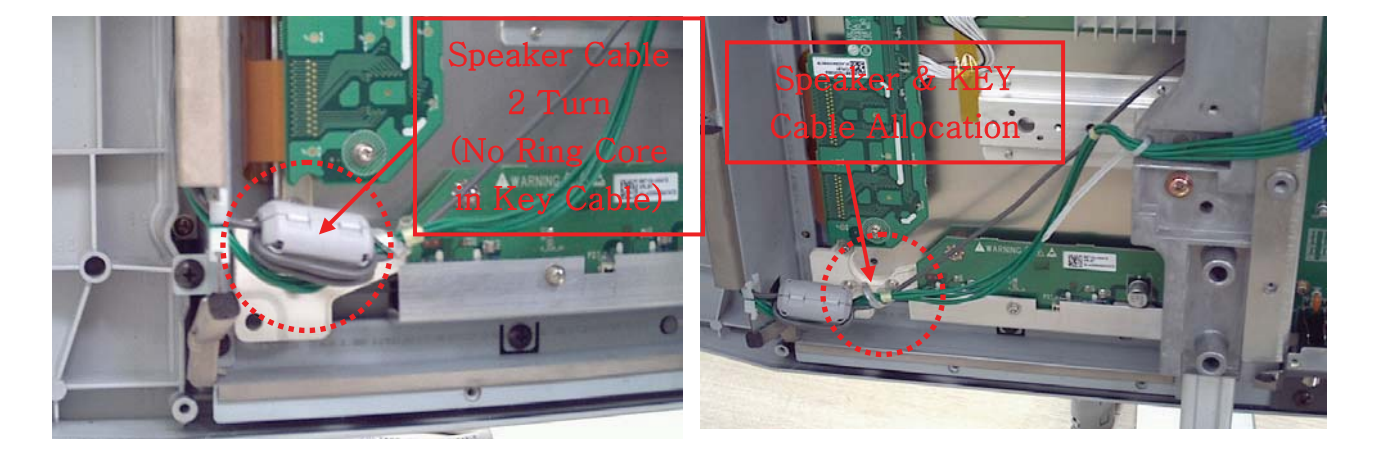

#### 9-2. Insertion of Ring Core to the Power Cable

- Insert a Ring Core(Filter EMI, S/N : 5PZCA2009A) to 7 pin and 10 pin Power Cable

#### Noticeable Points While Assembling

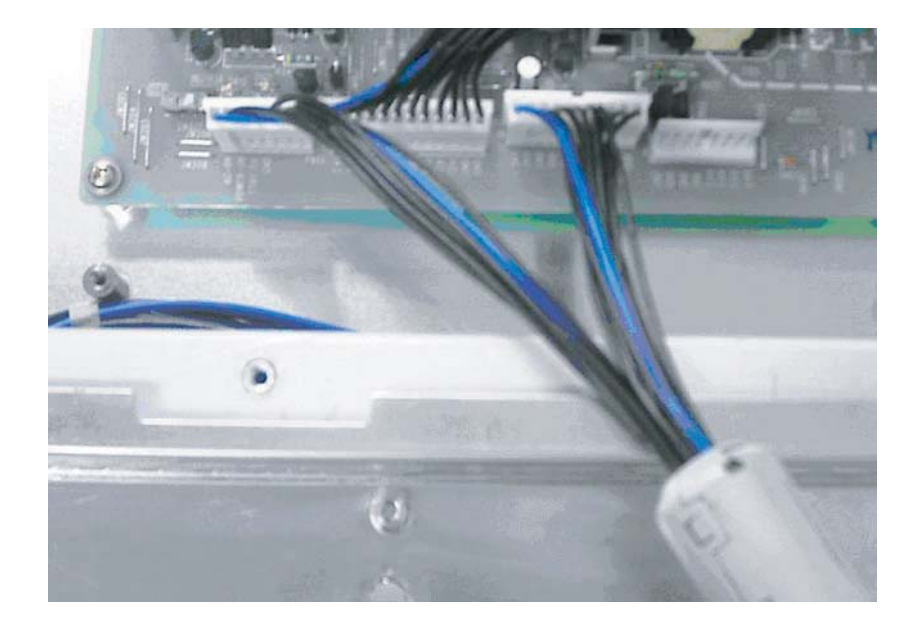

#### 9-3. LVDS Cable Connection

- -> CABLE LVDS, S/N : 4856818800
- -> DIGITAL B/D part
- -> CLAMP WIRE, S/N : 4856818800
- -> CLAMP WIRE, S/N : 4856815900
  - (Place these CLAMP WIRES as shown in the figure below)
  - \* Make LVDS Cable not to touch on the Terminal Plate while connecting.

#### a. VIDEO B/D part

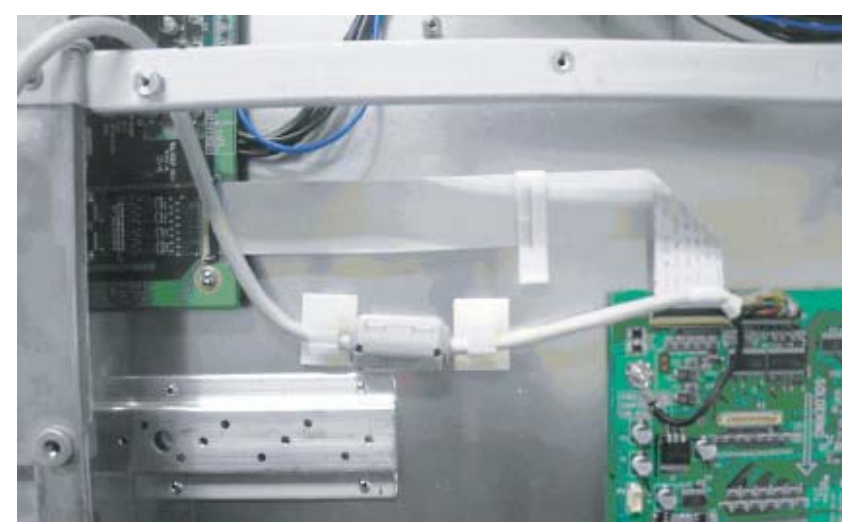

#### Noticeable Points While Assembling

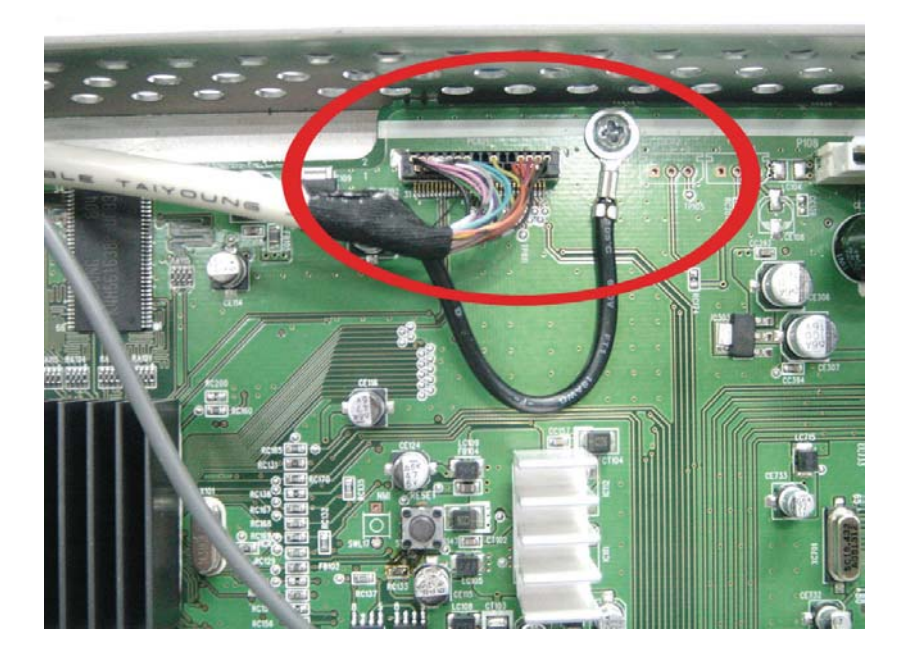

#### 9-4. Shieldron Tape on SCART Input

-> Tape EMI, S/N : 485A100071 (Position : From top of Scart to Terminal Channel Gasket)

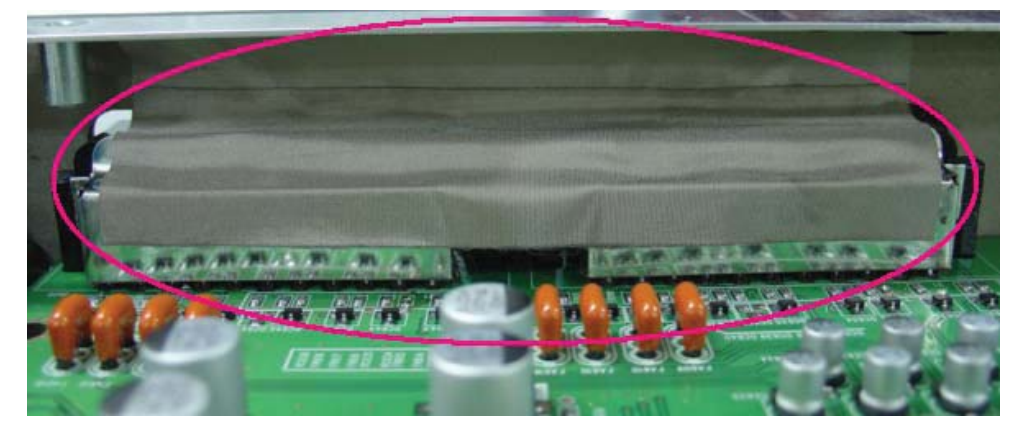

#### 9-5. Shieldron Tape on DVI Input

-> Tape EMI, S/N : 485A100571 (attach vertically, 3 X 4.2 Cm) (Position : From top of DVI to Terminal Channel Gasket)

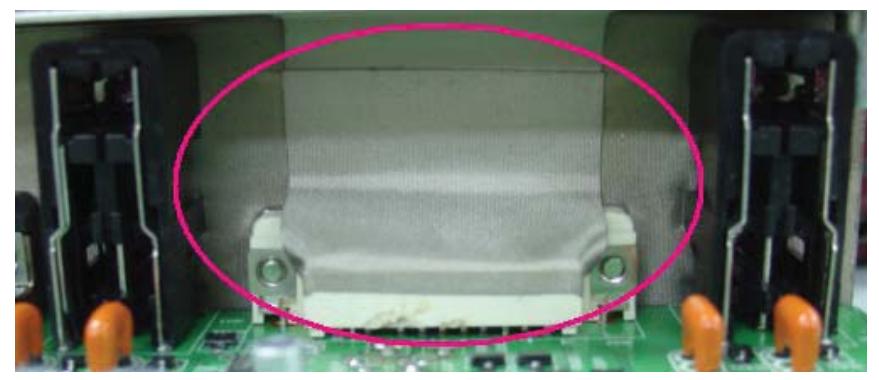

## 10. Soft ware Upgrade Method

- 10-1. Check whether MAIN PCB is connected to SUB PCB(PA901 to P901).
- 10-2. Connect 9-PIN serial cable to the serial port of the computer.

10-3. Connect the opposite end of the serial cable to RS-232C port of SUB PCB.

10-4. Run Flashupgrader.exe in the PC to excute the program as shown below.

| Flash   | pwSDK, inf        |                |                          | •             |              |
|---------|-------------------|----------------|--------------------------|---------------|--------------|
|         | Files To<br>File  | Start          | End                      | Length        | Connection   |
| Ę       | 穦 flasher, hex    | 0x02100        | 0×05589                  | 13449         | Serial 💌     |
| S       | 🛢 gui, hex        | 0×10000        | 0×8094C                  | 461132        | COM Bort     |
| -¥      | 🔹 configdata, hex | 0×F8000        | 0xFACD0                  | 11472         | COMPOR       |
| 5       | 🛢 romcode,hex     | 0×90000        | 0×EBD95                  | 376213        | Reved Bete   |
| à₹      | [                 |                |                          |               | 115200       |
|         | Options           |                | - Modes                  |               |              |
| E O     | 🗖 Continuous Fl   | ash Mode       | <ul> <li>Flas</li> </ul> | h C Verify    | C Erase      |
| š.X     | Reset Time        | 3000           |                          |               |              |
| 20      |                   |                |                          |               |              |
| <u></u> | 🔽 Notify On Com   | pletion        | Bytes:                   |               |              |
|         | 🔽 Reset Target /  | After Download | d Flash                  | <u>C</u> lose | <u>H</u> elp |

#### 10-5. Select current Upgrade file

- Click "Choose..." button to select the file you want to upgrade.
- Select the file(pwSDK.inf) that you want to upgrade.

| Select a flash file                           | to open                                   |   |      | ? ×                  |
|-----------------------------------------------|-------------------------------------------|---|------|----------------------|
| 찾는 위치( <u>l</u> ):                            | 20030613                                  | • | (= E | * 💷 *                |
| pwSDK, inf                                    |                                           |   |      |                      |
| ]<br>파일 이름( <u>N</u> ):<br>파일 형식( <u>T</u> ): | pwSDK,inf<br>Firmware Flash Files (*,inf) |   | •    | 열기( <u>0</u> )<br>취소 |

SOFTWARE UPGRADE Method

10-6. Select correct COM Port and Baud Rate(115200) as shown below. Then press Flash button to finish setup.

| <b>Pixelworks</b> | ImageProcessor SD | K FlashUpgra           | der                      |                  |            |
|-------------------|-------------------|------------------------|--------------------------|------------------|------------|
| Directory:        | C:WDocuments and  | d Settings₩3T          | ₩바탕 화면₩                  | 20030613₩        | Choose,,,  |
| Flash pwSDK,inf   |                   |                        |                          | Ŧ                |            |
|                   | Files To          |                        |                          |                  |            |
|                   | File              | Start                  | End                      | Length           | Connection |
| Ę                 | 💸 flasher, hex    | 0×02100                | 0x05EB6                  | 15798            | Serial 👻   |
| S                 | E configdata, hex | 0×F8000                | 0xFA4E0                  | 9440             |            |
| <b>_</b>          | romcode, hex      | 0×80000                | 0xC6F3E                  | 290622           | COM Port   |
| 2                 | 🛢 gui,hex         | 0×20000                | 0x7AF4D                  | 372557           | COM2:      |
| > 2               |                   | «//http://doi.log/html | 120 12 12 10 10 10 10 10 | 47549279554      | Baud Rate  |
| ≏ <b>3</b>        | 1                 |                        |                          |                  | 115200 💌   |
| De la             | _ Options         |                        | - Modes                  | 2<br>2 202 2     | 2.2        |
| E B               | 🗖 Continuous Fla  | ash Mode               | Flas                     | h C Verify       | C Erase    |
| Š.Š               | Reset Time        | 3000                   | Waiting fo               | or target reset, |            |
| d <b>D</b>        |                   | 1.11                   | Butee'                   |                  |            |
|                   | Notify Un Com     | npletion               | Dytes:                   |                  | 1          |
|                   | Meset Larget A    | After Download         | Cance                    | el <u>C</u> lose | Help       |

10-7. Turn on the ac power and then upgrade program will start the download as shown below.

| Flash | pwSDK, inf                                                                                        |                                          |                                          |                                   |                                 |
|-------|---------------------------------------------------------------------------------------------------|------------------------------------------|------------------------------------------|-----------------------------------|---------------------------------|
|       | Files To                                                                                          | Stort                                    | End                                      | Longth                            | Connection                      |
| vorks | <ul> <li>flasher, hex</li> <li>configdata, hex</li> <li>romcode, hex</li> <li>gui, hex</li> </ul> | 0×02100<br>0×F8000<br>0×80000<br>0×20000 | 0×05EB6<br>0×FA4E0<br>0×C6F3E<br>0×7AF4D | 15798<br>9440<br>290622<br>372557 | Serial COM Port COM2: Baud Rate |
|       | Options<br>Continuous Fi<br>Reset Time                                                            | ash Mode                                 | Modes<br>© Flas<br>Downloa               | h C Verify<br>ding: Flasher,HE    | C Erase                         |
|       | IZ Notify On Com<br>IZ Reset Target A                                                             | pletion<br>After Downloa                 | Bytes:<br>d <u>Cance</u>                 | 4096<br>a <u>C</u> lose           | 25%                             |

#### SOFTWARE UPGRADE Method

10-8. When the upgrading is complete, a window(below) will be opened. Press "Finish" button to complete the process.

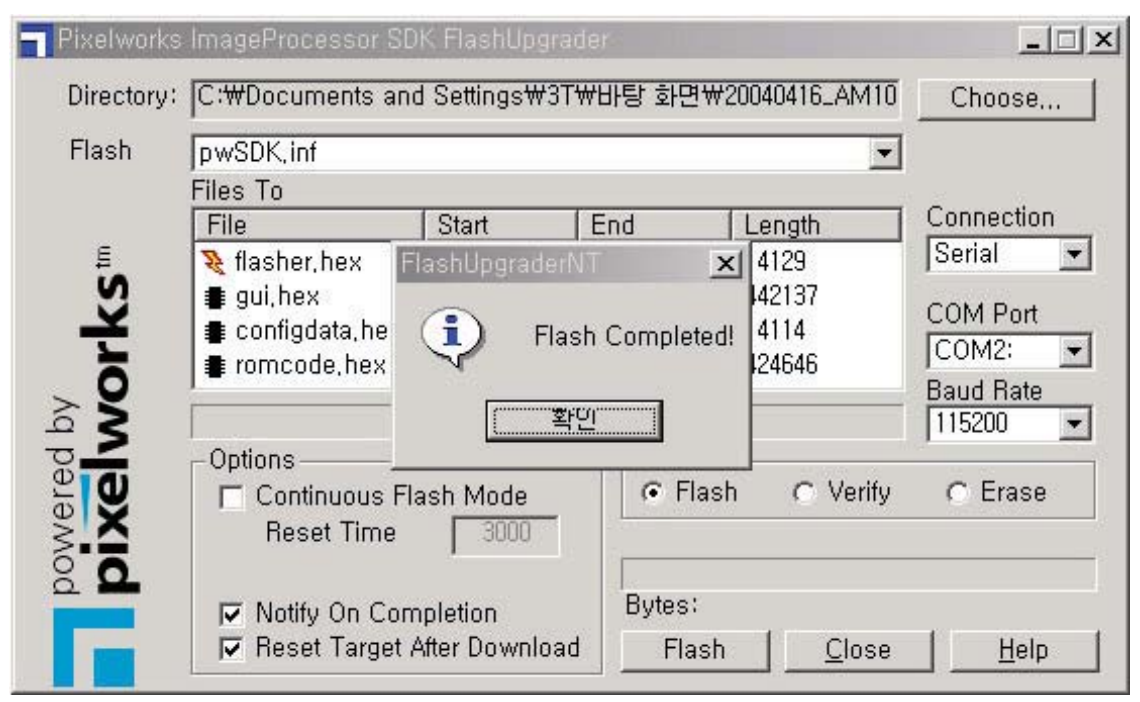

#### Before starting Trouble Shooting

- Trouble diagnosing and repairing of set mean find out which PCBs or blocks are not working and replace them with new PCBs.
   Repairing the broken PCBs are not necessary. Keep the broken PCBs and return them to service center or R&D center.
- This Trouble Shooting list only contains representative and simple PCB trouble diagnosis and Module Exchange method.
  - Therefore, if you find sets that are difficult to diagnose or to repair, contact R&D center.
- Basic Trouble Diagnosis procedure
  - 1) Check problem Symptoms
  - 2) Open Back Cover
  - 3) Trouble Diagnosis & Replace broken PCB
  - 4) Adjust new PCB module
  - 5) HEATRUN for at least 30 minutes, inputting Full White test pattern
  - 6) Full Function test
  - 7) Repair Complete
- Required Equipment for trouble diagnosis
  - 1) Digital Multimeter(User Mode : measure DC Voltage, measure Diode Voltage, Short-open test)
  - 2) Screwdriver(or electric screwdriver), Plastic adjusting tool
  - 3) Oscilloscope(for detailed examination only)
- Before replacing PCBs, you MUST turn the AC switch "OFF".
- After replacing High Voltage Board(Power PCB, Y-SUS, Z-SUS, Data B/D, Scan B/D), and Main & Sub PCB, extra adjustment might be needed.(Refer to Power Adjustment)
- Dust or extraneous materials may cause bad connections. Therefore, try to apply soft brush, air fresher, or breath to clean the dust or extraneous materials.
- While assembling the set in factory, it could have bad connection. Try to reassemble the necessary connectors and also check the state of the connectors.
- After the set is repaired, leave Back Cover open for followings. Run HEAT RUN for at least 30 minutes by displaying Full White test pattern of Service Mode(Refer to Service Manual '6. Service Mode' part). Check the screen conditions and basic functions(remote control operation etc.)
- After Back Cover is closed, redo HEAT RUN for at least one hour with Full White input using Test Pattern of Service Mode. Check the screen conditions and basic functions.

• Caution 1 !!

When disconnecting / connecting connectors, you MUST turn "OFF" the AC power and check the direction and position of the connectors before working.

• Caution 2 !!

Whenever you reassemble connectors connecting High Voltage Board and POWER PCB (CN805, CN806), remaining voltage still exists in the POWER PCB could cause electric shock and damage the set.

Therefore always reassemble the connectors several minutes after AC power is off. To be more careful, using a Multimeter you should check to see if Vs is less than 10V and then connect connectors.

#### Definition

- Red LED Stand by state(ready for operating)
- Green LED The set is turned on and operating
- Shut Down While green LED, power PCB does not make any operating sound or noise (i.e. Power relay does not operate normally)
- Weak Discharge The screen looks like BLACK, but there are little discharged cells on the screen
- Abnormal Discharge Shows unexpected discharged cells on the image
- No Signal OSD is working but no images are displaying
- No Raster Not even OSD is displaying

#### 11-1. No Signal or No Raster

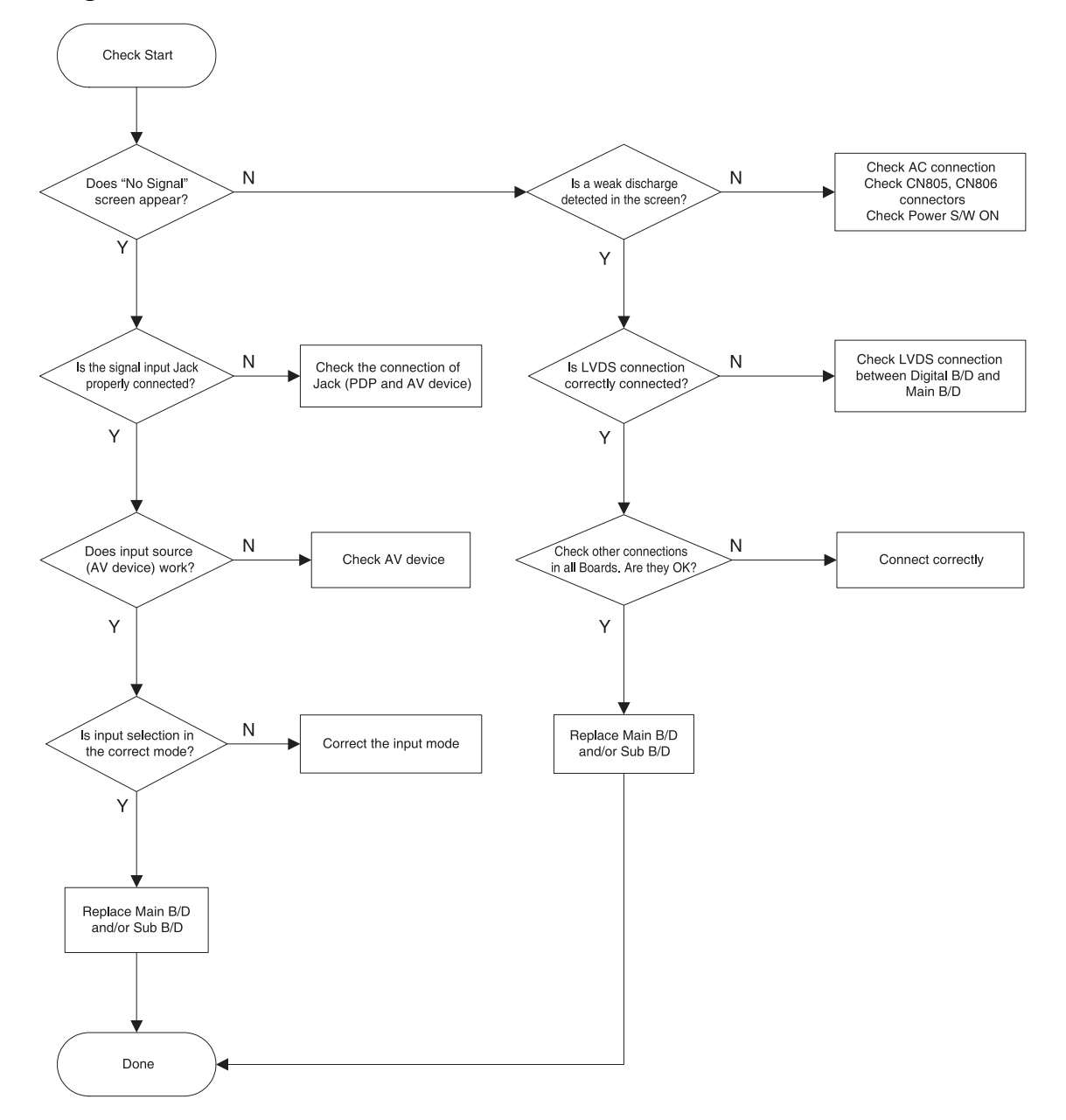

#### 11-2. No Sound

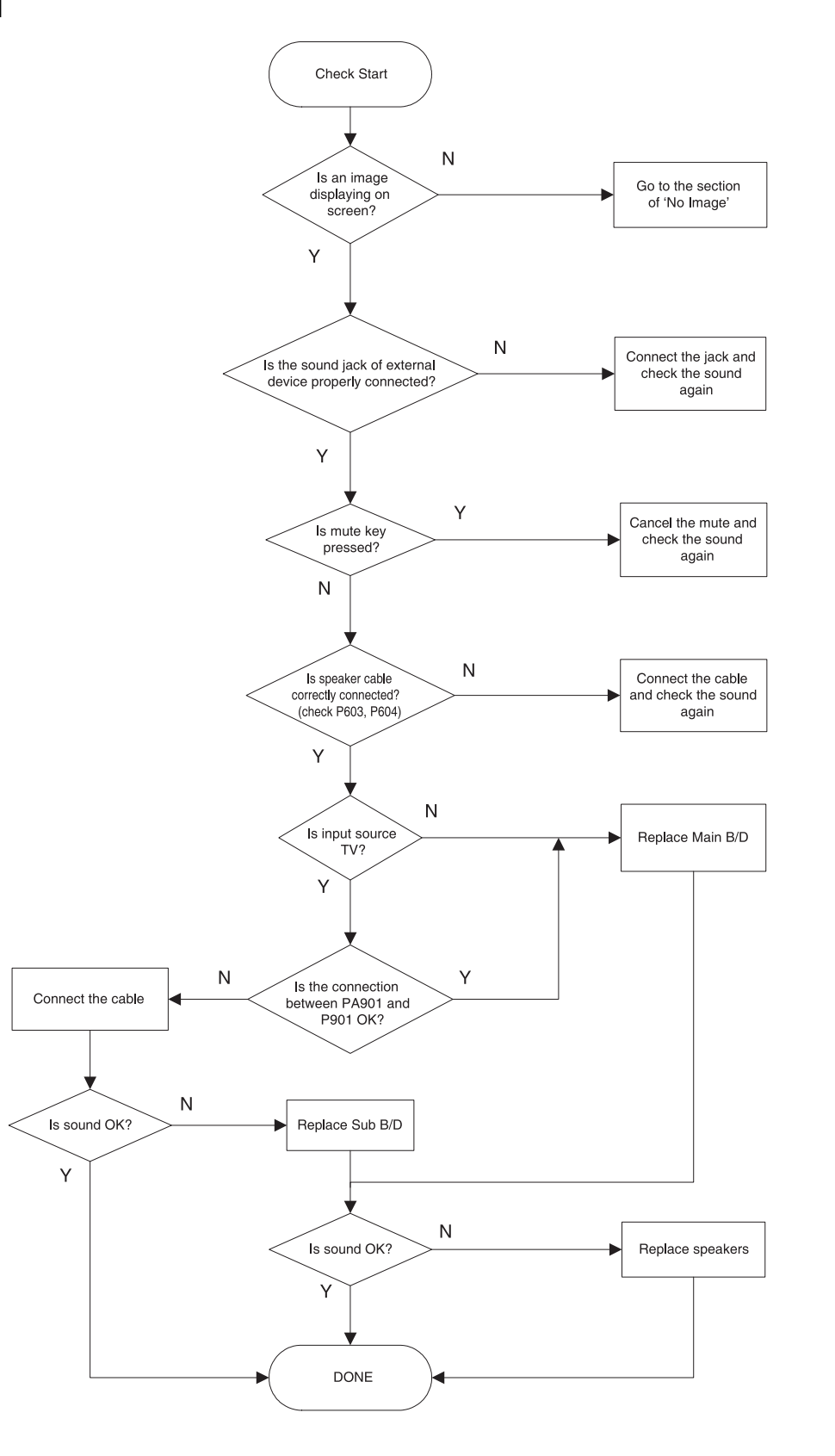

#### 11-3. Shut Down

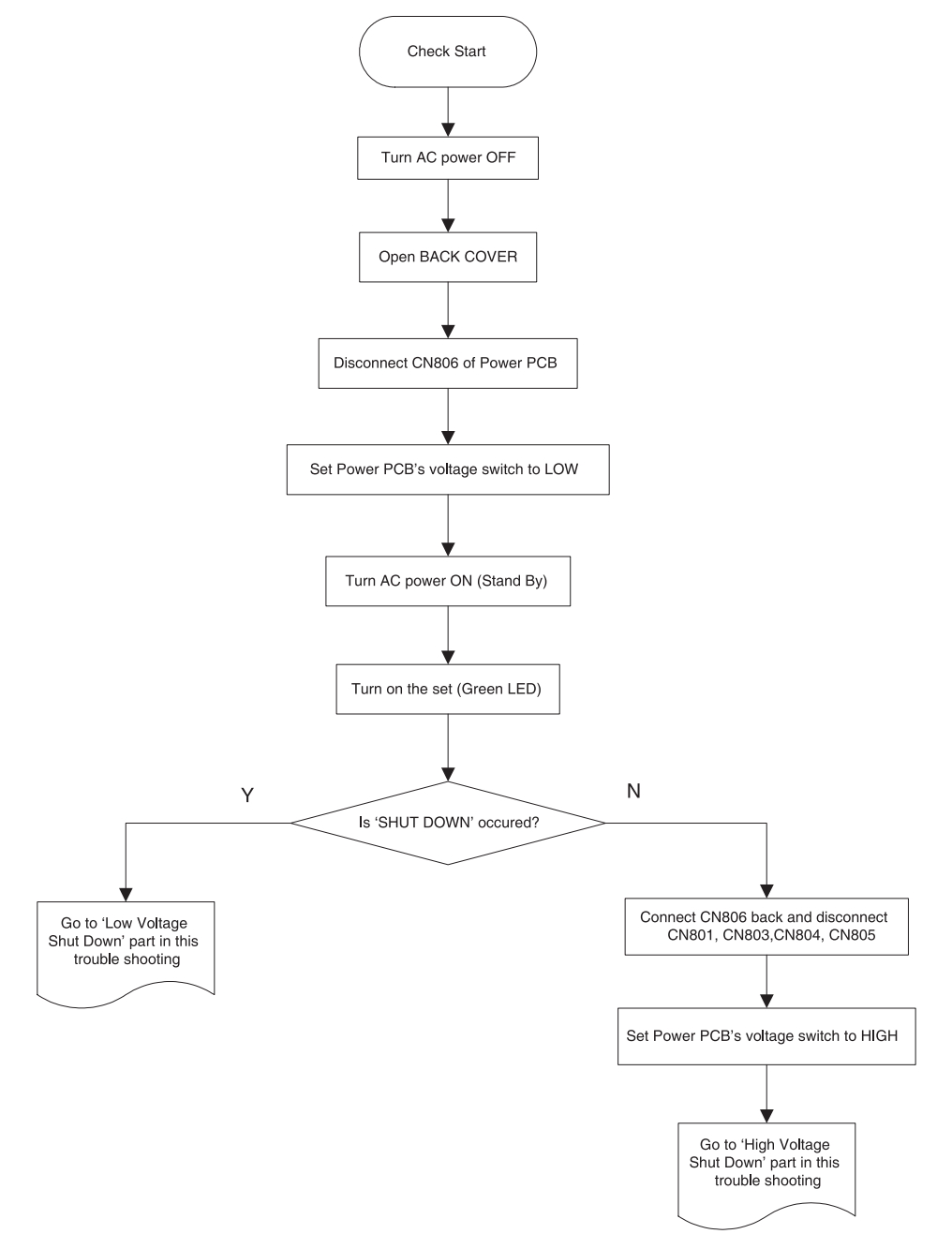

A) Low Voltage Shut Down

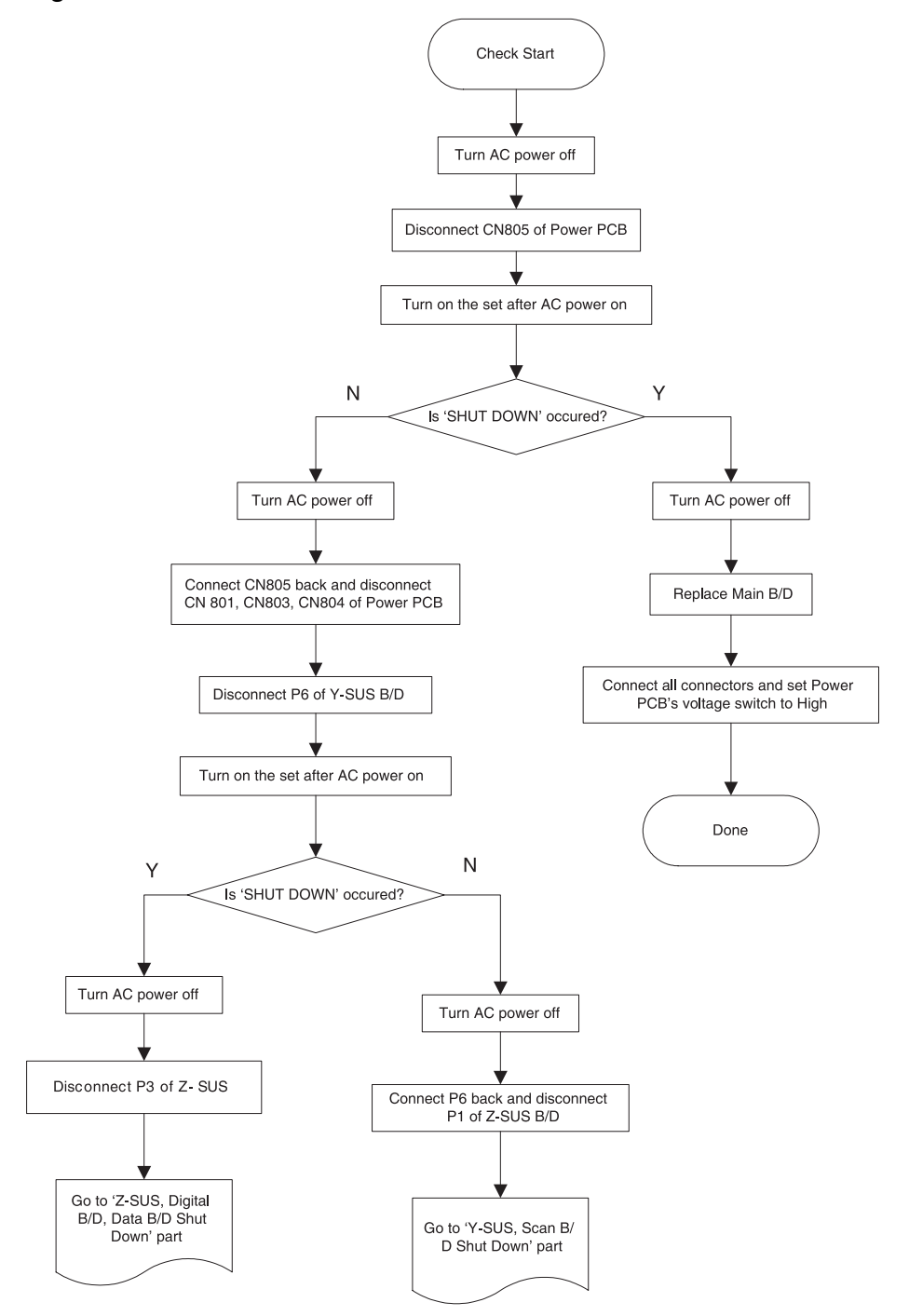

#### Check Start Turn on the set after AC power on Ν Υ Is 'SHUT DOWN' occured? ╈ Turn AC power off Turn AC power off Replace Data B/D Replace Z-SUS and Digital Connect all cables and set voltage switch to High Connect P3 back and turn on the set after AC power on Ν Y Done Is 'SHUT DOWN' occured? Go back to 'Low Voltage Shut Down' part again Connect all cables and set voltage switch to High Done

#### B) Z-SUS, Digital B/D, Data B/D Shut Down

C) Y-SUS, Scan B/D Shut Down

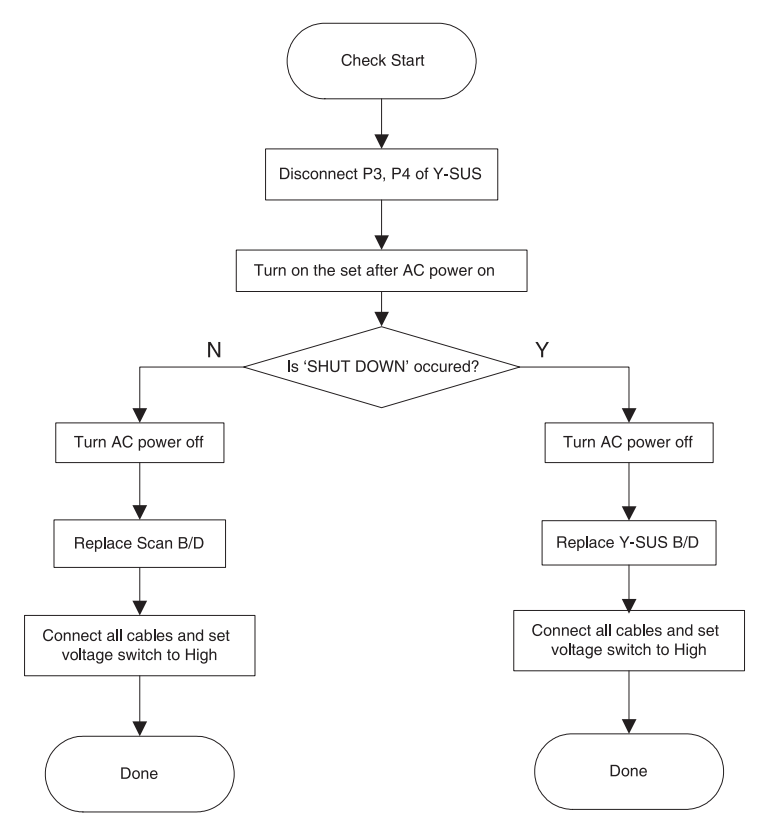

D) High Voltage Shut Down

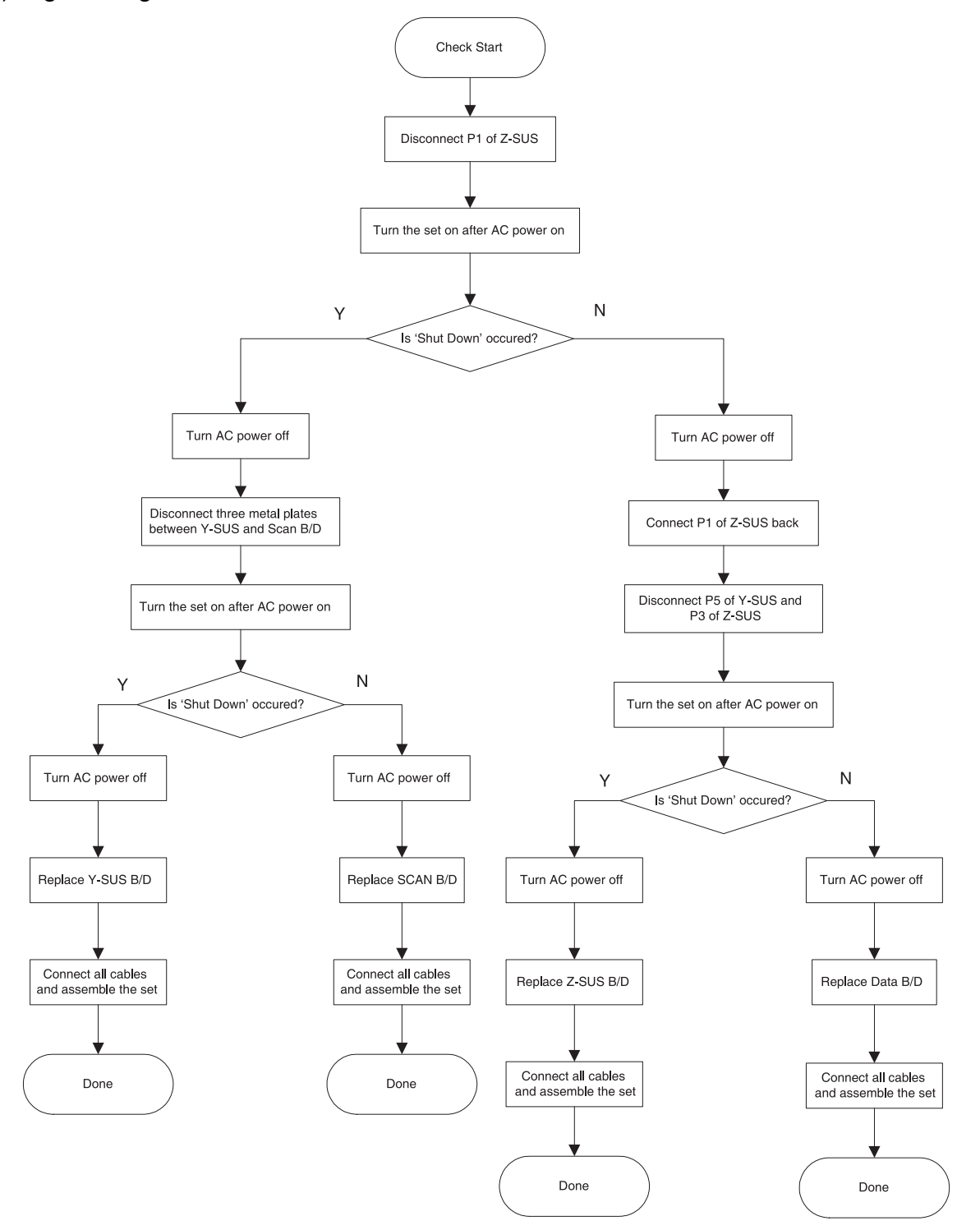

#### 11-4. No Key Operation

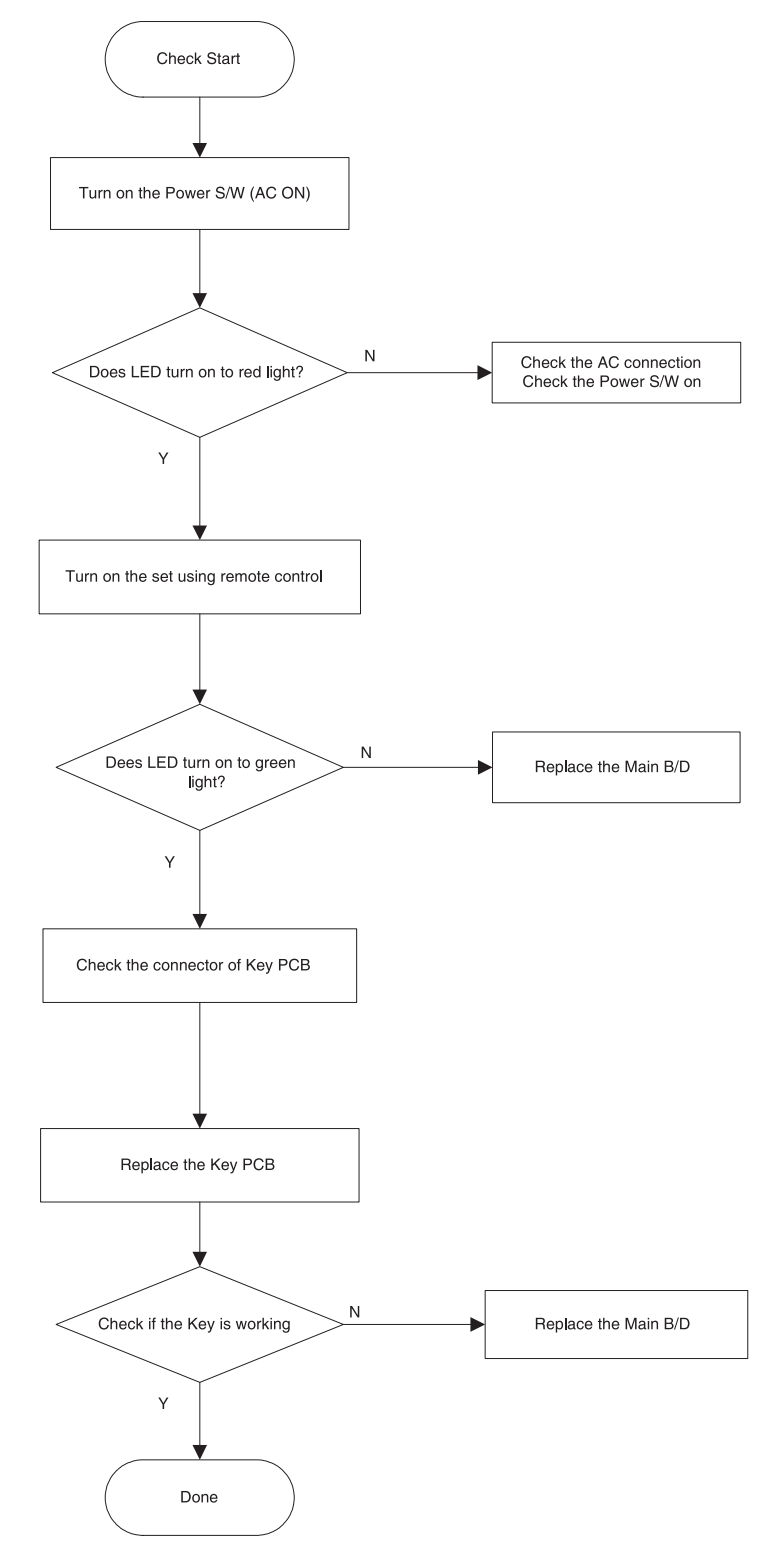

#### 11-5. No Remote Control Operation

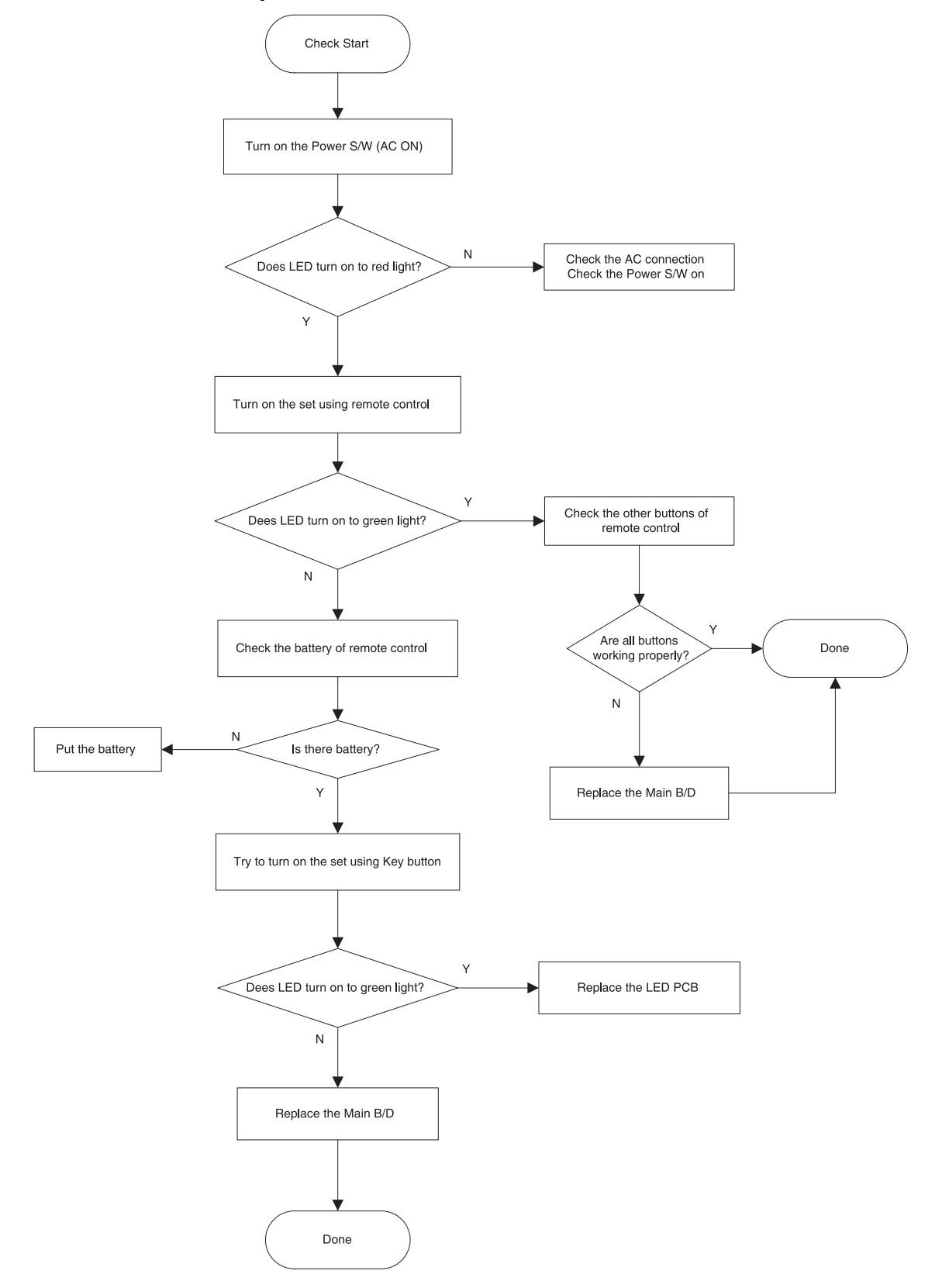

#### 11-6. No Key and Remote Control Operation

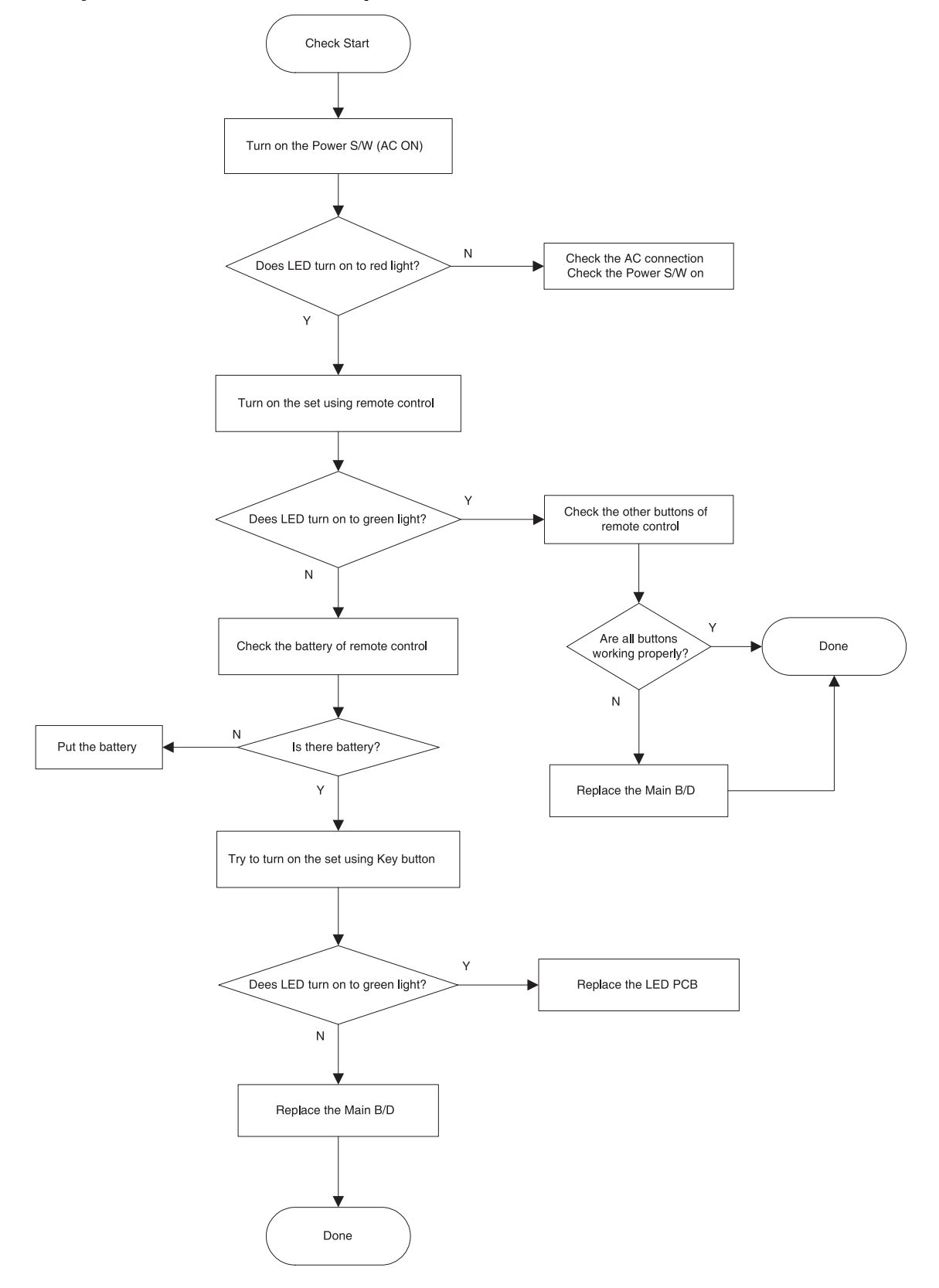

#### 11-7. Abnormal Discharge

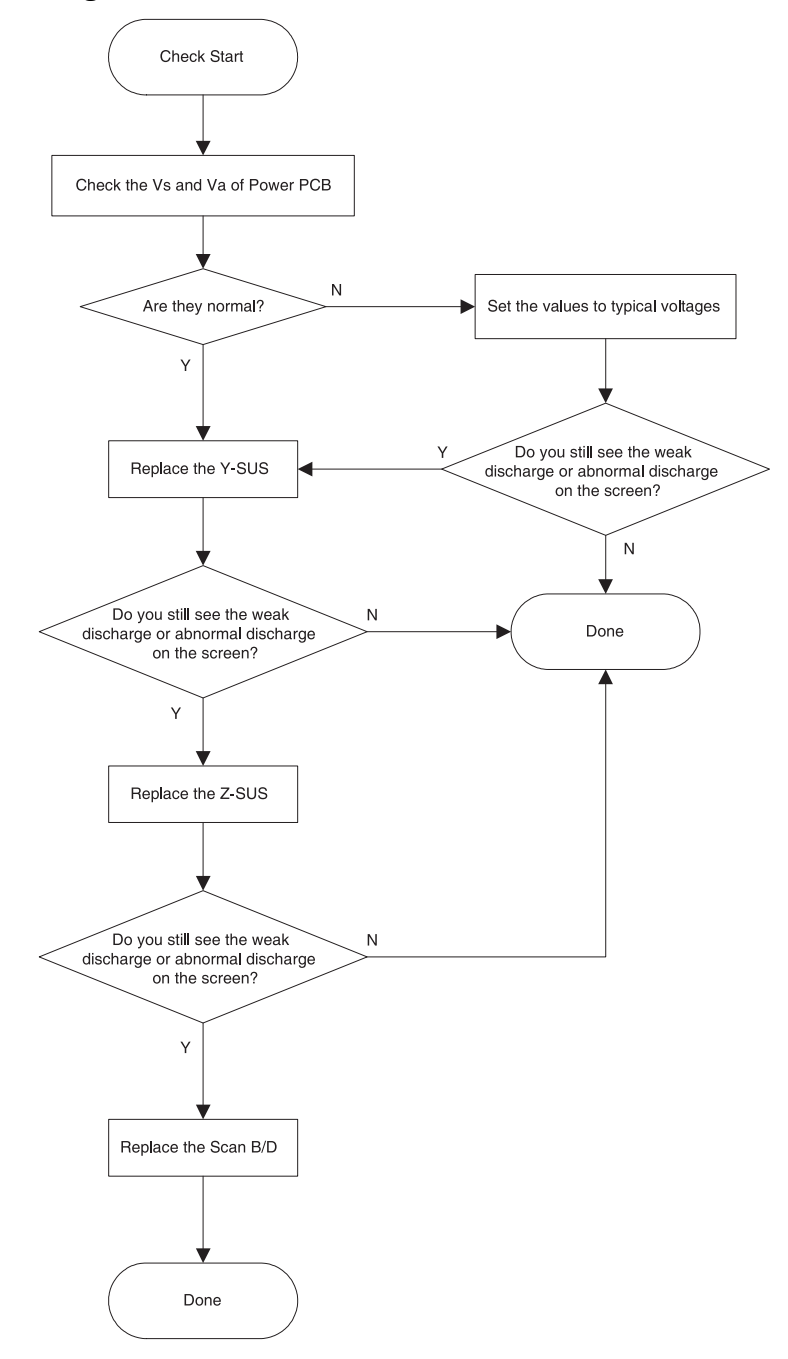

#### 11-8. Not Even Weak Discharge

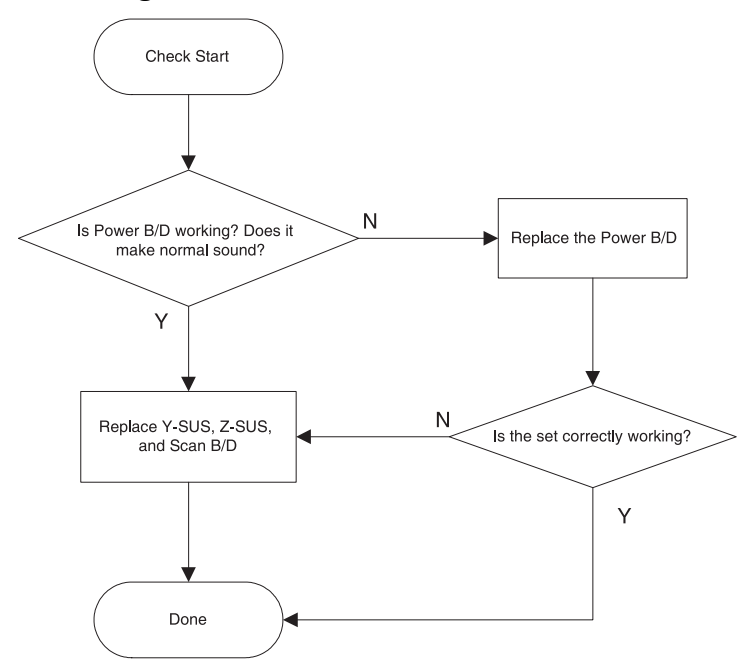

#### 11-9. Particular Input Signal(Video, PC, TV, or Component) Does Not Work

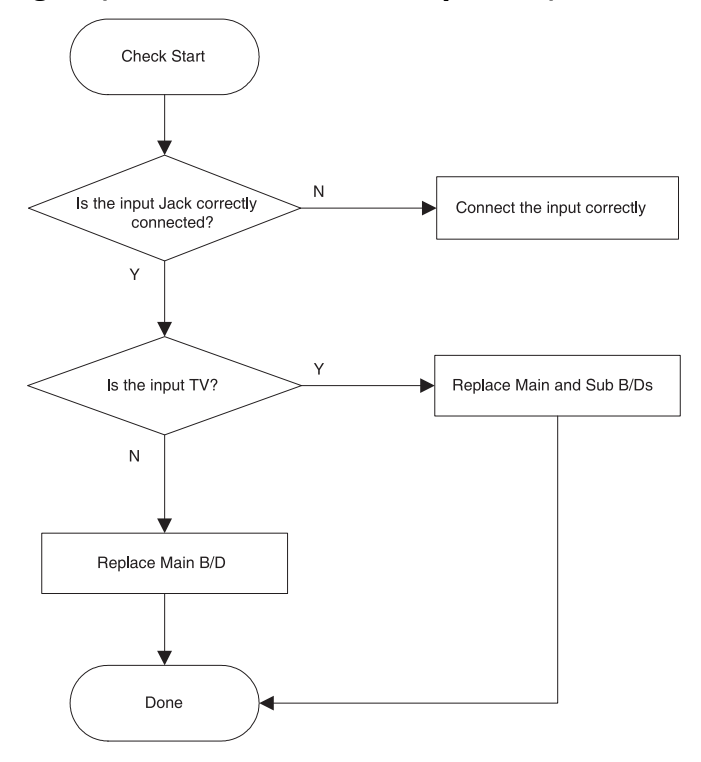

#### 11-10. Others

- A) Set Is Making Unusual Noise
  - -> Check the connection of Power PCB and Module. If they are OK, replace the Power PCB and check the symptom again.
- B) Occasionally, the set does not operate normally.

Turning off and on the AC power make the set to operate normal again

- -> Upgrade the software first.
  - If you still see the same symptom, replace the Main and Sub B/D.
- C) Images are abnormal
  - -> Check the default values of service mode and user mode. If they are OK, replace the Main and Sub B/D.

If they are not OK, upgrade the software and check the symptom again.

| No. | PCB ASS'Y CODE           | ASS'Y NAME       | ASS'Y DESCRIPTION                    |
|-----|--------------------------|------------------|--------------------------------------|
| 1   | 4851413800               | BACK COVER ASSY  | 21728+26162                          |
| 2   | 4853293700               | BRKT DR          | ALDCS 8                              |
| 3   | 4854962100               | BUTTON CH        | ABS GY                               |
| 4   | 4859004060               | CABLE FFC        | 1.0-K-30P-50MM                       |
| 5   | 4859004460               | CABLE LVDS       | 1001-31FC+1001-31FC+42A1LASB=560     |
| 6   | 4859003750               | CABLE PHONE PLUG | PLUG+CABLE 1365AWG26=150B            |
| 7   | 4856815900               | CLAMP WIRE       | EGI T0.4+TUBE+PIE 3.2                |
| 8   | 4850705N31               | CONNECTOR        | 12505HS-05+12505TS+ULW=650           |
| 9   | 4850710S22               | CONNECTOR        | 12505HS-10+12505HS-10+USW=600        |
| 10  | 4850710S26               | CONNECTOR        | YMH025-10R+1-171822-0+ULW=600        |
| 11  | 4850712S06               | CONNECTOR        | YMH025-12R+1-171822-2+ULW=350        |
| 12  | 4850707S18               | CONNECTOR        | YMH025-07R+171822-7+ULW=300          |
| 13  | 4850703N40               | CONNECTOR        | 25045HP-03+25048HS-03+ULW=150        |
| 14  | 4850709S18               | CONNECTOR        | YH396-09V+YH396-10V+YH396-04+ULW=160 |
| 15  | 4850708S24               | CONNECTOR        | YH396-08V+YH396-08+ULW=850           |
| 16  | 4850701S30               | CONNECTOR        | 90017TS+90017TS=ULW=280              |
| 17  | 4850712S03               | CONNECTOR        | 12505HS-12+12505HS-12+USW=850        |
| 18  | 48599DM001               | CORD POWER AS    | EU LP-33+LS-60=2.0M(LF)              |
|     | (DPP-42A1GCSB)           |                  |                                      |
| 19  | 48599PM003               | CORD POWER AS    | UK LP-61L+LS-60=2.0M                 |
| 20  | (BFM-42A1GCSB)           |                  |                                      |
| 20  | 4855555900<br>EBZCAT2025 |                  | 70 472025 1220                       |
| 21  | SPZCA13033               |                  | ZCAT2025 0020A                       |
| 22  |                          |                  |                                      |
| 23  | 4050000100               |                  |                                      |
| 24  | 4853823100               |                  |                                      |
| 25  | 4851C02800               |                  | 38232+38234                          |
| 26  | 4851C02900               |                  | 38233+38234                          |
| 27  | 485A102280               |                  |                                      |
| 28  | 4957000800               | HEAT SINK        |                                      |
| 29  | 4852090701               |                  | ABS GY                               |
| 30  | PTFEPWG122               | MODULE PDP       | PDP42X3XXXX                          |

\* Ass'y of module is listed on the next page.

## Assembly List

| No.  | PCB ASS'Y CODE | ASS'Y NAME          | ASS'Y DESCRIPTION      |
|------|----------------|---------------------|------------------------|
| 31   | 4850M10710     | MODULE POWER        | 1H308W                 |
| 32   | PTMPMSG127     | PCB MAIN MANUAL AS  | DPP-42A1GCSB           |
| 33   | PTSBMSG122     | PCB SUB MANUAL AS   | DPP-42A1LCSB           |
| 34   | 485A106070     | SHIELDRON           | (5 AND 3)X85X1T(ANGLE) |
| 35   | 485A106270     | SHIELDRON           | 41X53X18T              |
| 36   | 48A8311800     | SPEAKER SYSTEM      | SS-63A02RC             |
| 37   | 485A100071     | TAPE EMI            | CU+NI T0.13 VER1       |
| 38   | 485A100571     | TAPE EMI            | CU+NI 30X42XT0.2       |
| 39   | 4853633300     | TERMINAL COVER      | A5052 T1.0             |
| 40   | 4853635200     | TERMINAL PLATE      | A5052 T1.0             |
| 41   | 48B5353J17     | TRANSMITTER REMOCON | R-53J17 (AAA)          |
| 42X3 | 2000.ASLGB     |                     |                        |
| 42   | 485AS11790     | CTRL BOARD AS       | 6871QCH077D            |
| 43   | 485AS11890     | Y DRV BOARD AS      | 6871QDH117A            |
| 44   | 485AS11990     | XL BOARD AS         | 6871QLH059A            |
| 45   | 485AS12090     | XR BOARD AS         | 6871QRH068A            |
| 46   | 485AS12190     | Y SUS BOARD AS      | 6871QYH053B            |
| 47   | 485AS12290     | Z SUS BOARD AS      | 6871QZH056B            |
| 48   | 485AS12390     | PSU BOARD AS        | 3501Q00201A            |
| 42X3 | 2000.ASLTB     |                     |                        |
| 49   | 485AS12490     | CTRL BOARD AS       | 6871QCH077D            |
| 50   | 485AS12590     | Y DRV BOARD AS      | 6871QDH117A            |
| 51   | 485AS12690     | XL BOARD AS         | 6871QLH067A            |
| 52   | 485AS12790     | XR BOARD AS         | 6871QRH077A            |
| 53   | 485AS12890     | Y SUS BOARD AS      | EBR31493401            |
| 54   | 485AS12990     | Z SUS BOARD AS      | EBR31872801            |
| 55   | 485AS13090     | PSU BOARD AS        | 3501Q00201A            |

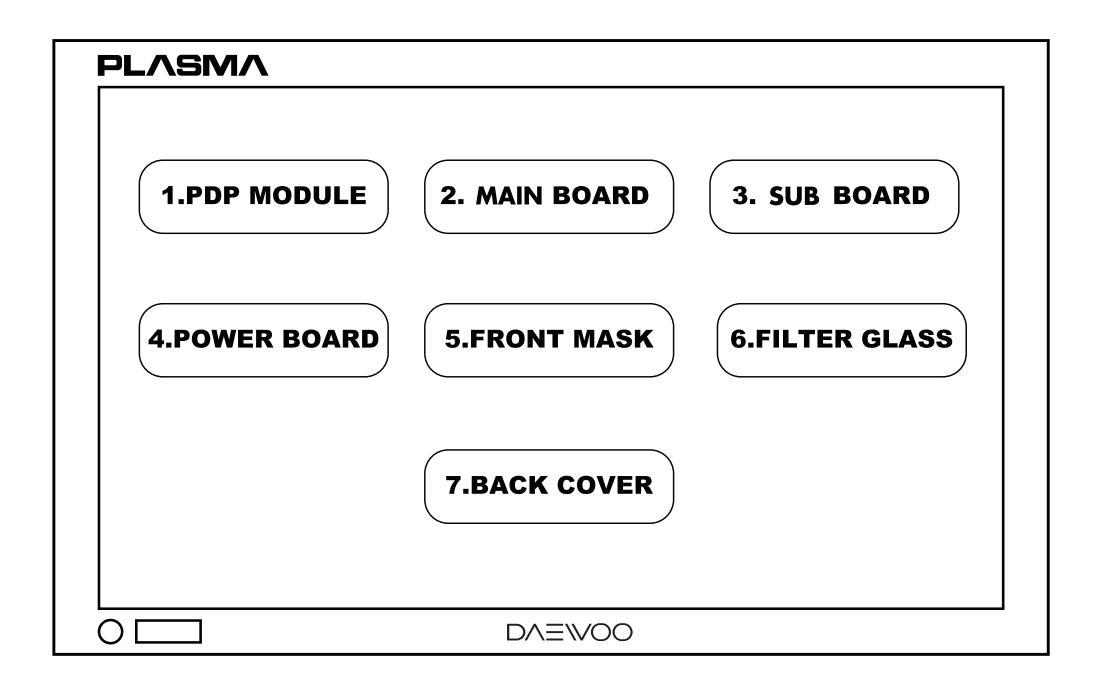

| COMPONENT                          | PICTURE | REMARK |
|------------------------------------|---------|--------|
| 1). PDP MODULE<br>(With F/SUPPORT) |         |        |
| 1a) Y-SUS B/D                      |         |        |
| 1b) Z-SUS B/D                      |         |        |
| 1c) X LEFT B/D ASSY                |         |        |

| COMPONENT            | PICTURE | REMARK |
|----------------------|---------|--------|
| 1d) X RIGHT B/D ASSY |         |        |
| 1e) Y DRV B/D ASSY   |         |        |
| 1f) CTRL B/D ASSY    |         |        |
| 2) MAIN BOARD        |         |        |

| COMPONENT       | PICTURE | REMARK |
|-----------------|---------|--------|
| 3) SUB BOARD    |         |        |
| 4) POWER BOARD  |         |        |
| 5) FRONT MASK   |         |        |
| 6) FILTER GLASS |         |        |

| COMPONENT     | PICTURE | REMARK |
|---------------|---------|--------|
| 7) BACK COVER |         |        |

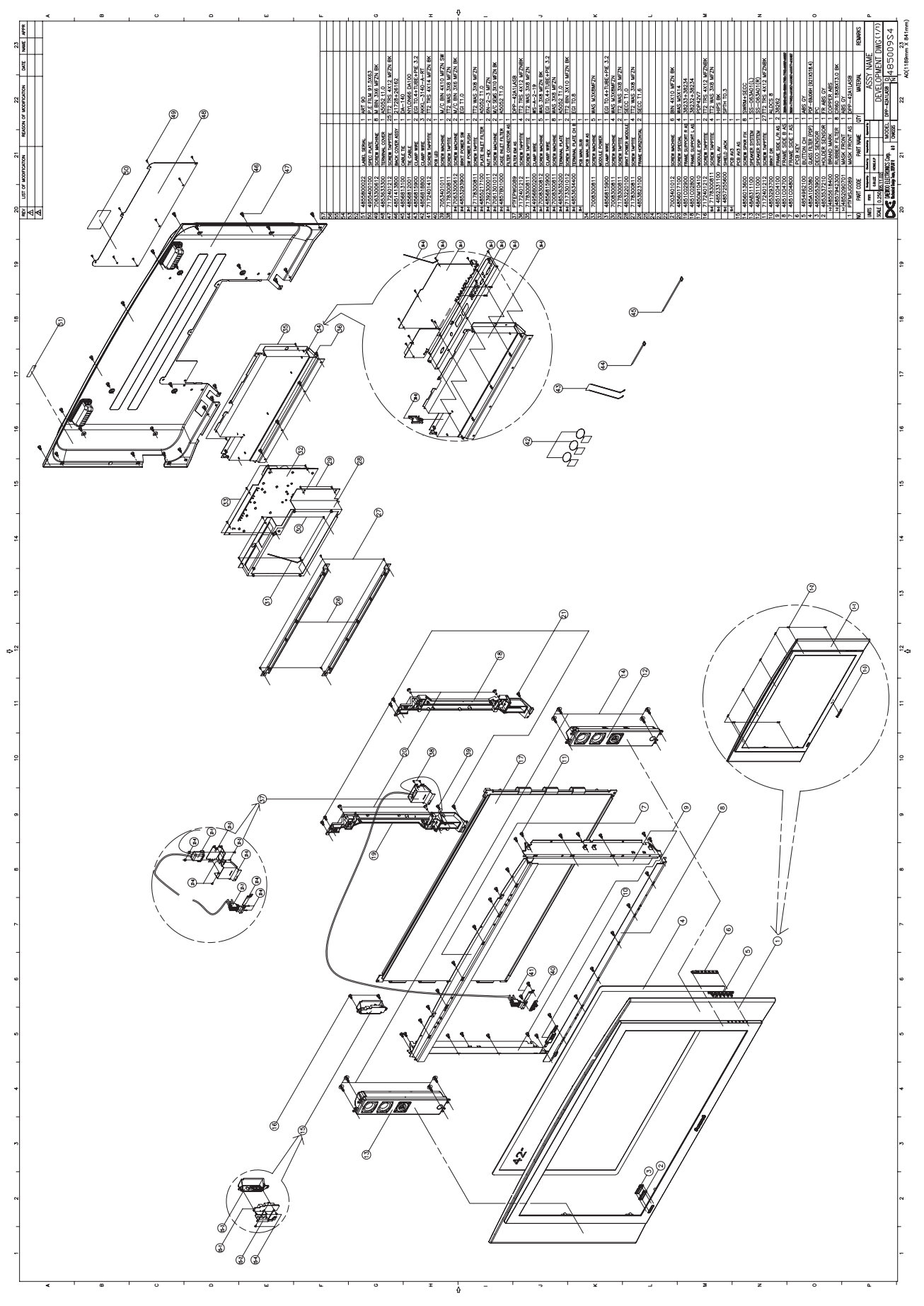

**14. EXPLODED VIEW** 

-67-

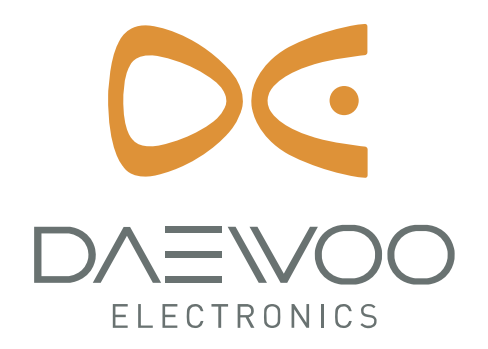

DAEWOO ELECTRONICS CORP. 686, AHYEON-DONG, MAPO-GU, SEOUL, KOREA. C.P.O. BOX 8003 SEOUL KOREA PRINTED DATE : Dec. 2006

# PDP MODULE SERVICE MANUAL

## **MODEL : PDP42X3####**

#### CAUTION

- 1. BEFORE SERVICING THE PDP MODULE, READ THE SAFETY PRECAUTIONS IN THIS MANUAL.
- 2. WHEN REPLACEMENT PARTS ARE REQUIRED, BE SURE TO USE REPLACEMENT PARTS SPECIFIED BY THE MANUFACTURER.

#### [PDP42X3#### Module]

#### CONTENTS

- I . Safety Precautions
- ${\rm I\hspace{-1.5mm}I}$  . Technical Feature
- III. Formation and Specification of Module
  - 1. Formation of Module
  - 2. Information of Boards
  - 3. Label information of Module

#### **IV. Adjustment**

#### V. Trouble Shooting

- 1. Checking for No Picture
- 2. Hitch Diagnosis Following Display Condition
  - 2-1. 1/2 of the screen doesn't be shown
  - 2-2. 1/4 of the screen doesn't be shown
  - 2-3. Screen doesn't be shown as Data TCP
  - 2-4. It is generated unusual pattern of Data TCP IC unit
  - 2-5. Screen doesn't be shown at all as Scan FPC
  - 2-6. Regular stripe is generated at regular internal on the whole screen
  - 2-7. Data copy is generated to stripe direction
  - 2-8. The screen has one several vertical line
  - 2-9. The screen has one or several horizontal line
  - 2-10. Lightness of screen is wholly darken though there is input-signal-pattern
  - 2-11. The screen displays other color partially on full white screen or happens Mis-discharge partially on full black screen.
  - 2-12. It doesn't display a specified brightness at specified color
- 3. Checking for component damage
  - 3-1. Y IPM(IC18) or Z IPM(IC2) damage
  - 3-2. FET Ass'y(Y B/D : HS2) damage
  - 3-3. SCAN IC(Y DRV B/D : IC1~10) damage
  - 3-4. TCP damage
  - 3-5. Crystal(CTRL B/D : X1) damage

#### **VI.** Critical Components List

- VII. Records of Revision for Boards, Components and ROM DATA
- \* Annexing : Schematic Diagram

#### I . Safety Precautions

When servicing of PDP Module, it should be not enforced into another way aside next rule, or a unaccustomed person should not repairing.

When using/handling this PDP Module, pay attention to the below warning and cautions.

#### A Warning

Indicates a hazard that may lead to death or injury if the warning is ignored and the product is handled incorrectly.

#### **▲** Caution

Indicates a hazard that can lead to injury or damage to property if the caution is ignored and the product is handled incorrectly.

#### 1. WARNING

(1) Do not touch Signal and Power Connector while this product operates.

Do not touch EMI ground part and Heat Sink of Film Filter.

- (2) Do not supply a voltage higher than that specified to this product. This may damage the product and may cause a fire.
- (3) Do not use this product in locations where the humidity is extremely high, where it may be splashed with water, or where flammable materials surround it. Do not install or use the product in a location that does no satisfy the specified environmental conditions. This may damage the product and may cause a fire.
- (4) If a foreign substance (such as water, metal, or liquid) gets inside the product, immediately turn off the power. Continuing to use the product, it is may cause fire or electric shock.
- (5) If the product emits smoke, and abnormal smell, or makes an abnormal sound, immediately turn off the power. Continuing to use the product, it may cause fire or electric shock.
- (6) Do not disconnect or connect the connector while power to the product is on. It takes some time for the voltage to drop to a sufficiently low level after the power has been turned off.

Confirm that the voltage has dropped to a safe level before disconnecting or connecting the connector.

- (7) Do not pull out or insert the power cable from/to an outlet with wet hands. It may cause electric shock.
- (8) Do not damage or modify the power cable. It may cause fire or electric shock.

- (9) If the power cable is damaged, or if the connector is loose, do not use the product : otherwise, this can lead to fire or electric shock.
- (10) If the power connector or the connector of the power cable becomes dirty or dusty, wipe it with a dry cloth. Otherwise, this can lead to fire.
- (11) PDP Module uses a high voltage (Max.450V dc). Keep the cautions concerning electric shock and do not touch the Device circuitry when handling the PDP Unit. And because the capacitor of the Device circuitry may remain charged at the moment of Power OFF, standing by for 1 minute is required in order to touch the Device circuitry.

#### 2. CAUTIONS

- (1) Do not place this product in a location that is subject to heavy vibration, or on an unstable surface such as an inclined surface. The product may fall off or fall over, causing injuries.
- (2) Before disconnecting cable from the product, be sure to turn off the power. Be sure to hold the connector when disconnecting cables. Pulling a cable with excessive force may cause the core of the cable to be exposed or break the cable, and this can lead to fire or electric shock.
- (3) This product should be moved by two or more persons. If one person attempts to carry this product alone, he/she may be injured.
- (4) This product contains glass. The glass may break, causing injuries, if shock, vibration, heat, or distortion is applied to the product.
- (5) The temperature of the glass of the display may rise to 80°C or more depending on the conditions of use. If you touch the glass inadvertently, you may be burned.
- (6) If glass surface of the display breaks or is scratched, do not touch the broken pieces or the scratches with bare hands. You may be injured.
- (7) PDP Module requires to be handled with care not to be touched with metal or hard materials, and must not be stressed by heat or mechanical impact.
- (8) There are some exposed components on the rear panel of this product. Touching these components may cause an electric shock.
- (9) When moving the product, be sure to turn off the power and disconnect all the cables. While moving the product, watch your step. The product may be dropped or all, leading to injuries of electric shock.

- (10) In order to protect static electricity due to C-MOS circuitry of the Drive part, wear a wrist band to protect static electricity when handling.
- (11) If cleaning the Panel, wipe it with a soft cloth moistened with water or a neutral detergent and squeezed, being careful not to touch the connector part of the Panel. And don't use chemical materials like thinner or benzene.
- (12) If this product is used as a display board to display a static image, "image sticking" occurs. This means that the luminance of areas of the display that remain lit for a long time drops compared with luminance of areas that are lit for a shorter time, causing uneven luminance across the display.

The degree to which this occurs is in proportion to the luminance at which the display is used. To prevent this phenomenon, therefore, avoid static images as much as possible and design your system so that it is used at a low luminance, by reducing signal level difference between bright area and less bright area through signal processing.

(13) Because PDP Module emits heat from the Glass Panel part and the Drive circuitry, the environmental temperature must not be over 40°C. The temperature of the Glass Panel part is especially high owing to heat from internal Drive circuitry. And because the PDP Module is driven by high voltage, it must avoid conductive materials.

- (14) If inserting components or circuit board in order to repair, be sure to fix a lead line to the connector before soldering.
- (15) If inserting high-power resistor(metal-oxide film resistor or metal film resistor) in order to repair, insert it as 10mm away as from a board.
- (16) During repairs, high voltage or high temperature components must be put away from a lead line.
- (17) This is a Cold Chassis but you had better use a cold transformer for safety during repairs. If repairing electricity source part, you must use the cold transformer.
- (18) Do not place an object on the glass surface of the display. The glass may break or be scratched.
- (19) This product may be damaged if it is subject to excessive stresses (such as excessive voltage, current, or temperature). The absolute maximum ratings specify the limits of these stresses.
- (20) The recommended operating conditions are conditions in which the normal operation of this product is guaranteed. All the rated values of the electrical specifications are guaranteed within these conditions. Always use the product within the range of the recommended operating conditions. Otherwise, the reliability of the product may be degraded.

(21) This product has a glass display surface. Design your system so that excessive shock and load are not applied to the glass. Exercise care that the vent at the corner of the glass panel is not damaged.

If the glass panel or vent is damaged, the product is inoperable.

- (22) Do not cover or wrap the product with a cloth or other covering while power is supplied to the product.
- (23) Before turning on power to the product, check the wiring of the product and confirm that the supply voltage is within the rated voltage range. If the wiring is wrong or if a voltage outside the rated range is applied, the product may malfunction or be damaged.
- (24) Do not store this product in a location where temperature and humidity are high. This may cause the product to malfunction. Because this product uses a discharge phenomenon, it may take time to light (operation may be delayed) when the product is used after it has been stored for a long time. In this case, it is recommended to light all cells for about 2 hours (aging).
- (25) This product is made from various materials such as glass, metal, and plastic. When discarding it, be sure to contact a professional waste disposal operator.
- (26) If faults occur due to arbitrary modification or disassembly, LG Electronics is not responsible for function, quality or other items.
- (27) Use of the product with a combination of parameters, conditions, or logic not specified in the specifications of this product is not guaranteed. If intending to use the product in such a way, be sure to consult LGE in advance.
- (28) Within the warranty period, general faults that occur due to defects in components such as ICs will be rectified by LGE without charge. However, IMAGE STICKING due to misapplying the above (12) provision is not included in the warranty. Repairs due to the other faults may be charged for depending on responsibility for the faults.
- (29) In assembling Module into SET, in case Film Filter and as a protective film is bared, static electricity of exfoliated protective film which is bared from beginning X-Board down ward getting TCP to no getting TCP should not influence on TCP. Also Filter after protective film is bared or in the storage can be charged with electricity, so the EMI ground part of Film Filter should be used after Grounding.
#### 3. Warning label for PDP Module

#### 1) PCB Warning label

(1)Warning

Warning against any dangers under certain circumstance.

(2)Hot surface

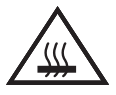

Warning against any possibilities of injury or burn due to high temperature under certain circumstance.

(3)Dangerous voltage

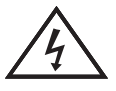

Warning against the possibility of electric shock under certain circumstance.

(4)Electrostatic sensitive devices

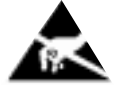

Â

Warning against any possibilities of electric shock/high temperature by touching under certain circumstance

(5)Caution sentence

Caution: High Voltage

Warning against high voltage under certain position.

#### (6) Fuse Caution sentence

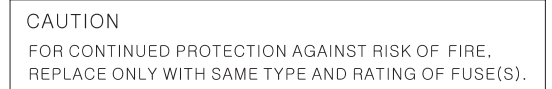

The fuse should be replaced with the same type and rating to prevent fire under certain circumstance

#### 2) Safety precautions on Module

(1)High Voltage

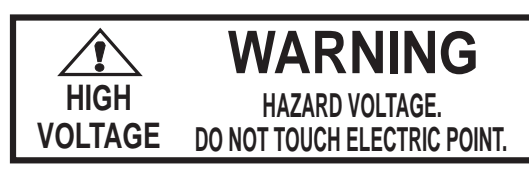

Warning against the danger of electric shock when touching due to dangerous high voltage.

(2)Hot Surface

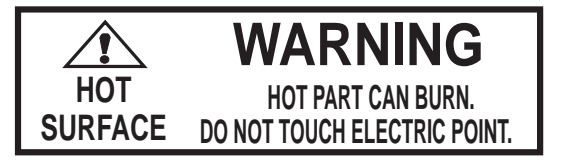

English

Warning against the danger of burn when touching due to high temperature parts.

(3)Wound

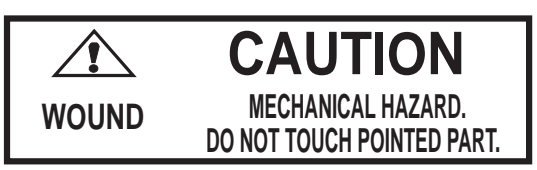

Caution against the danger of mechanical injuries.

#### ${\rm I\hspace{-1.5mm}I}$ . Technical Feature

PDP Module is a display device to be divided into a Panel part and a Drive part. The Panel part consists of Electrodes, Phosphor, various dielectrics and gas, and the Drive part includes electronic circuitry and PCB.

PDP42X3#### model produced in the LG electronics is 42inches color Plasma display module of Wide XGA(1024(H) x 768(V)), and it is a display device giving concrete to bright image by using AC Plasma technology of LG electronics.

#### 1) General Specification

| (1) Model Name         | : PDP42X3####                                               |
|------------------------|-------------------------------------------------------------|
| (2) Number of Pixel    | : 1024(H) $	imes$ 768(V) (1pixel=3 RGB cells)               |
| (3) Pixel Pitch        | : 900,₄m(H) × 676,₄m(V)                                     |
| (4) Cell Pitch         | : 300 $\mu$ m(H) $	imes$ 676 $\mu$ m(V) (Base : Green Cell) |
| (5) Display area       | : 921.6(H) $	imes$ 519.2(V) $\pm$ 0.5(mm)                   |
| (6) Outline dimension  | : 1005(H) $	imes$ 597(V)x 61.2(D) $\pm$ 1(mm)               |
| (7) Color arrangement  | : RGB Closed(Well) type                                     |
| (8) Number of COLRO    | : (R)1024 $	imes$ (G)1024 $	imes$ (B)1024(10,737,400,000)   |
| (9) Weight             | : 15.3 ±0.5(Kg) : Net                                       |
|                        | : 113.5±5(Kg) : 5EA/1BOX                                    |
| (10) Aspect Ratio      | : 16:9                                                      |
| (11) Peak Brightness   | : Typical 1200cd/ m³(1% White Window)                       |
|                        | : Typical 140:1(Light room 100 Lx at center)                |
| (12) Contrast Ratio    | : Typical 10,000:1(Dark room 1% White Window)               |
|                        | (White Window Pattern at Center)                            |
| (13) POWER CONSUMPTION | : Max 330 W(Full White)                                     |
| (14) Lifetime          | : Over 60,000 Hrs (Initial brightness 1/2)                  |
|                        |                                                             |

#### 2) Block Diagram

#### (LVDS Input)

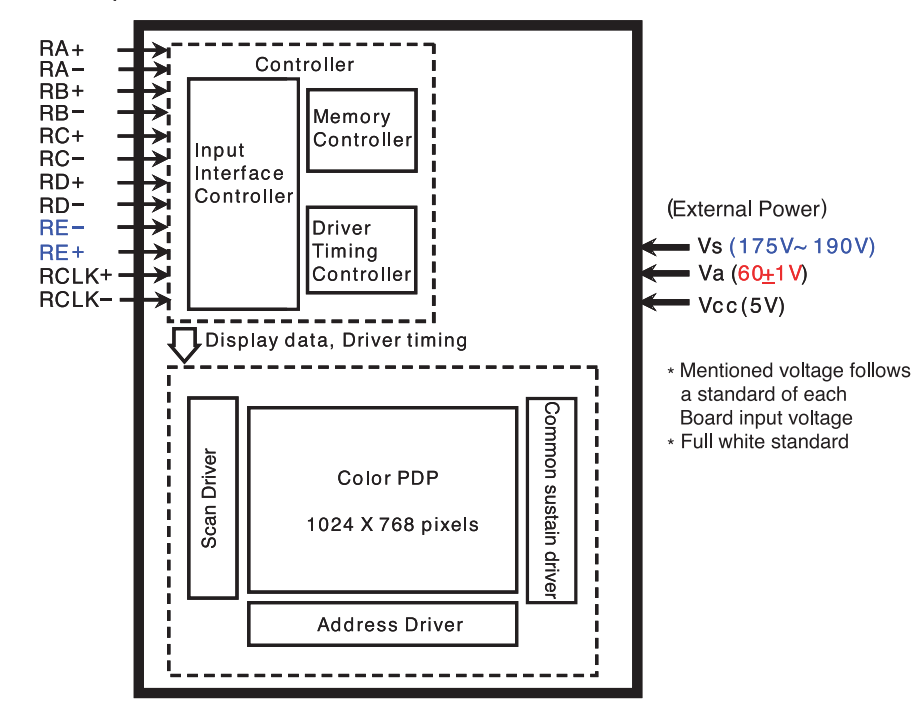

### III. Formation and Specification of Module

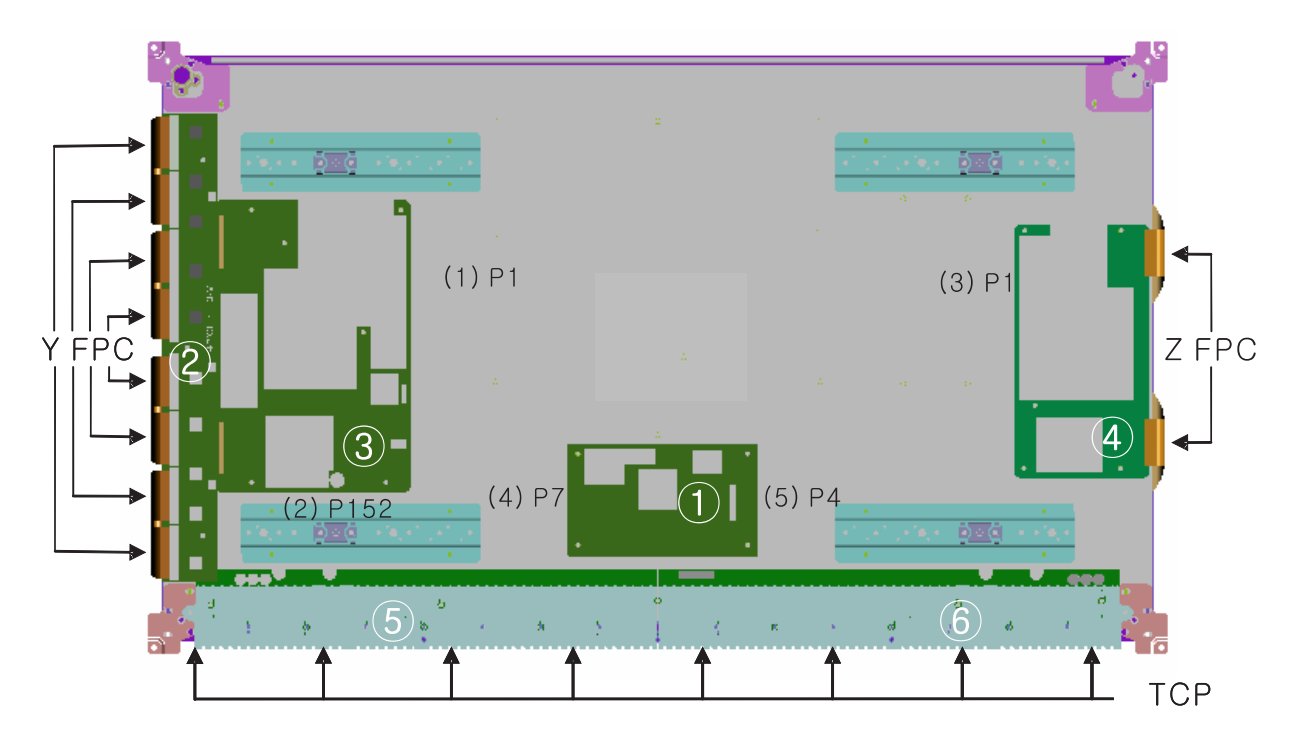

#### 1. Formation of Module

| No  | Connector        | Input Voltage & Signal |
|-----|------------------|------------------------|
| (1) | P1 [Y SUS B/D]   | 5V, Va, Vs             |
| (2) | P152 [Y SUS B/D] | 5V, Va                 |
| (3) | P1 [Z SUS B/D]   | 5V, Va, Vs             |
| (4) | P7 [CTRL B/D]    | 5V                     |
| (5) | P4 [CTRL B/D]    | Video Signal           |

| No | Part No     |                 | Description      |
|----|-------------|-----------------|------------------|
| I  | 6871QCH077A | PWB(PCB) ASS' Y | CTRL B/D ASS'Y   |
| 2  | 6871QDH117A | PWB(PCB) ASS' Y | Y DRV B/D ASS'Y  |
| 3  | 6871QYH053A | PWB(PCB) ASS' Y | Y SUS B/D ASS 'Y |
| 4  | 6871QZH056A | PWB(PCB) ASS' Y | Z SUS B/D ASS' Y |
| 5  | 6871QLH059A | PWB(PCB) ASS' Y | XL B/D ASS Y     |
| 6  | 6871QRH068A | PWB(PCB) ASS' Y | XR B/D ASS'Y     |

## English

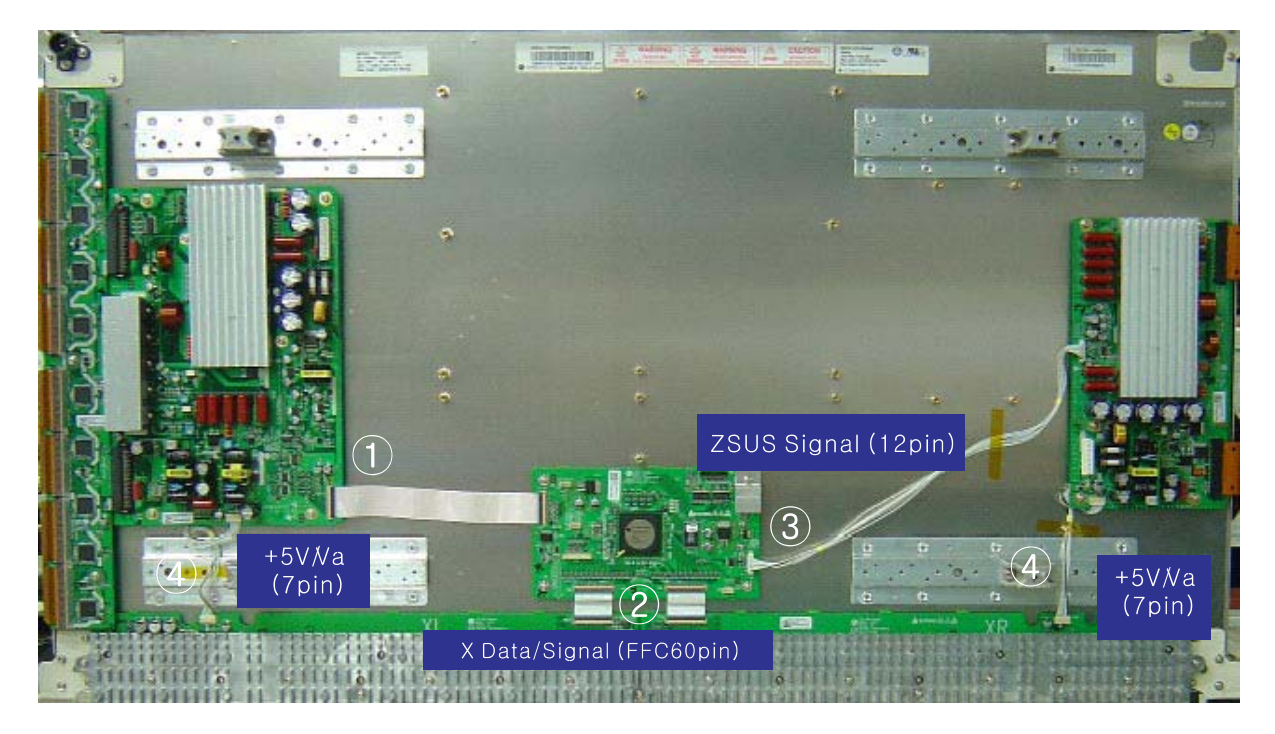

| No | Part No.    | EA  | SPECIPICATION                                   | Note |
|----|-------------|-----|-------------------------------------------------|------|
| 1  | 6850QV0006A | 1EA | Y B/D<>CTRL B/D P=0.5MM 50PIN L180MM AU PLATING |      |
| 2  | 6850QX0014P | 1EA | X B/D <>CTRL B/D P=0.5MM 60PIN L60MM AU         |      |
| 3  | 6631Q12005N | 1EA | 1.25MM PITCH 12PIN L360MM UL1061-28AWG YEON-HO  |      |
| 4  | 6631Q15003F | 2EA | 1.5MM PITCH 7PIN L150MM UL1061-26AWG YEON-HO    |      |
|    |             |     |                                                 |      |
|    |             |     |                                                 |      |
|    |             |     |                                                 |      |
|    |             |     |                                                 |      |
|    |             |     |                                                 |      |
|    |             |     |                                                 |      |
|    |             |     |                                                 |      |
|    |             |     |                                                 |      |
|    |             |     |                                                 |      |
|    |             |     |                                                 |      |
|    |             |     |                                                 |      |

# English

#### 2. Information of Boards

1) 42X3 PDP Module

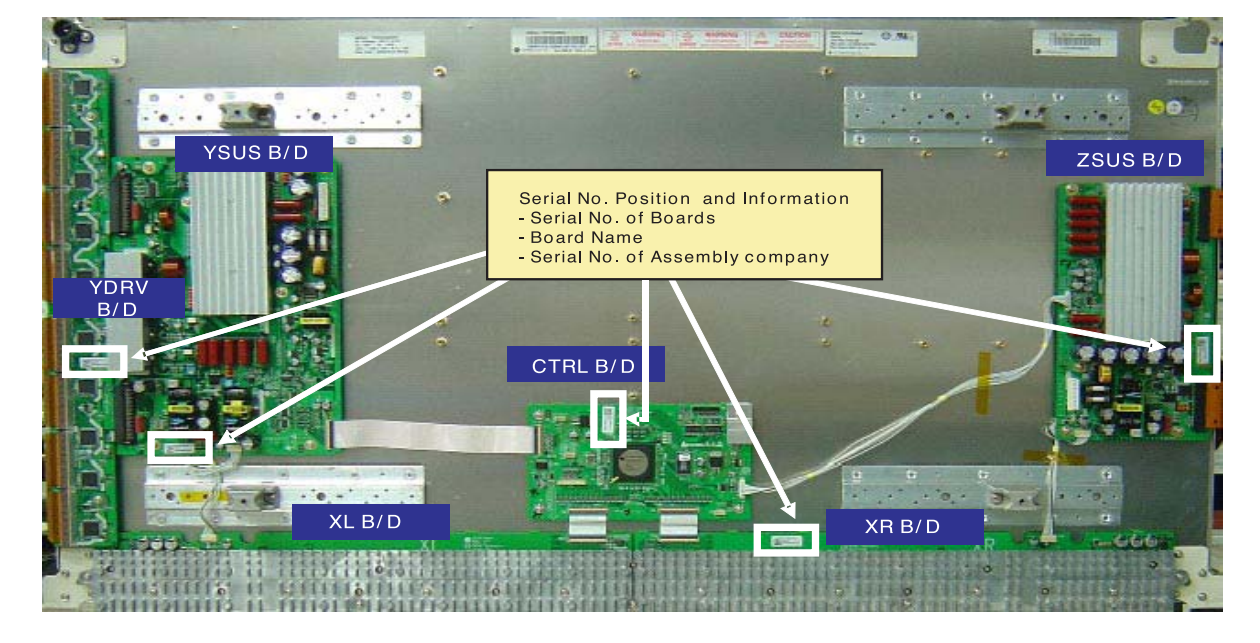

2) CTRL B/D

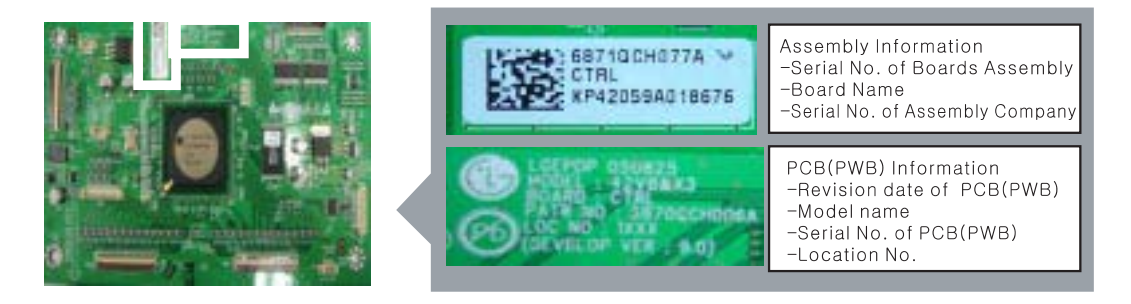

3) Y SUS B/D

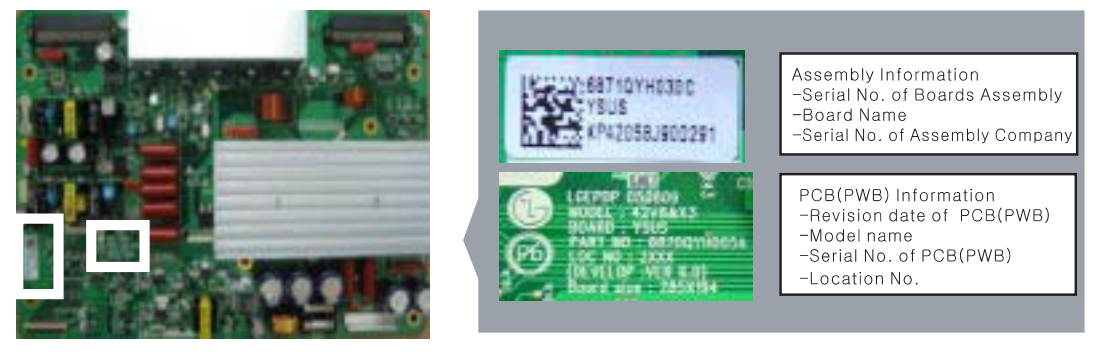

#### 4) Z SUS B/D

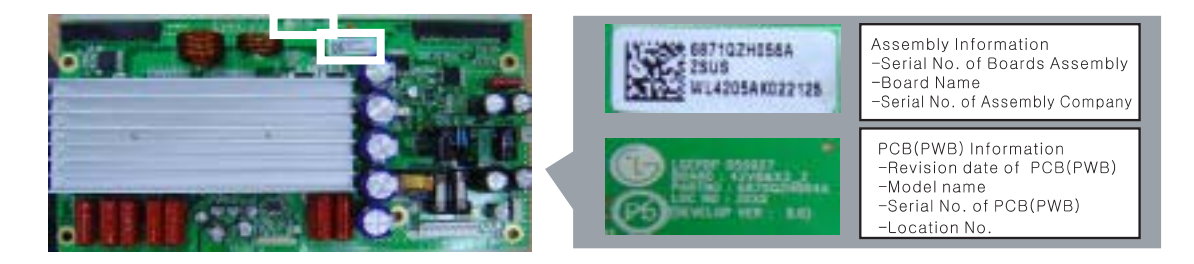

#### 5) Y DRV B/D

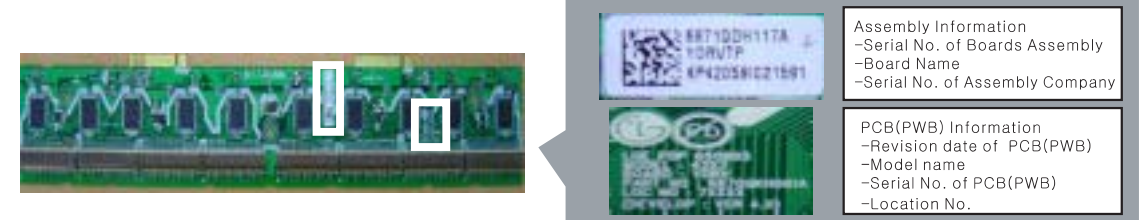

#### 6) XL, XR B/D

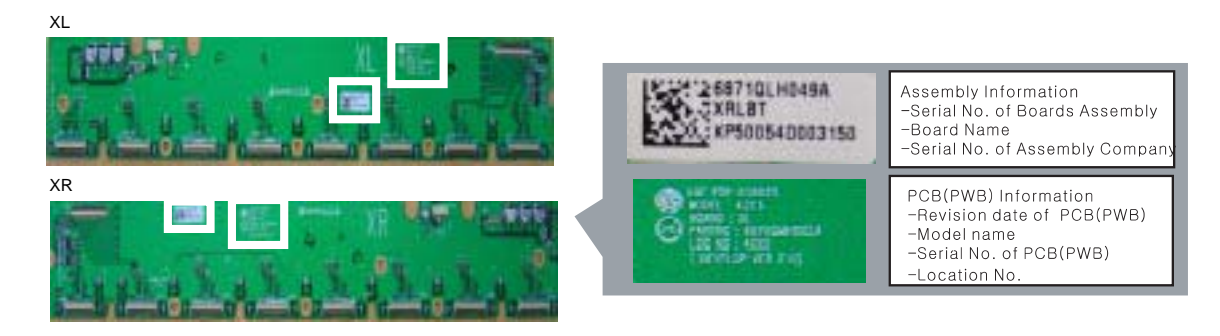

#### 3. Label Information of Module

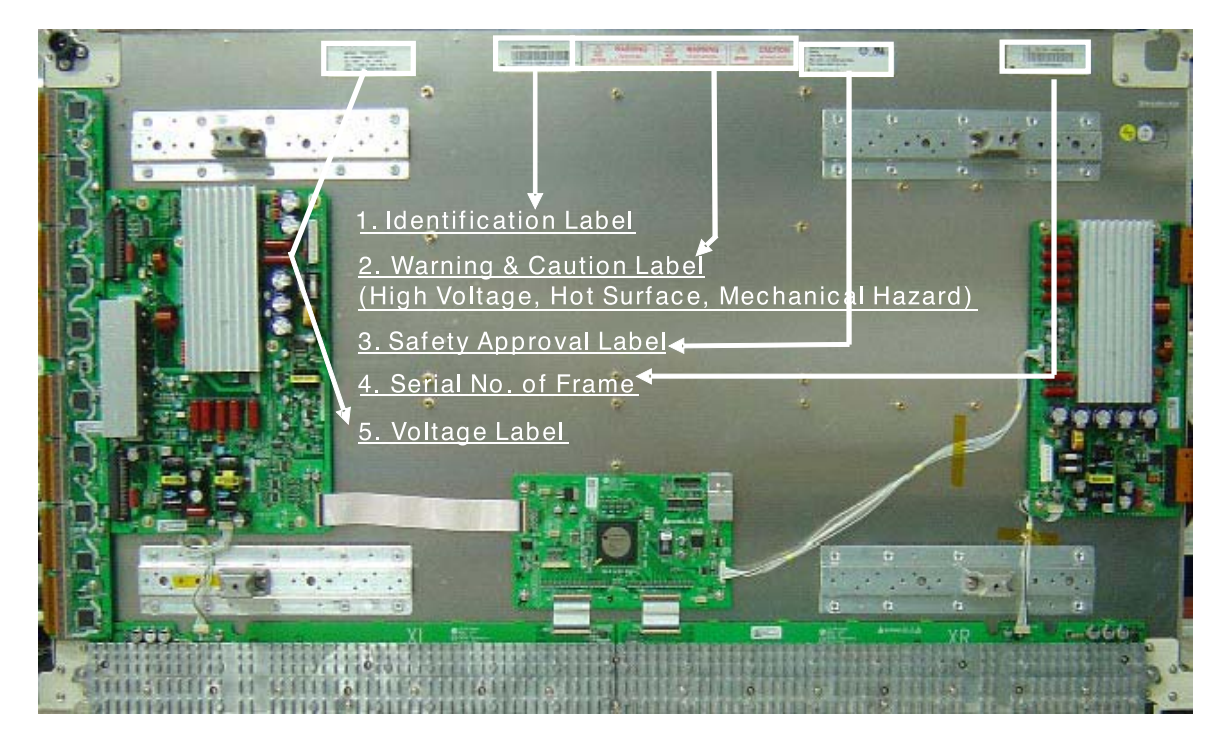

1) Identification Label

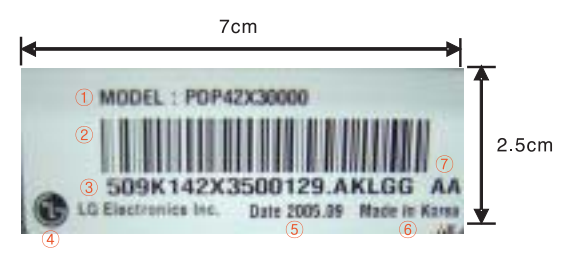

- ① Model Name
- 2 Bar Code (Code 128, Contains the manufacture No.)
- ③ Manufacture No.
- ④ The trade name of LG Electronics
  ⑤ Manufactured date (Year & Month)
- 6 The place Origin
- Model Suffix

English

- 11 -

#### 2) Warning & Caution Label (High Voltage, Hot Surface, Mechanical Hazard)

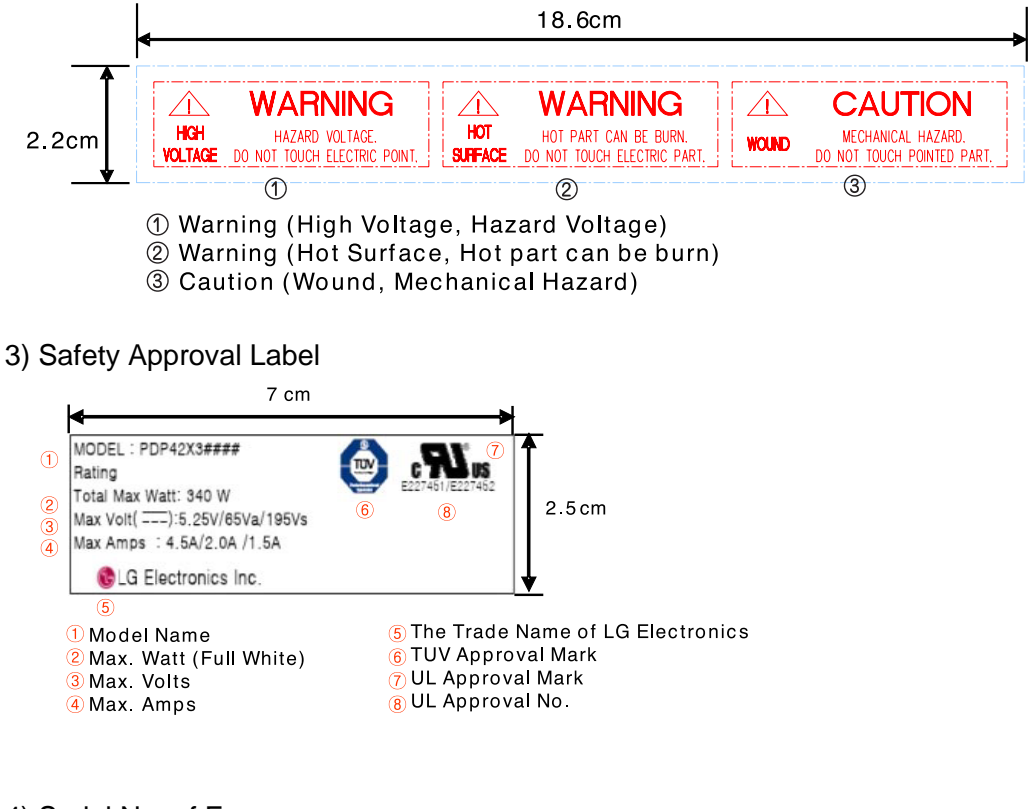

#### 4) Serial No. of Frame

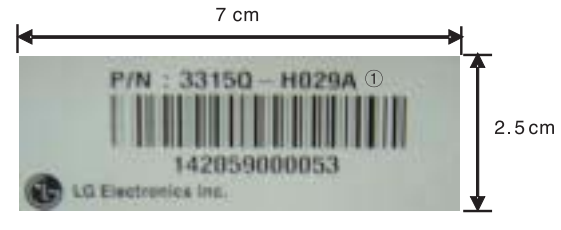

① Serial No. of Frame Ass'y

5) Voltage Label (Model Name & Operational Voltage)

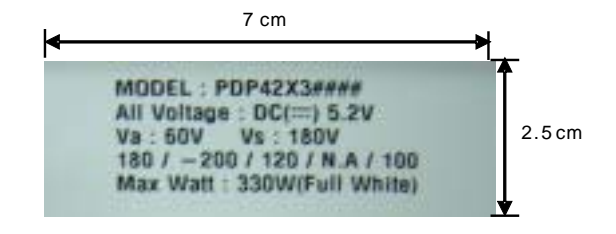

#### IV. Adjustment

#### **1. Application Object**

This standard is applied to the PDP42X3#### PDP Module which is manufactured of PDP promotion department or elsewhere.

#### 2. Notes

- (1) Without any special specification, the Module should be at the condition of preliminaries more than 10minutes before adjusting.
  - ① Service signal : 100% Full White signal
  - 2 Service DC voltage : Vcc : 5V, Va : 60V, Vs : 180V
  - ③ DC/DC Pack voltage : Vsc : 120V, Vzb : 100V, -Vy : -200V

Preliminaries environment : Temp (25  $\pm$  5°C), Relative

- humidity (65±10%) (2) Aging shall be performed of module in order for
  - characteristics stabilization after completion of assembling adjustment. Conditions of aging are as follows.
  - ① Service signal : 100% Full White, Red, Green, Blue pattern signal(Service time of each pattern : within 5minutes/cycle)
  - ② Service DC voltage : Match the voltage with the set up voltage in the first adjustment.
  - 3 Aging time : More than 4Hrs
  - Aging environment : Temp (25  $\pm 2^{\circ}\text{C}$ ), Relative humidity-Less than 75%
- (3) Module adjustment should be followed by below sequence.  $$$\tilde{T}$$  Initial voltage setting.(Vs : 180V, Va : 60V, Vcc : 5V)
  - ②Vscan Voltage adjustment (120V)
  - 3-Vy Voltage adjustment (200V)
  - ④Y set\_up Waveform adjustment.
  - 5 Y set\_down Waveform adjustment.
  - 6 Vzb Voltage adjustment (100V)
    - But the above item may be altered by consideration of mass productivity.
    - (There shall be consultation and agreement of Research Office / Development Office / QA / Production
    - Department in case when altering sequence order.)
- (4) Without any special specification, you should adjust the Module in the environment of Temp (25  $\pm5\,^{\circ}C$ ) and Relative humidity (65  $\pm10\%)$
- **Caution)** If you let the still image more than 10 minutes(especially The Digital pattern or Cross Hatch Pattern which has clear gradation), after image can be presented in the black level part of screen.

#### 3. Adjustment after Assembling

#### 3-1. Using Tools

- Conditions of aging are as follows.
- (1) Digital oscilloscope : More than 200MHz
- (2) DVM(Digital Multimeter) : Fluke 187 or similar one
- (3) Signal generator : VG-828 or similar one
- (4) DC power supply
  - DC power supply for Vs (1) : Should be changeable between 0V to 200V/ more than 10A
  - DC power supply for Va (1) : Should be changeable between 0V to 100V/ more than 5A
  - DC power supply for 5V (1) : Should be changeable between 0V to 10V/ more than 10A
  - DC-DC Convertor Jig(1) : Vs, Va, 5V Jig with corresponding output to each voltage Pin arrangement of PDP42X3#### Module after the input of voltage.
  - Voltage stability of power supply : Within  $\pm 1\%$  for Vs/Va, within  $\pm 3\%$  for 5V

## 3-2. Connection diagram of measuring instrument and setting up the initial voltage

- (1) The Connection diagram
- Refer to (Fig.1) Connection diagram of measuring instrument. (2) Setting up the initial voltage : Refer to Voltage Label
- Vcc : 5V, Va : 60V, Vs : 180V But, Initially setting up voltage can be changed by the set up range according to the Module's characteristic.

#### 3-3. How to Adjust

- 1. Connect the measuring instrument to be (Fig.1).
- 2. How to adjust Y SUS( Adjustment should be done after setting Vs/Va to the set voltage)

#### (1) -Vy Voltage adjustment

- ①Measure and adjust the voltage between -Vy TP on top of the DD\_pack on theY SUS B/D.
- ②Turn the variable resistor of -Vy DD\_pack(PS101) on Y SUS B/D to set to (-200 ±0.5V).
- (2) Vscan Voltage adjustment ①Measure and adjust the voltage between Vsc TP on
  - right of the P4 on the Y SUS B/D . (2) Turn the variable resistor of Vscan DD\_pack(PS102) on Y SUS B/D to set to  $(120 \pm 0.5V)$ .
- (3) Connect the oscilloscope probe Waveform point on Y DRV B/D and the GND.

- (4) Y set-up voltage waveform adjustment.
  - ${\ensuremath{\mathbb C}}$  Turn the VR3 on Y SUS B/D so that Vsp voltage A of (Fig. 2) be 150  $\pm 1$ V.
- (5) Y set-down voltage waveform adjustment.
   ① Turn the VR2(Set \_dn\_Vy)on Y SUS B/D so that waveform A of (Fig. 2) be 10 ±5µs.
- How to adjust Z SUS (Adjustment should be done after setting Vs/Va to the set voltage)
   (1) Vzb(Z bias) voltage adjustment.
  - ①For the Vzb voltage, measure and adjust the voltage between the frame GND and Vzbias point(Q18 Drain) in left side on Z SUS B/D.
  - (2) Turn the variable resistor of Vzb DD\_Pack(PS101) on Z SUS B/D to set to 100  $\pm$ 0.5V.

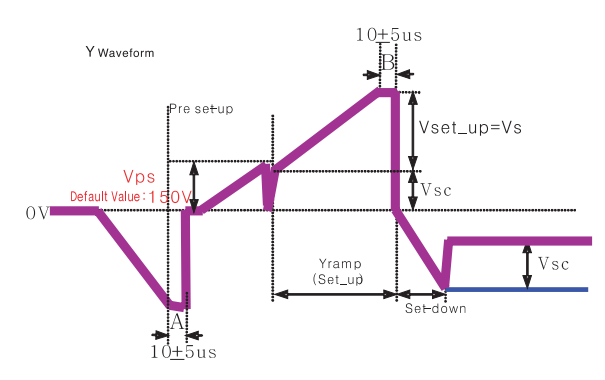

(Fig. 2) Y set-up Waveform

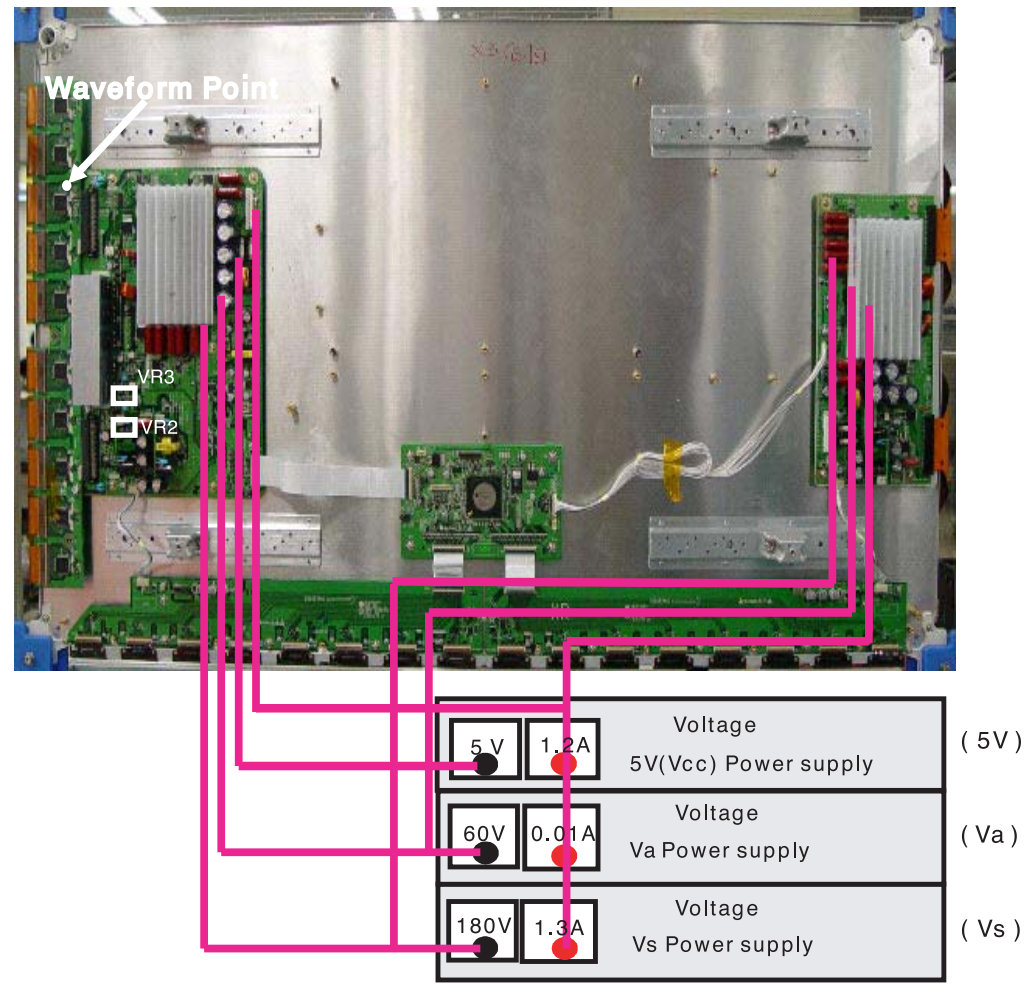

External Power supply

#### <Caution>

- (1) The power of the signal generator should be turned on before turning on the power of DC power supply.
- (2) The voltage of DC power supply, in standard of Module input voltage, should be preset as below.
   (Vs dc : 180V, Va dc : 60V, 5V dc :5V)
- (3) The power of power supply must turned ON/OFF by this sequence. \* Module on : 5V  $\rightarrow$  Va  $\rightarrow$  Vs, \* Module off : Vs  $\rightarrow$  Va  $\rightarrow$  5V
- (4) Signal generator should be selected with 1024 x 768 mode.

(Fig. 1) Connection diagram of measuring instrument

#### $\operatorname{V}\nolimits.$ Trouble Shooting

#### 1. Checking for No Picture

A screen doesn't display at all and condition of black pattern or power off.

- (1) Check whether the CTRL B/D LED(D12, D13, D14) is turned on or not.
- (2) Check the power and signal cable of CTRL B/D.
- (3) X B/D, Y B/D, Z B/D is well plugged in.
- (4) Check the connection of X B/D, Y B/D and Z B/D to CTRL B/D.
- (5) Measure the output wave of X, Y, Z B/D with oscilloscope(more than 200MHz) and find the trouble of B/D by comparing the output wave with below figure.
  - Measure Point fo Y B/D : TP(Waveform on Y DRV B/D)
  - Measure Point fo Z B/D : TP(Bead B28)
- (6) Check the SCAN(Y side) IC
- (7) Check the DATA(X side) TCP IC
- (8) Replace the CTRL B/D.

1.01

-----

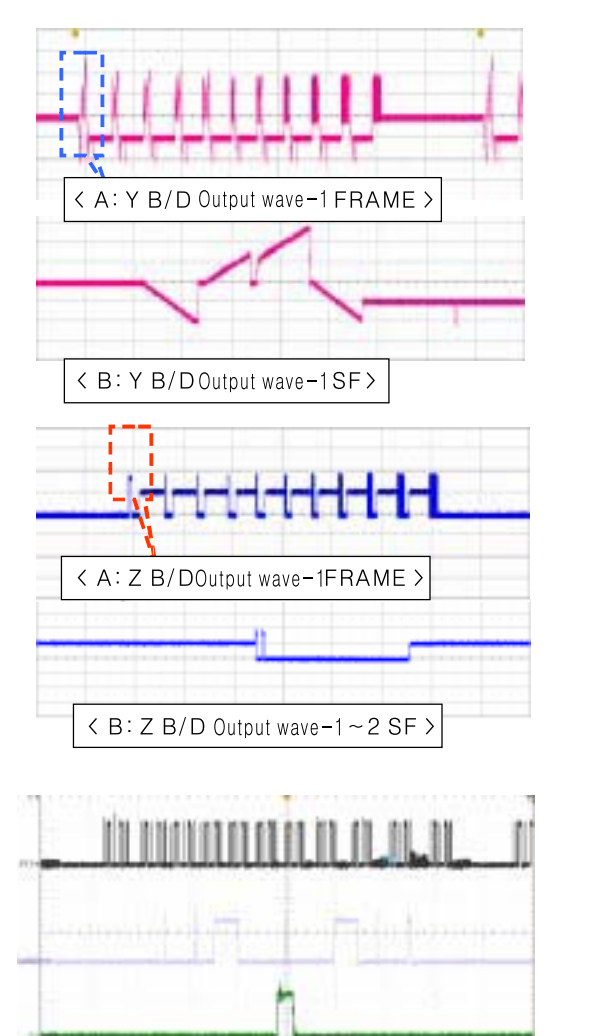

N 4110 7 1980

BRIDGIA BULLEY

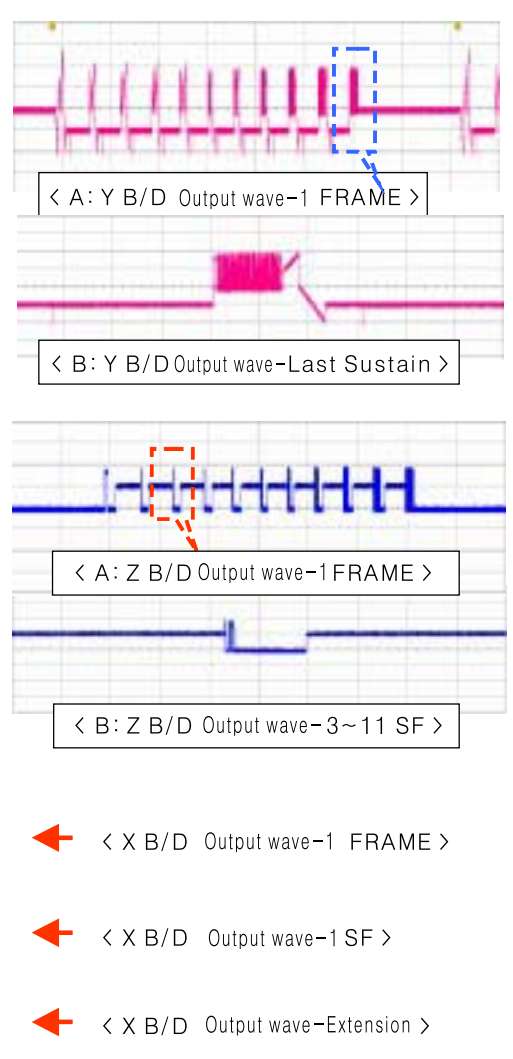

#### 2. Hitch Diagnosis Following Display Condition

#### 2-1. 1/2 of the screen doesn't be shown

- (1) Check the power connector of X B/D, corresponding to the screen failure part.
- (2) Check the connector between CTRL B/D and X B/D, corresponding to the screen failure part.
- (3) Replace the corresponding X B/D. For X B/D replacement, check the TCP is correctly connected .

#### **\*** Relationship between screen and X B/D

| Screen                  | X B/D         |
|-------------------------|---------------|
| Left of the Screen 1/2  | ↔ Right X B/D |
| Right of the Screen 1/2 | ↔ Left X B/D  |

#### **\* Screen Display Form**

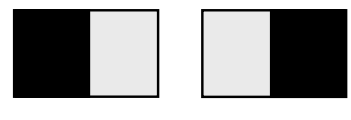

i) Left of the Screen(1/2) ii) Right of the Screen(1/2)

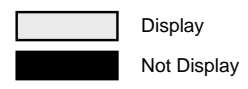

#### 2-2. 1/4 of the screen doesn't be shown

Identical to 2-1

#### 2-3. Screen doesn't be shown as Data TCP(Include not be shown part of Data TCP quantity or a part)

#### quantity of a part)

- (1) If there is no change after replacement of cable between CTRL B/D and X B/D, replace CTRL B/D.
- (2) Check Data TCP failures, corresponding part to screen failure, and if no defects, connect the corresponding TCP again.
- (3) If the corresponding Data TCP fails, Module should be replaced.

#### **\* Screen display form**

(Anything of the 16 Data TCP can be shown beside below pictures)

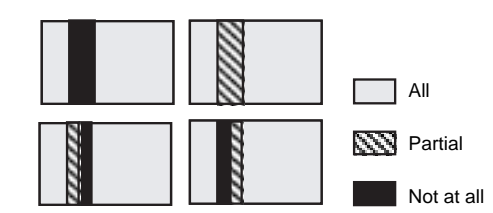

#### 2-4. It is generated Unusual Pattern of Data TCP IC unit

- (1) If it happens as line shape or dot shape, screw the X B/D again, and if no change, replace the X B/D.
- (2) In case of <case 1>
  - Check the connection of Data TCP connector
  - Replace the corresponding X B/D or CTRL B/D.
- (3) In case of <case 2>, <case 3>  $\!\!\!$ 
  - Check connector connecting the CTRL B/D to relevant X B/D.
  - Replace the relevant X B/D or CTRL B/D.

#### **% Screen Display Form**

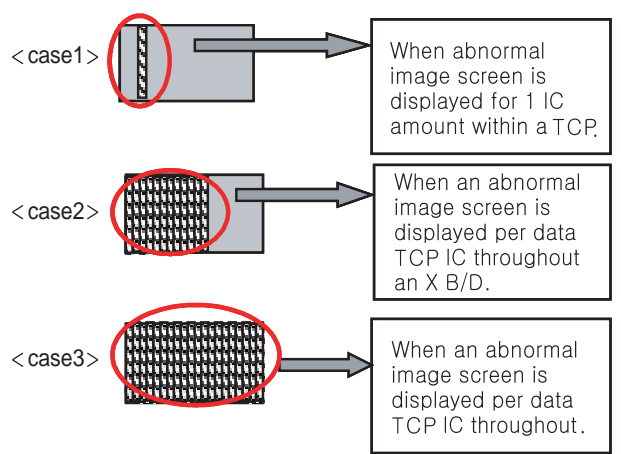

\* After separating TCP HEAT SINK, replace Silicon tape when the TCP IC marks in Silicon tape of H/S feel hard.(silicon tape, 7250SC0010A, TP-2460 DOW CORNING 8.0MM T0.75 NON GRAY (L 218.4) THERMAL PAD FOR 42X3 H/S)

#### 2-5. Screen doesn't be shown at all as Scan FPC.

(1) It's may be a problem between Scan FPC and Y DRV B/D.

- (2) Check the connection of Y DRV B/D and Scan FPC.
- (3) If the Scan IC is failed, replace the Y DRV B/D.

#### **\* Screen Display Form**

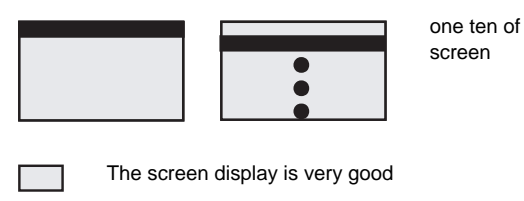

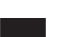

The screen display is poor

#### **\* Check a method of SCAN IC**

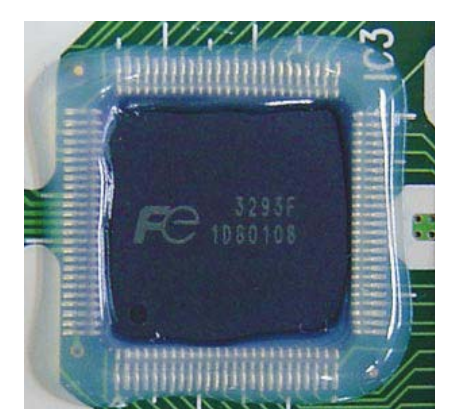

Change the Vpp Pin into ANODE and GND Pin into CATHOD and then test the Diode with forward or reverse direction.

#### 2-6. Regular stripe is generated at regular internal on the whole screen. (A vertical stripe flash at especial color)

(1) This is a problem about CTRL B/D. (2) Replace the CTRL B/D.

#### **\* Screen Display Form**

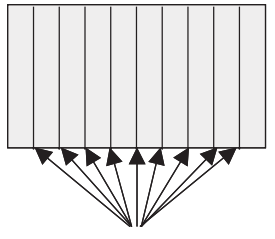

The screen has a vertical line with regular gap

#### 2-7. Data copy is generated to stripe direction.

(1) In this case, it's due to incorrect marking of scan wave. (2) Replace the Y DRV B/D or Y B/D.

#### **\* Screen Display Form**

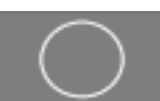

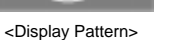

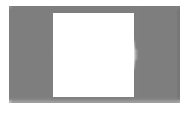

<Case 1 : Entire Copy>

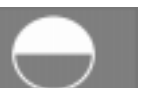

<Case 2 : Top Copy>

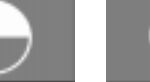

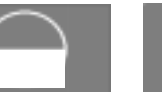

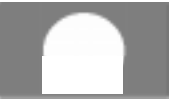

<Case 3 : Bottom Copy> <Case 2 : Entire Copy>

## 2-8. The screen has one several vertical line.

- (1) In this case, It isn't a problem about CTRL B/D or X B/D.
- (2) It may cause followings.
  - It's out of order a panel
  - Open or short of DATA TCP attached panel
  - It's out of order a DATA TCP IC attached panel
- (3) Replace Module.

#### **\* Screen Display Form**

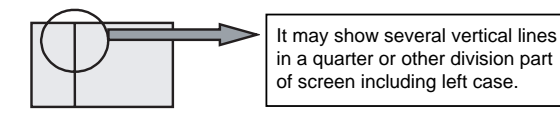

## 2-9. The screen has one or several horizontal line.

- (1) In this case, it isn't a problem about CTRL B/D or Y B/D.
- (2) It may cause followings.
  - It's out of order a panel
  - Open or short of SCAN FPC attached panel
  - It's out of order a SCAN IC attached panel
- (3) Replace Module.

#### **\* Screen Display Form**

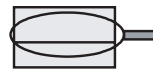

It may show several horizontal lines including left case.

## 2-10. Lightness of screen is wholly darken though there is input-signal-pattern

- (1) In this case, Z B/D operation isn't complete.
- (2) Check the power cord of Z B/D.
- (3) Check the connector of Z B/D and CTRL B/D.
- (4) Replace the CTRL B/D or Z B/D.

#### 2-11. The screen displays other color partially on full white screen or happens Mis-discharge partially on full black screen.

- (1) Check the declination of Y B/D set up, set down wave.
- (2) Measure each output wave with oscilloscope(more than 200MHz) and compare the data with below figure data. The slope of set\_up in B/D is VR3, The slope of set\_down is VR2, The voltage of -Vy and Vscan is respectively PS101 and PS 102. for these, Vzd of Z B/D adjust as indicated in Label by making Z B/D of Waveform variable.
  - Measuring Point of Y B/D : Waveform on Y DRV B/D
  - Measuring Point of Z B/D : B28

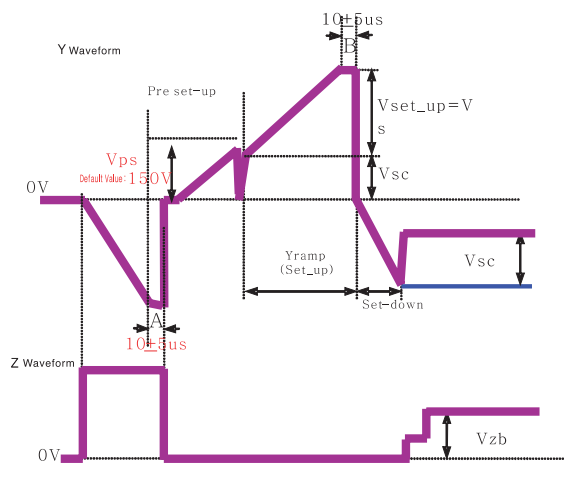

\* The set value of above A and B can be adjusted with in the variable range considering the mass production capability because it is a Typ. Value.

## 2-12. It doesn't display a specified brightness at specified color

- (1) Check the connector of CTRL B/D input signal.
- (2) Replace the CTRL B/D.

#### 3. Checking for Component Damage

#### 3-1. Y IPM(IC18) or Z IPM(IC2) Damage

- When the internal Sustain FET or ER FET of Y B/D IPM(IC18) or Z B/D IPM(IC2) is damaged, screen doesn't be shown or Mis - discharge of partial screen is generated.
  - Test Point : Enlarge after measuring GND ~ Waveform(Y DRV B/D),
    - $GND \sim B28(Z B/D).$
  - Wave format : Y DRV B/D in Waveform or B28(Z B/D) has no output wave.

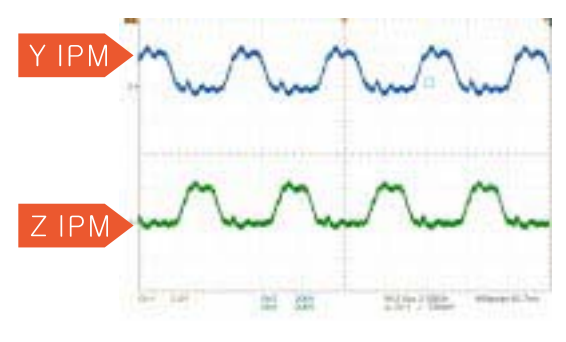

<Fig. 1 IPM Normal Output Wave>

- (2) When Set\_Down FET/Pass\_Top FET(1st, 3rd, 4th, 5th FFT of HS2 ) is damaged, Mis - discharge of entire screen is generated.
  - Test Point : Enlarge after measuring GND ~ Waveform(Y DRV B/D)
  - Wave format : As shown fig. 3

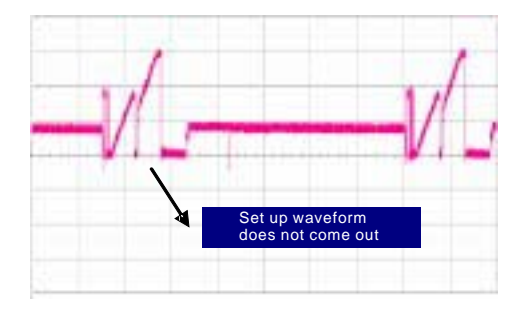

<Fig. 3 When the Set\_Down FET is damaged>

#### 3-2. FET Ass'y(Y B/D : HS2) Damage

- (1) When Set\_Up FET(2nd FFT of HS2 ) is damaged, screen doesn't be shown.
  - Test Point : Enlarge after measuring
  - GND ~ Waveform(Y DRV B/D)
  - Wave format : As shown fig. 2

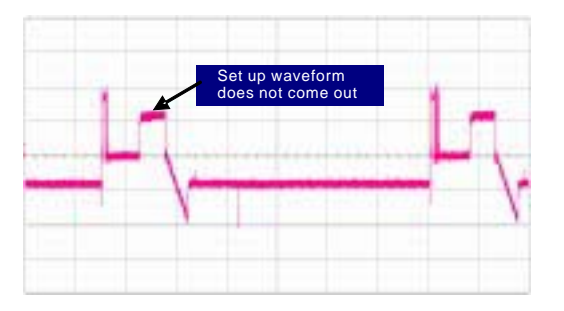

<Fig. 2 When the Set\_Up FET is damaged>

#### 3-3. SCAN IC(Y DRV B/D : IC1~10) Damage

(1) In case of SCAN IC poor, one horizontal line may open at screen.

- Test Point: Enlarge after measuring
  - GND ~ Output ICT on Y DRV B/D
- Wave format : As shown fig. 4

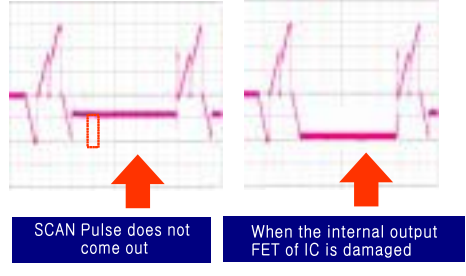

<Fig. 4 When SCAN IC is poor>

- (2) Screen may not shown when SCAN IC is damaged by SCAN IC poor, external electricity or spark.
  - Test Point : Enlarge after measuring
  - GND ~ Output ICT on Y DRV B/D
  - Wave format : Output wave format isn't output (You can see the damage for Y DRV B/D's SCAN IC)
- (3) In case of shorting the SCAN IC output by a dust, foreign substance, it may overlap two horizontal lines on screen.
  - Test Point : Enlarge after measuring
  - GND ~ Output ICT on Y DRV B/D • Wave format : As shown fig. 5

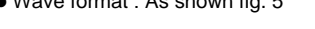

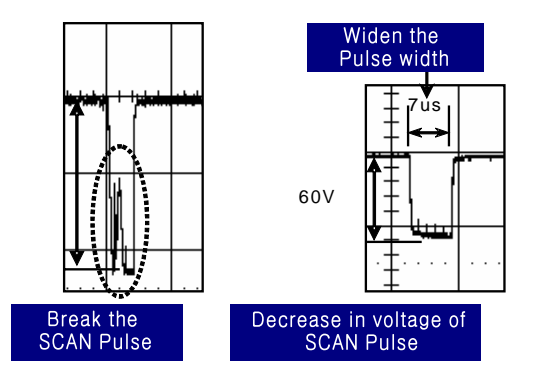

<Fig. 5 When SCAN IC output is short>

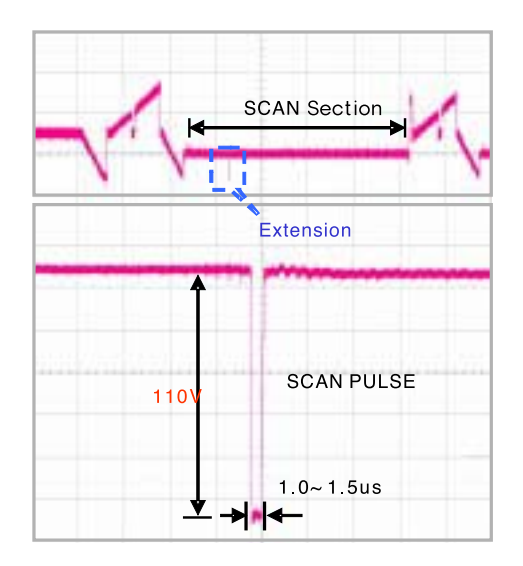

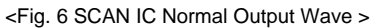

#### 3-4. TCP Damage

- In case of shorting or opening the IC output of TCP, it may show one or several vertical lines.
  - Test Point : Enlarge after measuring
  - Output TP of GND ~ TCP • Wave format : As shown output fig. 7
  - In case of normal wave output, when STB signal is generated, maintain High output. And when STB signal is generated again must be fall Low.

But when IC of TCP is poor, STB signal is not generated Output falls with Low.

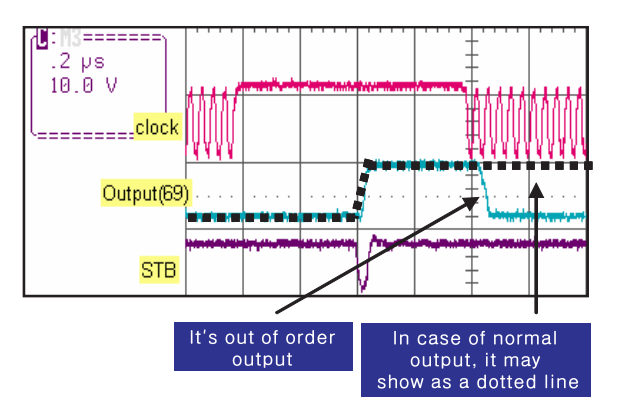

<Fig. 7 When IC output of COF is poor>

Remove SR before measuring because the output TP of TCP is covered with SR. Insulate again with insulating tape after measuring.

- (2) In case of IC damage, corresponding IC inside of TCP, pictures by IC unit inside of TCP will not appear or Mis discharge. In most cases, the burnt mark can be seen when IC failure occurs.
  - Test Point : Enlarge after measuring output of GND ~ TCP
    Wave format : Output wave doesn't come out

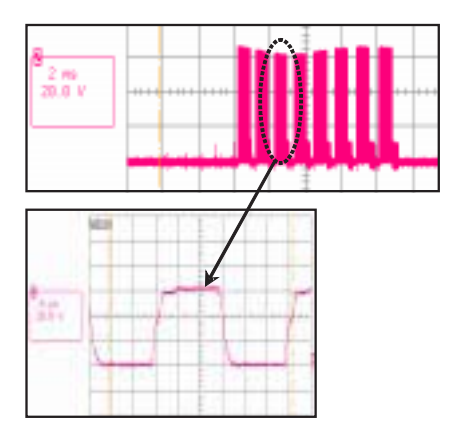

<Fig. 8 TCP Normal Output Wave >

- (2) In case of unusual launch of the Crystal, it may blink the screen.
  - Test Point : Enlarge after Measuring 3pin of GND ~ Crystal(CTRL B/D: X1)
  - Wave format : As shown fig. 10

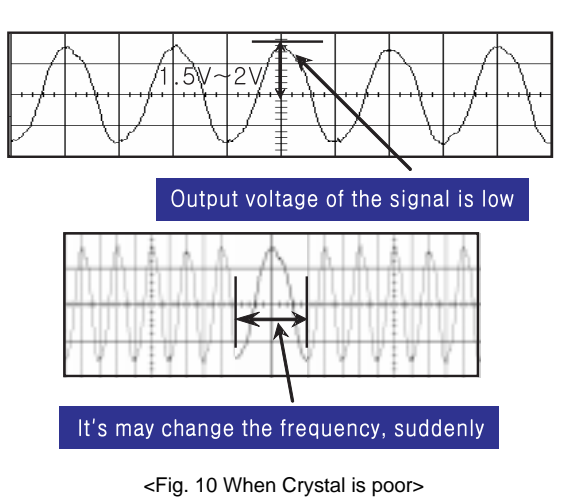

#### 3-5. Crystal(CTRL B/D : X1) Damage

- (1) When Crystal is damage, the screen doesn't be shown.
   Test Point : Enlarge after Measuring
  - 3pin of GND ~ Crystal(CTRL B/D: X1)
  - Wave format : Output wave doesn't come out

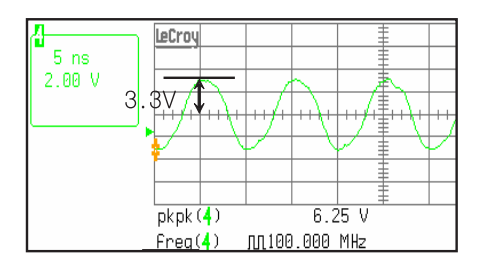

<Fig. 9 Crystal Normal Output Wave >

#### **VI. Critical Components List**

- (1) The critical components list of PDP42X3#### Model is as below.
- (2) A component of (2) mark is important to keep product's security. Therefore in exchanging a component, appointed component is necessary used.
- (3) (3) is an abbreviated word which is instead of <Safety>mark.

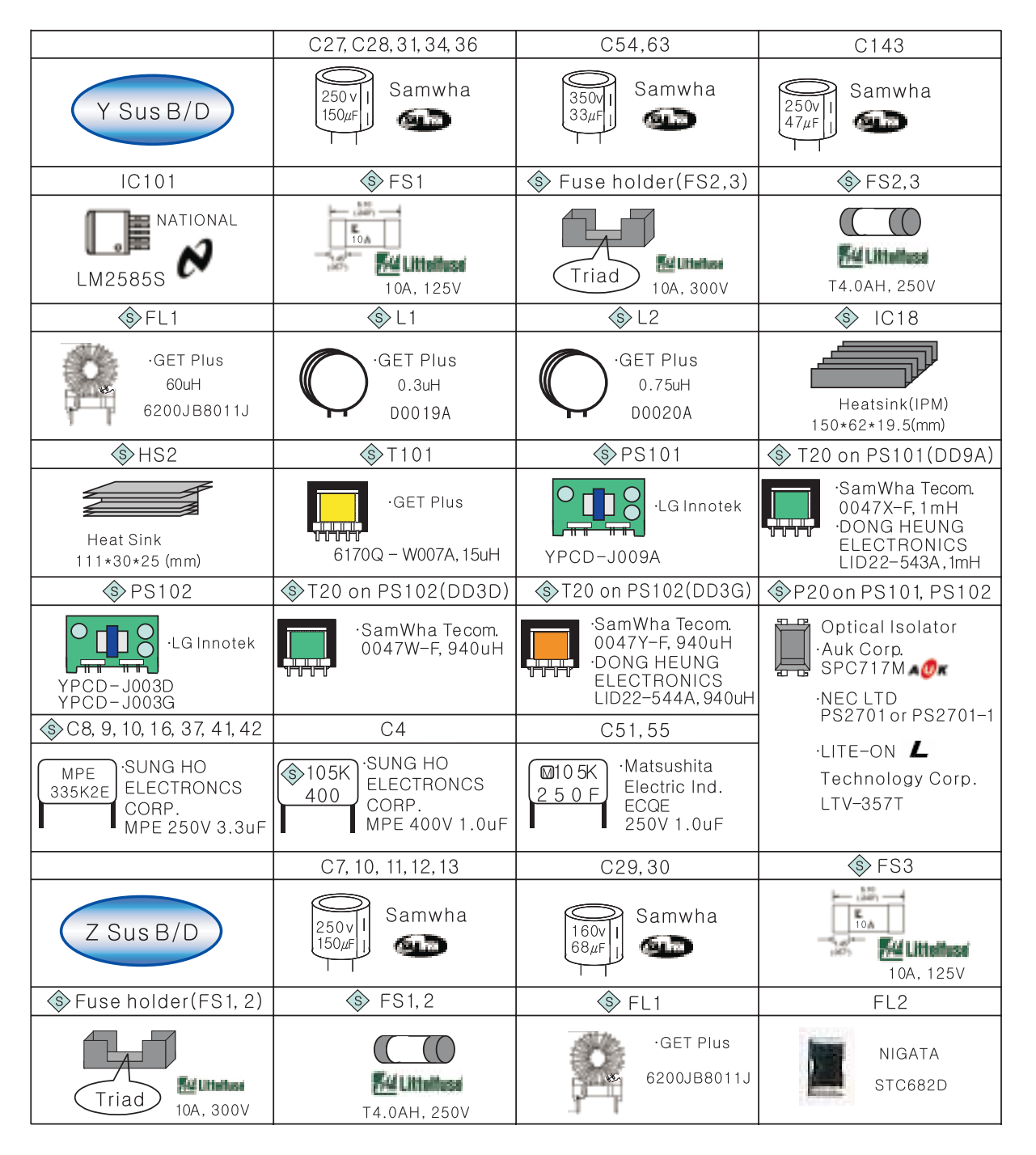

| \$L1 \$L2                                                           |                                                                   | IC2                                                              | P20 on PS101, PS102                                                                                                    |
|---------------------------------------------------------------------|-------------------------------------------------------------------|------------------------------------------------------------------|----------------------------------------------------------------------------------------------------|
| GET Plus<br>0.3uH<br>D0019A                                         | GET Plus<br>0.75uH<br>D0020A                                      | Heatsink(IPM)<br>150*62*19.5 (mm)                                | Optical Isolator<br>Auk Corp.<br>SPC717M                                                                                                    |
| SPS101                                                              | T20 on PS101(DD3D)                                                | T20 on PS101(DD3G)                                               | LITE-ON                                                                                                    |
| YPCD-J003D<br>YPCD-J003G                                            | 0047W-F, 940uH                                                    | 0047Y-F, 940uH<br>DONG HEUNG<br>ELECTRONICS<br>LID22-544A, 940uH | Technology Corp.<br>LTV-357T                                                                                                    |
| C111                                                                | 🕸 C1,2,3,4,5,6,9                                                  |                                                                  | ♦ 42″Glass                                                                                                    |
| Matsushita<br><u>2 5 0 F</u><br>Electric Ind.<br>ECQE<br>250V 1.0uF | MPE<br>335K2E<br>SUNG HO<br>ELECTRONCS<br>CORP.<br>MPE 250V 3.3uF | Panel                                                            | Asahi<br>glass<br>Front: 978*550*2.8(mm)<br>Back: 958*570*2.8(mm)                                                                             |
| <ul><li>♦ 42″Frame</li></ul>                                        | Film Filter(Option)                                               | I FPC                                                            | )                                                                                                    |
| []<br>1005*597 (mm)                                                 | ·LG Chem. →SKC Co.Ltd.<br>•Mitsui Chem.                           | Your<br>Dae<br>ACT<br>flammability : 94V-0                       | ngPoong : <b>YO`serise</b><br>duck GDS : <b>F1-0</b><br><sup>-</sup> Co.,Ltd.: A1, A2, A3<br>Hwan Technology<br>Ltd.:D1, M1, N1, T1, mm4, mm5 |
|                                                                     | Thermal Pad                                                       | STCP                                                             | STCP Heat Sink                                                                                                    |
| X B/D                                                               | ·Dow Corning<br>TP 2460                                           | UBE Industries<br>(C)S(I)<br>Flammability : VTM-0                | · 454*70*24 (2EA)<br>· 454*62*24 (2EA)                                                                                                    |

### $\ensuremath{\mathbb{VII}}$ . Records of Revision for Boards, components and ROM DATA

#### 1. Boards

| No. | Date       | Board               | Part Number | Note            |
|-----|------------|---------------------|-------------|-----------------|
| 1   | 2005.09.27 | CTRL B/D ASSY(LVDS) | 6871QCH077A | Initial Product |
| 2   | 2005.09.27 | Y DRV B/D ASSY      | 6871QDH117A | Initial Product |
| 3   | 2005.09.27 | Y SUS B/D ASSY      | 6871QYH053A | Initial Product |
| 4   | 2005.09.28 | Z SUS B/D ASSY      | 6871QZH056A | Initial Product |
| 5   | 2005.09.28 | X LEFT B/D ASSY     | 6871QLH059A | Initial Product |
| 6   | 2005.09.28 | X RIGHT B/D ASSY    | 6871QRH068A | Initial Product |
|     |            |                     |             |                 |
|     |            |                     |             |                 |
|     |            |                     |             |                 |
|     |            |                     |             |                 |
|     |            |                     |             |                 |
|     |            |                     |             |                 |
|     |            |                     |             |                 |
|     |            |                     |             |                 |
|     |            |                     |             |                 |
|     |            |                     |             |                 |
|     |            |                     |             |                 |
|     |            |                     |             |                 |
|     |            |                     |             |                 |
|     |            |                     |             |                 |
|     |            |                     |             |                 |
|     |            |                     |             |                 |
|     |            |                     |             |                 |
|     |            |                     |             |                 |
|     |            |                     |             |                 |
|     |            |                     |             |                 |

#### 2. COMPONENTS

| No. | Date       | Board                           | Part Number | Note            |
|-----|------------|---------------------------------|-------------|-----------------|
| 1   | 2005.10.01 | Y SUS IPM(IC18)                 | 4921QP1041A | Initial Product |
| 2   | 2005.10.01 | Z SUS IPM(IC2)                  | 4921QP1041A | Initial Product |
| 3   | 2005.10.01 | Pass TOP/Reset heat-sink Ass' y | 4921QF5005A | Initial Product |
| 4   | 2005.10.01 | DDPACK (PS101)                  | 6871QEH029A | Initial Product |
| 5   | 2005.10.01 | DDPACK (PS102)                  | 6871QEH023G | Initial Product |
| 6   | 2005.10.01 | MCM LGPCMx05A                   | 6001QV0007A | Initial Product |
| 7   | 2005.10.01 | CRYSTAL(X1)                     | 6212AB4610A | Initial Product |
| 8   | 2005.10.01 | ТСР                             | 0ILNR00150A | Initial Product |
| 9   | 2005.10.01 | 80ch scan IC                    | 0ILMRFE001C | Initial Product |
| 10  | 2005.10.01 | 98PIN CONNECTORYSUS IPM(IC18)   | 6630X60132A | Initial Product |
|     |            |                                 |             |                 |
|     |            |                                 |             |                 |
|     |            |                                 |             |                 |
|     |            |                                 |             |                 |
|     |            |                                 |             |                 |
|     |            |                                 |             |                 |
|     |            |                                 |             |                 |
|     |            |                                 |             |                 |
|     |            |                                 |             |                 |
|     |            |                                 |             |                 |

#### 3. ROM DATA

| No. | Date | ROM Data Version | Contents |
|-----|------|------------------|----------|
|     |      |                  |          |
|     |      |                  |          |
|     |      |                  |          |
|     |      |                  |          |
|     |      |                  |          |
|     |      |                  |          |
|     |      |                  |          |
|     |      |                  |          |
|     |      |                  |          |
|     |      |                  |          |
|     |      |                  |          |
|     |      |                  |          |
|     |      |                  |          |
|     |      |                  |          |
|     |      |                  |          |
|     |      |                  |          |
|     |      |                  |          |
|     |      |                  |          |
|     |      |                  |          |
|     |      |                  |          |

GPN05SM002D

November, 2005 Printed in Korea